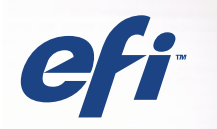

## **CFI** | Fiery® EXP5000 Color Server SERVER & CONTROLLER SOLUTIONS

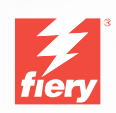

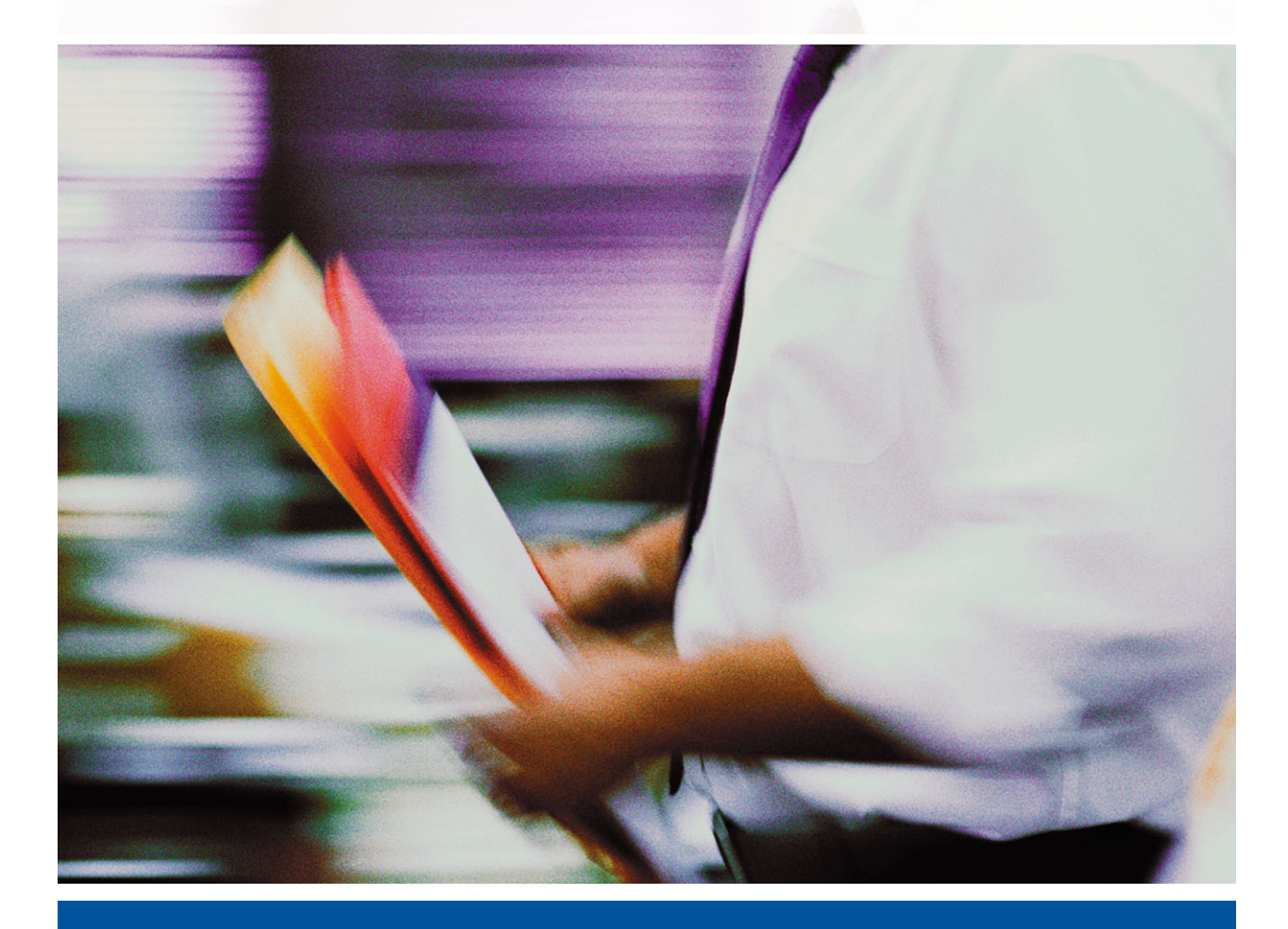

FARBHANDBUCH

## Dokumentation

Dieses Handbuch ist Teil der Fiery EXP5000 Color Server<sup>™</sup> Dokumentation, die folgende Handbücher für Anwender und Systemadministratoren umfasst. Die meisten Handbücher werden als Dateien im Format Acrobat PDF (Portable Document Format) auf der CD-ROM mit der Anwenderdokumentation bereitgestellt.

- Die Broschüre *Erste Schritte* gibt einen Überblick über die Abläufe beim Konfigurieren des Fiery EXP5000 Color Server und beim Drucken. Außerdem wird darin erläutert, wie Sie auf die Online-Dokumentation zugreifen.
- Im *Softwareinstallationshandbuch* wird die Installation der Software von der CD-ROM mit der Fiery Anwendersoftware beschrieben. Diese Software benötigen Anwender zum Drucken auf dem Fiery EXP5000 Color Server. Außerdem wird hier beschrieben, wie die Druckverbindungen zum Fiery EXP5000 Color Server eingerichtet werden.
- Im *Konfigurationshandbuch* werden die Konfiguration (Setup) und die Administration des Fiery EXP5000 Color Server für die unterstützten Plattformen und Netzwerkumgebungen erläutert. Das Handbuch enthält außerdem Anleitungen zur Bereitstellung der Druckdienste für die Anwender auf Servern unter UNIX, Windows NT 4.0/2000 und Novell NetWare.
- Im *Druckhandbuch* werden die Druckfunktionen des Fiery EXP5000 Color Server beschrieben, die Anwendern zur Verfügung stehen.
- Im *Farbhandbuch* finden Sie Informationen über das Farbmanagement des Fiery EXP5000 Color Server. Hier erfahren Sie, wie Sie das Ausgabegerät kalibrieren und die Funktionen des Farbmanagementsystems ColorWise<sup>®</sup> und der ColorWise Pro Tools<sup>™</sup> optimal für Ihre Zwecke nutzen.
- Im Handbuch *Fiery Farbreferenz* werden die Konzeption des Farbmanagements mit dem Fiery EXP5000 Color Server und die zugehörigen Funktionen und Workflows beschrieben. Außerdem finden Sie Hinweise dazu, wie Sie die Farbausgabe beim Drucken aus gängigen Anwendungen für Microsoft Windows und Mac OS optimieren.
- Im Jobmanagement-Handbuch werden die Funktionen der Dienstprogramme für das Auftragsmanagement des Fiery EXP5000 Color Server (einschließlich Command WorkStation<sup>™</sup>, Command WorkStation LE<sup>™</sup> und DocBuilder Pro<sup>™</sup>) und die Funktionen beschrieben, die diese Dienstprogramme für die Auftragsüberwachung und -steuerung bereitstellen. Das Handbuch richtet sich an Operatoren und Administratoren bzw. an Anwender mit der entsprechenden Berechtigung, die den Auftragsfluss überwachen und steuern, die Farbkalibrierung vornehmen und eventuelle Fehler beheben.
- In den *Customer Release Notes* finden Sie neueste Produktinformationen und Hinweise zu bekannten Fehlersituationen.

#### Copyright © 2004 Electronics for Imaging, Inc. Alle Rechte vorbehalten.

Diese Veröffentlichung ist urheberrechtlich geschützt, und alle Rechte sind vorbehalten. Ohne die vorherige schriftliche Genehmigung durch Electronics for Imaging, Inc. darf kein Teil dieser Veröffentlichung in irgendeiner Form oder mit irgendwelchen Mitteln gleich zu welchem Zweck reproduziert oder übertragen werden. Die Informationen in diesem Dokument können ohne Vorankündigung geändert werden und stellen keine Verpflichtung seitens der Electronics for Imaging, Inc. dar.

Diese Publikation wird in Verbindung mit einem EFI Produkt (das "Produkt") bereitgestellt, das EFI Software (die "Software") umfasst. Die Software wird im Rahmen einer Lizenz zur Verfügung gestellt und darf nur in Übereinstimmung mit den Bestimmungen der nachfolgenden Softwarelizenz eingesetzt und kopiert werden.

Für dieses Produkt können ein oder mehrere der folgenden US-Patente gelten: 4,716,978, 4,828,056, 4,917,488, 4,941,038, 5,109,241, 5,170,182, 5,212,546, 5,260,878, 5,276,490, 5,278,599, 5,335,040, 5,343,311, 5,398,107, 5,424,754, 5,442,29, 5,459,560, 5,467,446, 5,500,946, 5,517,334, 5,537,516, 5,543,940, 5,553,200, 5,563,689, 5,565,960, 5,583,623, 5,596,416, 5,615,414,561,624, 5,625,712, 5,640,228, 5,666,436, 5,745,657, 5,760,913, 5,799,232, 5,818,645, 5,835,788, 5,859,711, 5,867,179, 5,940,186, 5,959,867, 5,970,174, 5,982,937, 5,995,724, 6,002,795, 6,025,922, 6,035,103, 6,041,200, 6,065,041,6,112,665, 6,116,707, 6,122,407, 6,134,018, 6,141,120, 6,166,821, 6,173,286, 6,185,335, 6,201,614, 6,215,562, 6,219,155, 6,219,659, 6,222,641, 6,224,048, 6,225,974, 6,226,419, 6,238,105, 6,239,895, 6,256,108, 6,269,190, 6,271,937, 6,278,901, 6,279,009, 6,289,122, 6,292,270, 6,299,063, 6,310,697, 6,321,133, 6,327,047, 6,327,050, 6,327,052, 6,330,071, 6,330,363, 6,331,899, 6,340,975, 6,341,017, 6,341,018, 6,341,307, 6,347,256, 6,348,978, 6,356,359, 6,366,918, 6,569,895, 6,550,991, 6,552,815, 6,559,958, 6,572,293, 6,590,676, 6,606,165, 6,633,396, 6,532,66,643,317, 6,647,149, 6,657,741, 6,662,199, 6,678,068, RE33,973, RE36,947, D341,131, D406,117, D416,550, D417,864, D419,185, D426,206, D439,851, D444,793.

#### Marken

Bestcolor, ColorWise, EDOX, EFI, Fiery, das Fiery Logo, Fiery Driven, RIP-While-Print und Spot-On sind eingetragene Marken der Electronics for Imaging, Inc., die in den USA und/oder einigen anderen Ländern durch Copyright urheberrechtlich geschützt sind.

Das Best Logo, das Electronics for Imaging Logo, das Fiery Driven Logo, das Intelligent Device Management Logo, das PrintMe Logo, das Splash Logo, das Unimobile Logo, das Velocity OneFlow Logo, Everywhere You Go, Changing the Way the World Prints, AutoCal, AutoGray, Best, ColorCal, Command WorkStation, Device IQ, DocBuilder, DocBuilder Pro, DocStream, FreeForm, Fiery Link, Fiery Prints, Fiery Spark, Intelligent Device Management, NetWise, PrintMe, PrintMe Enterprise, PrintMe Networks, RIPChips, ScanBuilder, SendMe, Splash, Unimobile, Velocity, Velocity Balance, Velocity Build, Velocity Estimate, Velocity Exchange, Velocity OneFlow, Velocity Scan, VisualCal, WebInstaller, WebScan, WebSpooler, WebStatus und WebTools sind Marken der Electronics for Imaging, Inc.

Alle anderen Waren- und Produktbezeichnungen können Marken oder eingetragene Marken der jeweiligen Rechtsinhaber sein und werden hiermit anerkannt.

#### **Rechtliche Hinweise**

APPLE COMPUTER, INC. ("APPLE") GIBT IM HINBLICK AUF DIE APPLE SOFTWARE WEDER AUSDRÜCKLICHE NOCH GESETZLICHE GEWÄHRLEISTUNGSVERSPRECHEN AB, EINSCHLIESSLICH DER, ABER NICHT BESCHRÄNKT AUF DIE GESETZLICHEN GEWÄHRLEIS-TUNGEN EINER MARKTGÄNGIGEN QUALITÄT UND EINER EIGNUNG FÜR EINEN BESTIMMTEN ZWECK. BEZÜGLICH DER VERWEN-DUNG ODER DER ERGEBNISSE DER VERWENDUNG DER APPLE SOFTWARE MACHT APPLE KEINERLEI GEWÄHRLEISTUNGS- UND GARANTIEVERSPRECHEN ODER SONSTIGE ZUSICHERUNGEN IM HINBLICK AUF DIE RICHTIGKEIT, DIE GENAUIGKEIT, DIE ZUVER-LÄSSIGKEIT, DIE AKTUALITÄT ODER SONSTIGE EIGENSCHAFTEN DER SOFTWARE. SIE ÜBERNEHMEN DAS GESAMTE RISIKO IM HINBLICK AUF DIE ERGEBNISSE UND LEISTUNG DER APPLE SOFTWARE. DIE GESETZE EINIGER LÄNDER LASSEN DEN AUSSCHLUSS DER GESETZLICHEN GEWÄHRLEISTUNG NICHT ZU. DER OBEN GENANNTE AUSSCHLUSS TRIFFT DAHER MÖGLICHERWEISE AUF SIE NICHT ZU.

IN KEINEM FALL HAFTEN APPLE ODER APPLE DIRECTORS, LEITENDE ANGESTELLTE, MITARBEITER ODER VERTRETER IHNEN GEGENÜBER FÜR IRGENDWELCHE MITTELBAREN SCHÄDEN ODER SCHÄDEN WEGEN NEBEN- UND FOLGEKOSTEN (EINSCHLIESSLICH SCHÄDEN WEGEN GESCHÄFTLICHEN GEWINNENTGANGS, WEGEN GESCHÄFTSUNTERBRECHUNG ODER WEGEN VERLUSTS VON GESCHÄFTSINFORMATIONEN UND DERGLEICHEN), DIE SICH AUS DER VERWENDUNG ODER DER UNFÄHIGKEIT ZUR VERWENDUNG DER APPLE SOFTWARE ERGEBEN, UND ZWAR SELBST DANN NICHT, WENN APPLE VON DER MÖGLICHKEIT SOLCHER SCHÄDEN UNTERRICHTET WORDEN IST. DA DIE GESETZE EINIGER LÄNDER DEN AUSSCHLUSS ODER DIE EINSCHRÄNKUNG DER HAFTUNG FÜR MITTELBARE SCHÄDEN ODER SCHÄDEN WEGEN NEBEN- UND FOLGEKOSTEN NICHT ZULASSEN, TREFFEN DIE OBEN GENANNTEN EINSCHRÄNKUNGEN MÖGLICHERWEISE AUF SIE NICHT ZU. Die Haftung von Apple Ihnen gegenüber für echte Schäden, aus welchem Grund sie auch immer entstehen und unabhängig von der Form der Haftung (ob aus Verträgen, unerlaubten Handlungen [einschließlich Fahrlässigkeit], Produkthaftung oder anderweitig), ist auf 50 US-Dollar beschränkt.

Artikelnummer: 45038579 01. Mai 2004 Die PANTONE® Farben, die in der Softwareanwendung oder in der Anwenderdokumentation dargestellt werden, können von den durch PANTONE festgelegten Standards abweichen. Ziehen Sie für akkurate Farben die aktuelle PANTONE-Farbpublikationen zu Rate. PANTONE® und andere Pantone, Inc. Marken sind Eigentum der Pantone, Inc.. © Pantone, Inc., 2001.

Pantone, Inc. ist der durch Copyright geschützte Rechtsinhaber der Farbdaten und/oder der Software, die Electronics for Imaging, Inc. in Lizenz zur Verfügung stehen und die nur in Verbindung mit Produkten oder Software von Electronics for Imaging, Inc. verteilt werden dürfen. Die PANTONE Farbdaten und/oder Software dürfen nur im Rahmen eines/r durch Electronics for Imaging, Inc. gelieferten Produkts oder Software auf einen anderen Datenträger überspielt oder in einen Speicher geladen werden.

Dieses Produkt umfasst Software, die von Apache Software Foundation (http://www.apache.org/) entwickelt wurde.

#### FCC-Informationen

WARNUNG: Gemäß den FCC-Bestimmungen können jedwede unzulässige, vom Hersteller nicht ausdrücklich genehmigte Änderungen oder Modifikationen an diesem Gerät die Aufhebung der Berechtigung des Betreibers zum Betrieb dieses Gerätes zur Folge haben.

#### Konformitätserklärung für Geräte der Klasse B

Dieses Gerät wurde getestet und erfüllt die Bestimmungen hinsichtlich der Beschränkungen für digitale Geräte der Klasse B gemäß Teil 15 der FCC-Bestimmungen. Diese Beschränkungen dienen dem angemessenen Schutz vor schädlichen Störungen, wenn das Gerät in einem Wohngebiet betrieben wird. Dieses Gerät erzeugt und verwendet Hochfrequenzenergie und kann diese ausstrahlen; wird das Gerät nicht gemäß der Bedienungsanleitung installiert und verwendet, kann dies zu schädlichen Störungen des Funkverkehrs führen. Es wird jedoch keine Garantie dafür übernommen, dass es bei bestimmten Installationen nicht doch zu Interferenzen kommen kann.

Führt dieses Gerät zu Störungen beim Radio- oder Fernsehempfang, die durch Aus- und Einschalten des Geräts nachzuweisen sind, sollte der Betreiber versuchen, die Störung durch eine oder mehrere der folgenden Maßnahmen zu beseitigen:

Antenne neu ausrichten oder an anderer Stelle platzieren.

Abstand zwischen Gerät und Empfangsteil vergrößern.

Gerät an einen anderen Stromkreis anschließen als das Empfangsteil.

Händler oder Radio-/Fernsehtechniker um Hilfe bitten.

Damit dieses Gerät in Übereinstimmung mit den FCC-Bestimmungen betrieben werden kann, muss es mit abgeschirmten Kabeln betrieben werden. Der Betrieb mit ungenehmigter Ausrüstung oder nicht abgeschirmten Kabeln kann zu Störungen beim Radio-/Fernschempfang führen. Der Betrieber wird darauf hingewiesen, dass Änderungen und Modifikationen am Gerät ohne vorherige Zustimmung des Herstellers zum Verlust der Betriebsberechtigung für das Gerät führen können.

#### Industry Canada Class B Notice

This Class B digital apparatus complies with Canadian ICES-003.

#### Avis de Conformation Classe B de l'Industrie Canada

Cet appareil numérique de la classe B est conforme à la norme NMB-003 du Canada.

#### Einhaltung der RFI-Bestimmungen

Dieses Gerät wurde sowohl einzeln als auch in einer Anlage, die einen normalen Anwendungsfall nachbildet, auf die Einhaltung der Funkentstörbestimmungen geprüft. Es ist jedoch möglich, dass die Funkentstörbestimmungen unter ungünstigen Umständen bei anderen Gerätekombinationen nicht eingehalten werden. Für die Einhaltung der Funkentstörbestimmungen einer gesamten Anlage, in der dieses Gerät betrieben wird, ist der Betreiber verantwortlich.

Für die Einhaltung der betreffenden Bestimmungen kommt es darauf an, dass abgeschirmte Kabel verwendet werden. Für die Beschaffung entsprechender Kabel ist der Betreiber verantwortlich.

#### Softwarelizenzvereinbarung

LESEN SIE DIE FOLGENDEN BESTIMMUNGEN UND BEDINGUNGEN DIESER LIZENZVEREINBARUNG AUFMERKSAM DURCH, BEVOR SIE DIESE SOFTWARE BENUTZEN. NEHMEN SIE DIESE SOFTWARE NICHT IN BETRIEB, WENN SIE MIT DEN BESTIMMUNGEN UND BEDINGUNGEN DIESER VEREINBARUNG NICHT EINVERSTANDEN SIND. DURCH DAS INSTALLIEREN ODER VERWENDEN DER SOFTWARE GEBEN SIE ZU VERSTEHEN, DASS SIE DEN BESTIMMUNGEN DIESER LIZENZVEREINBARUNG ZUSTIMMEN UND DIESE AKZEPTIEREN. WENN SIE MIT DEN BESTIMMUNGEN DIESER LIZENZVEREINBARUNG NICHT EINVERSTANDEN SIND, KÖNNEN SIE DIE UNBENUTZTE SOFTWARE BEI DEM HÄNDLER, BEI DEM SIE SIE ERWORBEN HABEN, GEGEN RÜCKERSTATTUNG DES VOLLEN KAUFPREISES ZURÜCKGEBEN.

#### Lizenz

EFI erteilt Ihnen hiermit eine nicht ausschließliche Lizenz für die Verwendung der Software ("Software") und der zugehörigen Dokumentation ("Dokumentation"), die zum Lieferumfang dieses Produkts gehören. Die Software wird in Lizenz bereitgestellt, nicht verkauft. Sie dürfen diese Software nur für Ihre gewohnheitsmäßigen Geschäfts- und Privatzwecke verwenden. Sie dürfen die Software nicht vermieten, verleasen, in Unterlizenz weitergeben oder verleihen und die Software nicht in einer Mehrbenutzer- oder Servicebetriebsart oder einer vergleichbaren Umgebung verwenden.

Mit Ausnahme einer (1) Kopie, die für Sicherungs- und Archivierungszwecke im Hinblick auf die Verwendung des Produkts durch Sie erforderlich und im Rahmen dieser Vereinbarung erlaubt ist, ist es Ihnen nicht gestattet, Kopien von der Software oder Teilen davon anzufertigen, anfertigen zu lassen oder deren Anfertigung zu gestatten. Sie sind nicht berechtigt, die Dokumentation zu kopieren. Sie sind nicht berechtigt, die Software oder Teile davon zu lokalisieren, zu übersetzen, zu disassemblieren, zu dekompilieren, zu entschlüsseln, zurückzuentwickeln oder den Quellcode offenzulegen oder die Software oder Teile davon zu modifizieren. Derivate davon zu erstellen oder sie in irgendeiner anderen Weise zu ändern.

Die Bestimmungen, Bedingungen und Beschränkungen in der Lizenzvereinbarung gelten für alle Fehlerbehebungen (Bug Fixes), Softwarekorrekturen (Patches), Release-Versionen, Release-Informationen und Aktualisierungen (Updates und Upgrades) in Verbindung mit der Software.

#### Eigentumsrechte

Sie erkennen an, dass alle Rechte, Titel und Interessen, einschließlich aller geistigen Eigentumsrechte, an und in Zusammenhang mit der Software, der Dokumentation und allen Modifikationen und Derivaten davon alleiniges Eigentum von EFI und den EFI Lieferanten sind und dies auch bleiben. Mit Ausnahme der oben beschriebenen begrenzten Lizenz zur Verwendung der Software wird Ihnen kein Recht und keine Lizenz gleich welcher Art erteilt. Sie erhalten keine Rechte oder Lizenzen an irgendwelchen Patenten, Urheberrechten, Geschäftsgeheimnissen oder Marken (gleich ob eingetragen oder nicht eingetragen). Sie verpflichten sich, keine EFI Marken oder EFI Handelsnamen ("EFI Marken") und keine ähnlichen Marken, URLs, Internet-Domänennamen oder Symbole, die mit EFI Marken verwechselt werden können, in Ihrem eigenen Namen oder im Namen Ihrer Partner anzuwenden oder zu registrieren oder deren Registrierung zu betreiben und keine Maßnahmen und Aktionen zu ergreifen, welche die Rechte an Marken von EFI Lieferanten beeinträchtigen oder mindern.

#### Vertraulichkeit

Die Software stellt vertrauliche, eigentumsbezogene Informationen von EFI dar, und Sie sind nicht berechtigt, die Software zu verteilen oder offenzulegen. Sie sind jedoch berechtigt, Ihre gemäß vorliegender Vereinbarung erworbenen Rechte auf eine andere natürliche oder juristische Person unter folgenden Voraussetzungen permanent zu übertragen: (1) die Übertragung erfolgt in Übereinstimmung mit allen relevanten Exportgesetzen und Exportbestimmungen, einschließlich des Regelwerks ,U.S. Export Administration Regulations'; (2) Sie übergeben der natürlichen oder juristischen Person die komplette Software und die komplette Dokumentation (einschließlich aller Kopien, Updates, Upgrades, Vorversionen, Bestandteile, Medien und gedruckten Materialien sowie dieser Vereinbarung); (3) Sie behalten keine Kopien der Software oder der Dokumentation – auch keine Kopien auf einem Computer – zurück; UND (4) der Empfänger erkennt sämtliche Bedingungen und Bestimmungen der vorliegenden Vereinbarung als verbindlich an.

#### **Rechtsmittel und Beendigung**

Bei unbefugtem Verwenden, Kopieren oder Preisgeben der Software oder bei jeglichem Verstoß gegen diese Vereinbarung erlischt die Gültigkeit dieser Lizenz automatisch und stehen EFI weitere Rechtsmittel und Klagemöglichkeiten offen. Im Falle der Beendigung sind Sie verpflichtet, alle Kopien der Software, der Dokumentation und aller ihrer Bestandteile und Komponenten zu vernichten. Alle Bestimmungen in dieser Vereinbarung hinsichtlich Begrenzung und Ausschluss von Gewährleistungen, Haftungsbeschränkung, Rechtsbehelfe, geltendem Recht, Rechtssprechung, Gerichtsstand und Beendigung von Schadensansprüchen sowie der Eigentumsrechte von EFI gelten auch über den Zeitpunkt der Beendigung dieser Vereinbarung hinaus.

#### Begrenzte Gewährleistung und Ausschluss

EFI sichert dem Ersterwerber ("Kunde") für einen Zeitraum von dreißig (30) Tagen ab Kauf bei EFI oder einem autorisierten EFI Händler zu, dass die Software im Wesentlichen in der in der Dokumentation beschriebenen Weise funktioniert, sofern das Produkt in der durch die EFI Spezifikationen autorisierten Weise eingesetzt wird. EFI gewährleistet für den oben genannten Zeitraum, dass die Medien, die die Software enthalten, keine signifikanten, die Software unbrauchbar machenden Fehler enthalten. EFI gibt keine Gewährleistungsversprechen oder Aussagen dahingehend ab, dass die Software Ihre spezifischen Anforderungen erfüllt, dass der Betrieb der Software störungsfrei, sicher, fehlertolerant oder fehlerfrei erfolgt oder dass alle Mängel in der Software behoben werden. EFI übernimmt keinerlei Gewährleistung (weder impliziert noch in irgendeiner anderen Form) im Hinblick auf die Leistung und die Zuverlässigkeit von Produkten anderer Hersteller (Software oder Hardware). DURCH DIE INSTALLATION VON PRODUKTEN ANDERER HERSTELLER IN JEDER NICHT DURCH EFI AUTORISIERTEN FORM VERLIERT DIESE VEREINBARUNG IHRE GÜLTIGKEIT. DURCH DIE VERWENDUNG, ÄNDERUNG UND/ODER REPARATUR DES PRODUKTS IN JEDER NICHT DURCH EFI AUTORISIERTEN FORM VERLIERT DIESE VEREINBARUNG EBENFALLS IHRE GÜLTIGKEIT.

MIT AUSNAHME DER OBEN GENANNTEN AUSDRÜCKLICHEN BEGRENZTEN GEWÄHRLEISTUNG UND IM VOM GELTENDEN RECHT WEITESTMÖGLICH ZULÄSSIGEN RAHMEN GIBT EFI IHNEN IM HINBLICK AUF DIE SOFTWARE KEINERLEI GEWÄHRLEISTUNGS-VERSPRECHEN ODER ZUSICHERUNGEN AB - WEDER AUSDRÜCKLICH, IMPLIZIERT ODER GESETZLICH NOCH IN IRGENDWELCHEN ANDEREN BESTIMMUNGEN DER VORLIEGENDEN VEREINBARUNG ODER MITTEILUNGEN AN SIE -, UND EFI SCHLIESST INSBESON-DERE JEGLICHE GESETZLICHE GEWÄHRLEISTUNG ODER ZUSICHERUNG EINER MARKTGÄNGIGEN QUALITÄT ODER EINER EIGNUNG FÜR EINEN BESTIMMTEN ZWECK ODER DER NICHTEINHALTUNG DER RECHTE DRITTER AUS.

#### Haftungsbeschränkung

IM WEITESTEN GESETZLICH ZULÄSSIGEN RAHMEN SCHLIESSEN EFI ODER EFI LIEFERANTEN DIE HAFTUNG FÜR IRGENDWELCHE SCHÄDEN AUS, EINSCHLIESSLICH VERLUST VON DATEN, GEWINNENTGANG, DECKUNGSKOSTEN ODER ANDERWEITIGE SCHÄDEN WEGEN BESONDERER SCHADENSFOLGEN, SCHÄDEN WEGEN NEBEN- UND FOLGEKOSTEN SOWIE MITTELBARER SCHÄDEN, DIE SICH AUS DEM KAUF, DER INSTALLATION, DER VERWENDUNG, DER FUNKTIONSWEISE ODER DEM NICHTFUNKTIONIEREN DER SOFTWARE ERGEBEN, GLEICH WELCHER URSACHE ODER HAFTUNGSTHEORIE. DIESE BESCHRÄNKUNG GILT AUCH DANN, WENN EFI VON DER MÖGLICHKEIT EINES SOLCHEN SCHADENS UNTERRICHTET WURDE. SIE ERKENNEN AN, DASS DER PREIS FÜR DAS PRODUKT DIESE RISIKOVERTEILUNG WIDERSPIEGELT. DA DIE GESETZE EINIGER LÄNDER DEN AUSSCHLUSS ODER DIE EINSCHRÄN-KUNG DER HAFTUNG FÜR MITTELBARE SCHÄDEN ODER SCHÄDEN WEGEN NEBEN- UND FOLGEKOSTEN NICHT ZULASSEN, TREFFEN DIE OBEN GENANNTEN EINSCHRÄNKUNGEN MÖGLICHERWEISE AUF SIE NICHT ZU.

Sie werden hiermit davon in Kenntnis gesetzt, dass Adobe Systems Incorporated, ein im US-Bundesstaat Delaware eingetragenes Unternehmen mit Sitz in 345 Park Avenue, San Jose, CA 95110-2704 ("Adobe") als Drittbegünstigter der vorliegenden Vereinbarung auftritt, insofern als die vorliegende Vereinbarung Bestimmungen im Hinblick auf Ihre Verwendung irgendwelcher Software, Font-Programme, Schriftbilder und/oder Marken enthält, die durch Adobe bereitgestellt oder lizenziert werden. Diese Bestimmungen werden ausdrücklich zugunsten von Adobe aufgestellt und sind außer von EFI auch von Adobe vollstreckbar. ADOBE ÜBERNIMMT IHNEN GEGENÜBER KEINERLEI HAFTUNG FÜR IRGENDWELCHE ADOBE SOFTWARE ODER TECHNOLOGIE, DIE IM RAHMEN DIESER LIZENZVEREINBARUNG BEREITGESTELLT WIRD.

#### Exportkontrollen

Die EFI Produkte unterliegen den Exportgesetzen und Exportbestimmungen der USA, einschließlich des Regelwerks 'U.S. Export Administration Regulations', sowie den Exportgesetzen und der Exportbestimmungen anderer Staaten. Sie erklären sich einverstanden, dass Sie keinen Teil des Produkts oder der Software in einer Weise verwenden, verteilen, übertragen, exportieren oder re-exportieren, die dem geltenden Recht und den anwendbaren Bestimmungen der USA oder des Landes widerspricht, in dem das Produkt/die Software erworben wurde.

#### Eingeschränkte Rechte für US-Administration:

Für die Verwendung, Vervielfältigung und Preisgabe der Software durch die Regierung der USA gelten die Beschränkungen in FAR 12.212 oder DFARS 227.7202-3 -227.7202-4 und bis zu dem im Rahmen der US-Bundesgesetze erforderlichen Maße die eingeschränkten Rechte in FAR 52.227-14, Restricted Rights Notice (Juni 1987) Alternate III(g)(3)(Juni 1987) oder FAR 52.227-19 (Juni 1987). Technische Daten, die im Rahmen dieser Lizenzvereinbarung bereitgestellt werden, unterliegen dem Schutz durch FAR 12.211 und DFARS 227.7102-2 und in dem von der US-Administration explizit geforderten Maße den beschränkten Rechten, die in DFARS 252.227.7015 (November 1995) und DFARS 252.227-7037 (September 1999) festgelegt sind. In dem Falle, dass eine der oben ange-sprochenen administrativen Regelungen geändert oder überarbeitet wird, gilt die Nachfolgeregelung oder eine gleichwertige Regelung. Der Name des Vertrags-partners lautet Electronics for Imaging.

#### Allgemeines

Die Rechte und Verpflichtungen der Parteien in dieser Vereinbarung unterliegen ausschließlich der Gesetzgebung und Rechtssprechung des US-Bundesstaates Kalifornien in der Form, die für Verträge zwischen Bürgern Kaliforniens gelten, die komplett in Kalifornien erfüllt werden. Die Bestimmungen der Konvention der Vereinten Nationen über Verträge zum internationalen Warenverkauf (United Nations Convention on Contracts for the International Sale of Goods) gelten nicht für diese Vereinbarung. Sie stimmen zu, dass für alle Rechtsstreitigkeiten aus dieser Vereinbarung ausschließlich die Gerichtsbarkeit und der Gerichtsstand des US-Bundesstaates Kalifornien – der für den Landkreis (County) San Mateo zuständige Gerichtshof bzw. das für den nördlichen Distrikt des US-Bundesstaates Kalifornien – der für den Landkreis (County) San Mateo zuständige Gerichtshof bzw. das für den nördlichen Distrikt des US-Bundesstaates Kalifornien zuständige Bundesgericht – gilt. Diese Vereinbarung stellt die gesamte Vereinbarung zwischen uns dar und setzt alle anderen Mitteilungen oder Werbeoder Marketing-Bekanntmachungen im Hinblick auf die Software außer Kraft. Erweist sich eine Bestimmung oder Bedingung dieser Vereinbarung als ungültig, so soll die betreffende Bestimmung oder Bedingung dieser Vereinbarung als ungültig. Bedingungen dieser Vereinbarung bleiben in vollem Umfang gültig.

Besuchen Sie bei Fragen die EFI Website unter www.efi.com.

Electronics for Imaging 303 Velocity Way Foster City, CA 94404

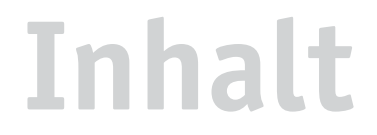

## Dokumentation

## Einführung

| Aufbau dieses Handbuchs           | xi  |
|-----------------------------------|-----|
| Schlüsselfunktionen von ColorWise | xii |

## Kapitel 1: Fiery EXP5000 Farbmanagement

| Farbsteuerung auf dem Fiery EXP5000                 | 1-1  |
|-----------------------------------------------------|------|
| Farbwiedergabearten                                 | 1-7  |
| Reinschwarze Texte und Grafiken                     | 1-8  |
| Überdrucken von Schwarz                             | 1-10 |
| Spot-Farbabstimmung                                 | 1-11 |
| RGB-Quellprofil                                     | 1-12 |
| CMYK-Simulationsprofil                              | 1-14 |
| CMYK-Simulationsverfahren                           | 1-15 |
| RGB-Separation                                      | 1-16 |
| Ausgabeprofil                                       | 1-17 |
| Überdrucken von Separationen                        | 1-18 |
| Halftone (Raster)                                   | 1-18 |
| PostScript-Druckertreiber für Windows und Mac OS    | 1-21 |
| Einstellen der Farbmanagementoptionen unter Windows | 1-22 |
| Adobe PostScript-Druckertreiber für Mac OS          | 1-24 |

## Kapitel 2: Farbkalibrierung

| Übersicht über Kalibrierung       | 2-2 |
|-----------------------------------|-----|
| Zweck der Kalibrierung            | 2-3 |
| Funktionsweise der Kalibrierung   | 2-3 |
| Zeitplanung für Kalibrierung      | 2-4 |
| Ermitteln des Kalibrierungsstatus | 2-6 |

| Calibrator                                                  | 2-6  |
|-------------------------------------------------------------|------|
| Starten von Calibrator                                      | 2-7  |
| Profi-Modus                                                 | 2-8  |
| Wiederherstellen der Standardmesswerte für die Kalibrierung | 2-9  |
| Kalibrieren des Fiery EXP5000 mit dem ES-1000               | 2-10 |
| Kalibrieren des Fiery EXP5000 mit dem DTP41                 | 2-14 |
| Kalibrieren des Fiery EXP5000 mit dem DTP32                 | 2-17 |

## Kapitel 3: ColorWise Pro Tools

| Profilmanager                                    | 3-2  |
|--------------------------------------------------|------|
| Festlegen der Standardprofile                    | 3-3  |
| Verwendung mediumabhängiger Ausgabeprofile       | 3-5  |
| Laden von Profilen                               | 3-6  |
| Bearbeiten von Profilen                          | 3-7  |
| Verwalten von Profilen                           | 3-8  |
| Definieren von Profilen                          | 3-9  |
| Farbeditor                                       | 3-12 |
| Bearbeiten von Profilen                          | 3-12 |
| Widerrufen von Änderungen an CMYK-Simulationen   | 3-21 |
| Überprüfen bearbeiteter Profile                  | 3-22 |
| Spot-On (Fiery Graphic Arts Package)             | 3-23 |
| Starten von Spot-On                              | 3-23 |
| Spot-On Hauptfenster                             | 3-24 |
| Arbeiten mit vorhandenen Farben                  | 3-26 |
| Erstellen eigener Farben                         | 3-28 |
| Herunterladen eigener Farbgruppen                | 3-29 |
| Hochladen eigener Farbgruppen                    | 3-29 |
| Bearbeiten von Farbwerten                        | 3-30 |
| Anpassen von Farben mittels Messinstrument       | 3-34 |
| Speichern von Änderungen und Beenden von Spot-On | 3-36 |
| Farb-Setup                                       | 3-36 |
| Festlegen der ColorWise Standardoptionen         | 3-37 |

ix Inhalt

## Anhang A: Instrumente zur Farbmessung

| EFI Spectrometer ES-1000                       | A-1  |
|------------------------------------------------|------|
| Einrichten des ES-1000                         | A-1  |
| Kalibrieren des ES-1000                        | A-2  |
| Verwenden des Spektralphotometers X-Rite DTP41 | A-2  |
| Einrichten des DTP41                           | A-2  |
| Kalibrieren des DTP41                          | A-6  |
| Verwenden des Densitometers X-Rite DTP32       | A-9  |
| Einrichten des DTP32                           | A-9  |
| Kalibrieren des DTP32                          | A-12 |

## Anhang B: Importieren von Densitometermesswerten

| Simple ASCII Import File Format (SAIFF)       | B-1 |
|-----------------------------------------------|-----|
| Beispiel: 1D Status T-Dichte für EFI 34       | B-2 |
| Beispiel: 1D Status T-Dichte für EFI 21       | B-3 |
| Beispiel: 1D Status T-Dichte für andere Seite | B-3 |

## Index

Diese Seite ist absichtlich leer.

## Einführung

In diesem Handbuch werden die Steuerung der Farbausgabe auf dem Fiery EXP5000 Color Server beschrieben sowie Informationen über die Kalibrierung und über Farbprofile bereitgestellt.

Dieses Handbuch ist Teil eines Dokumentationssatzes, der Handbücher für Anwender und Systemadministratoren umfasst. An Ihrem Arbeitsplatz sollten Ihnen auch die anderen Handbücher zur Verfügung stehen; sie geben Ihnen einen vollständigen Überblick über Ihren Fiery EXP5000 Color Server.

**HINWEIS:** Der Begriff "Fiery EXP5000" steht in diesem Handbuch für den Fiery EXP5000 Color Server. In den Abbildungen wird der Begriff "Aero" für den Fiery EXP5000 verwendet. Der Begriff "Windows" bezieht sich im jeweiligen Kontext auf Windows 98, Windows Me, Windows NT 4.0, Windows 2000, Windows XP und Windows Server 2003. Die Abbildungen der Windows-Software stimmen nicht notwendigerweise mit der in Ihrer Umgebung installierten Version von Windows überein.

## Aufbau dieses Handbuchs

In diesem Handbuch finden Sie alle Informationen, die Sie benötigen, um die Farbausgabe auf dem Fiery EXP5000 in optimaler Weise zu steuern.

- In Kapitel 1 werden die Druckoptionen des Fiery EXP5000 und die Verfahren zum Erzielen optimaler Farbergebnisse beschrieben.
- In Kapitel 2 werden Verfahren zur Kalibrierung des Fiery EXP5000 beschrieben.
- In Kapitel 3 werden die Komponenten der ColorWise Pro Tools behandelt. Zu den ColorWise Pro Tools gehören der Profilmanager, mit dem Sie die Farbprofile auf dem Fiery EXP5000 verwalten können, und der Farbeditor, mit dem Sie Simulations- und Ausgabeprofile für Ihre Umgebung anpassen können. Außerdem enthält dieses Kapitel eine Beschreibung der Komponente Spot-On<sup>®</sup>, mit der Sie CMYK-Äquivalente für Spot-Farben definieren können.
- Anhang A enthält Anleitungen zum Einrichten und Kalibrieren der Farbmessinstrumente.

- In Anhang B wird das Dateiformat "Simple ASCII File Format" (SAIFF) erläutert, mit dem Sie Dichtemesswerte importieren können, die mit verschiedenen Messinstrumenten ermittelt wurden.
- Im Handbuch *Fiery Farbreferenz* werden Begriffe erläutert, die in diesem Handbuch fett gedruckt sind, z. B. Ausgabeprofil. In diesem Handbuch werden Fachbegriffe wie "Farbraum", "Spot-Farben", "Gamut" und "Quellprofil" verwendet. Falls Sie mit der Desktop-Farbtechnologie noch nicht vertraut sind und Ihnen diese Begriffe unbekannt sind, können Sie sie im Glossar nachschlagen.

## Schlüsselfunktionen von ColorWise

**ColorWise** ist das **Farbmanagementsystem (CMS)**, das in den Fiery EXP5000 integriert ist und Neueinsteiger und Farbexperten gleichermaßen dabei unterstützt, für jeden Zweck die bestmögliche Farbausgabe zu erzielen. Mit den ColorWise Standardeinstellungen lassen sich aus vielen Windows- und Mac OS Anwendungen auf Anhieb perfekte Farbausgaben erzielen. Auch als weniger versierter Anwender erhalten Sie auf diese Weise Farbausgaben in sehr guter Qualität, ohne dass Sie sich im Detail mit den Farbeinstellungen auf dem Fiery EXP5000 befassen müssen.

Im Interesse der Farbkonsistenz sollten Sie den Fiery EXP5000 regelmäßig kalibrieren. Die ColorWise Pro Tools stellen dafür die Komponente Calibrator zur Verfügung, mit der Sie mithilfe der Scaneinheit der Digitaldruckmaschine oder mithilfe eines optionalen **Spektralphotometers** oder **Densitometers** die Kalibrierung vornehmen können (siehe Kapitel 2).

Mit den Funktionen von ColorWise können Sie die Druckausgabe beeinflussen. Sie haben folgende Möglichkeiten:

- Sie können das Verhalten der CMYK-Druckfunktionalität so beeinflussen, dass der Offsetdruckstandard DIC, Euroscale oder SWOP emuliert wird.
- Sie können PANTONE- und andere Spot-Farben mit den bestmöglichen CMYK-Äquivalenten für Ausgaben im Vierfarboffsetdruck oder für Ausgaben mithilfe spezieller Druckplatten abstimmen.

- Durch die Auswahl eines bestimmten Color Rendering Dictionary (CRD) einer bestimmten Farbwiedergabe – können Sie die **RGB**-Farbausgabe steuern. Mit CRDs erzielen Sie die ideale Farbwiedergabe, ganz gleich für welchen Zweck: brillante, gesättigte Farben für Präsentationsgrafiken, die akkurate Wiedergabe von Fotos oder die Farbwiedergabe mit relativer oder absoluter Farbmetrik für spezielle Aufträge oder Anwendungsgebiete.
- Sie können den Quellfarbraum der RGB-Farbdaten für eine optimierte Farbabstimmung definieren und die Farbkonvertierung für RGB-Daten optimieren, deren Quellfarbraum nicht bekannt ist.
- Sie können festlegen, ob RGB-Daten in den vollen Gamut der Digitaldruckmaschine konvertiert werden oder ob sie zunächst in den Gamut eines anderen Ausgabegeräts (z. B. einer Offsetdruckmaschine) konvertiert werden sollen. Mit dieser Funktion können Sie mit einem Ausgabegerät das Farbverhalten eines anderen Ausgabegeräts simulieren. Außerdem können Sie auf diese Weise das Aussehen einer RGB-Datei in verschiedenen Druckumgebungen überprüfen, ohne dass Sie die RGB-Daten für jede Prüfung neu verarbeiten müssen.

Das ColorWise Farbmanagement (ColorWise) bietet eine offene Architektur, so dass Sie den Fiery EXP5000 gezielt für bestimmte Erfordernisse anpassen können. Außerdem unterstützt ColorWise ICC-Profile; hierbei handelt es sich um Farbprofile nach Industriestandard, die das Farbverhalten von Ausgabegeräten exakt beschreiben. Indem Sie ein ICC-Profil auf den Fiery EXP5000 laden, können Sie mit dem Fiery EXP5000 das Farbverhalten einer bestimmten Offsetdruckmaschine (oder einer anderen Digitaldruckmaschine) simulieren und die Farben eines bestimmten Monitors oder eines bestimmten Scanners akkurat wiedergeben. Schließlich haben Sie noch die Möglichkeit, eigene ICC-Profile für die Digitaldruckmaschine zu erstellen und zu verwenden.

ColorWise unterstützt darüber hinaus die Kalibrierung mit einem beliebigen Status T-Densitometer, da Messwerte in einem Standarddateiformat importiert werden können (siehe Anhang B). Sie sollten in diesem Fall jedoch beachten, dass sich die Qualität des Messinstruments unmittelbar auf die Qualität der Kalibrierung auswirkt.

Diese Seite ist absichtlich leer.

#### 1-1 | Farbsteuerung auf dem Fiery EXP5000

## Kapitel 1: Fiery EXP5000 Farbmanagement

In den folgenden Abschnitten werden die Optionen des ColorWise Farbmanagementsystems und die verschiedenen Einstellungen vorgestellt. Dabei werden die jeweiligen ColorWise Standardeinstellungen ebenso beschrieben wie die Möglichkeiten der Anpassung dieser ColorWise Optionen für bestimmte Zwecke und Anwendungsgebiete.

Informationen über die **PostScript** Level 2 bzw. Level 3 Druckertreiber finden Sie auf Seite 1-21. In diesem Abschnitt finden Sie außerdem Informationen über den Funktionsumfang der Druckertreiber und Anleitungen zum Festlegen von Farbeinstellungen mit den PostScript-Druckertreibern unter Windows und Mac OS.

## Farbsteuerung auf dem Fiery EXP5000

Sie können das Druckverhalten des Fiery EXP5000 auf eine der folgenden Weisen ändern:

- Sie können die ColorWise Optionen individuell für einen Auftrag einstellen, indem Sie in den Menüs des Druckertreibers die gewünschten Einstellungen wählen.
- Sie können die meisten ColorWise Optionen mit der Komponente Farb-Setup der ColorWise Pro Tools als Serverstandardeinstellungen festlegen (siehe Seite 3-36). Standardwerte können außerdem auch im Setup-Programm des Fiery EXP5000 bestimmt werden. Die Anleitung dazu finden Sie im Konfigurationshandbuch. Diese Standardeinstellungen gelten für alle nachfolgenden Aufträge, sofern Sie keine abweichenden Einstellungen für einen Auftrag wählen.
- die Kalibrierungsoptionen, können Sie auch mit den ColorWise Pro Tools einstellen. Zu diesen Optionen gehören das Simulationsprofil (siehe Seite 1-14), das Simulationsverfahren (siehe Seite 1-15), die Option "Im Treiber anzeigen als" (siehe Seite 3-9), das Standardquellprofil (siehe Seite 1-12), die RGB-Separation (siehe Seite 1-16) sowie das zugehörige Kalibrierungsset (siehe Seite 2-4).

Anwendungsprogramme können die Farbdaten für den Fiery EXP5000 in mehr als einem **Farbraum** liefern: **Office- oder Büroanwendungen** verwenden in der Regel den RGB-Farbraum, während Prepress-Anwendungen normalerweise **CMYK**-Daten generieren. Desktop-Anwendungen können zusätzlich auch **Spot-Farben** (z. B. PANTONE-Farben) generieren. Eine besondere Schwierigkeit stellen dabei Seiten dar, auf denen RGB-, CMYK- und Spot-Farben gemischt sind. Als Anwender können Sie aber auch die Druckausgabe dieser komplexen Dokumente mit gemischten Farbräumen präzise steuern, da der Fiery EXP5000 spezifische Funktionen für jeden Farbraum (RGB, CMYK und Spot-Farben) bereitstellt. Beim Farbmanagement auf dem Fiery EXP5000 werden CMYK-Daten erzeugt, die an die Digitaldruckmaschine gesendet werden.

In der Abbildung unten sind die Optionen des Fiery EXP5000 Farbmanagementsystems zusammengefasst, die die Konvertierung von Farbdaten beeinflussen. Diese Optionen stehen Ihnen zur Verfügung, wenn Sie einen Auftrag zum Drucken an den Fiery EXP5000 senden. Die meisten dieser Optionen und Einstellungen werden in den weiteren Abschnitten dieses Kapitels ausführlich beschrieben.

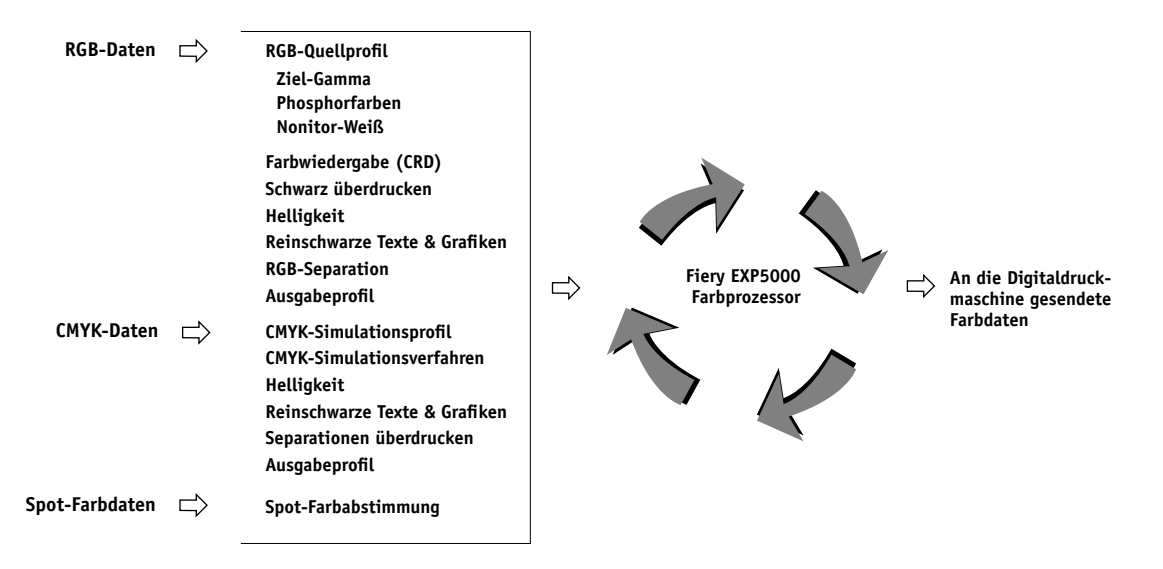

"RGB-Quellprofil" ist die einzige Farboption, die ausschließlich für RGB-Daten gilt. Alle anderen Optionen, die RGB-Farben beeinflussen, wirken sich auch auf seltener verwendete Farbräume wie Lab, XYZ und andere kalibrierte Farbräume aus.

#### 1-3 | Farbsteuerung auf dem Fiery EXP5000

**HINWEIS:** Wenn Sie mit dem PostScript 3 Farbmanagement vertraut sind, sollten Sie berücksichtigen, dass das RGB-Quellprofil auch den Farbraum "CIEBasedABC" beeinflusst (sofern RGB der Quellfarbraum ist). Außerdem ist zu beachten, dass die Fiery EXP5000 Farbwiedergabe, die sich normalerweise nur auf RGB-Daten auswirkt, auch CMYK-Daten beeinflusst, wenn diese im Format CIEBasedDEFG an den Fiery EXP5000 gesendet werden (z.B. indem Sie in Photoshop das PostScript-Farbmanagement aktivieren).

Die Einstellungen für die Optionen in der Tabelle können Sie festlegen, wenn Sie einen Auftrag an den Fiery EXP5000 senden. Die Standardeinstellungen für die Optionen sind in der Tabelle unterstrichen. Für einige dieser Optionen können beim Setup des Fiery EXP5000 bzw. mit den ColorWise Pro Tools Standardwerte festgelegt werden. Dieser Standardwert wird verwendet, wenn die Option auf "Druckerstandard" festgelegt ist.

| Fiery EXP5000 Farboption                                                                                                    | Funktion                                                                                                    |
|----------------------------------------------------------------------------------------------------|----------------------------------------------------------------------------------------------------|
| Helligkeit<br><u>Druckerstandard</u> /85% Sehr Hell/<br>90% Heller/95% Hell/100% Normal/<br>105% Dunkel/110% Dunkler/<br>115% Sehr Dunkel<br>("Druckerstandard" entspricht der Einstel-<br>lung "100% Normal".) | Mit dieser Option passen Sie jeden <b>Farbkanal</b> an, um die Druckausgabe<br>insgesamt heller oder dunkler erscheinen zu lassen.                                                                                                    |
| Farbmodus (nur Mac OS)<br><u>CMYK</u> /Graustufen<br>oder<br>Druckmodus (Windows)<br><u>Standardfarben</u> /Profi-Farben/Graustufen                                                                             | Hiermit wird der Ausgabefarbraum für den Auftrag festgelegt. Für Vollfarb-<br>dokumente müssen Sie die Einstellung "CMYK", "Standardfarben" oder<br>"Profi-Farben" wählen.                                                                                     |
| Farbwiedergabe<br><u>Druckerstandard</u> /Foto/Präsentation/<br>Rel. Farbmetrik/Abs. Farbmetrik<br>(Standardeinstellung des Druckers wird beim<br>Setup oder mit den ColorWise Pro Tools<br>festgelegt.)        | Hiermit wird auf <b>RGB</b> -Daten ein Fiery EXP5000 <b>Color Rendering</b><br><b>Dictionary</b> (CRD) angewendet (siehe Seite 1-7). Diese Option gilt auch für<br>Daten, für die ein PostScript- <b>Quellfarbraum</b> definiert ist (einschließlich<br>CMYK). |

| Fiery EXP5000 Farboption                                                                                                    | Funktion                                                                                                    |
|----------------------------------------------------------------------------------------------------|----------------------------------------------------------------------------------------------------|
| Reinschwarze Texte und Grafiken<br><u>Druckerstandard</u> /Ein/Aus<br>(Standardeinstellung des Druckers wird beim<br>Setup oder mit den ColorWise Pro Tools<br>festgelegt.)                                                      | Mit der Einstellung "Ein" dieser Option wird die Qualität von schwarzen<br>Textelementen und Strichzeichnungen optimiert (siehe Seite 1-8).                                                                                                    |
| Schwarz überdrucken<br><u>Druckerstandard</u> /Ein/Aus<br>(Standardeinstellung des Druckers wird beim<br>Setup oder mit den ColorWise Pro Tools<br>festgelegt.)                                                                  | Mit der Einstellung "Ein" wird schwarzer Text und Text/Grafiken als<br>zusätzliche Schicht über einen Farbhintergrund gedruckt. Durch das Über-<br>drucken von Farbhintergründen werden weiße Zwischenräume vermieden und<br>Lichthofeffekte sowie die Auswirkungen einer fehlerhaften Farbregistrierung<br>reduziert.                                                                                                    |
| <b>Schwarz überdrucken - Stil</b><br>Text/ <u>Text/Grafik</u>                                                                                                    | Mit dieser Option legen Sie fest, ob das Überdrucken von Schwarz nur bei<br>Texten oder auch bei Grafiken erfolgen soll. Damit diese Option wirksam<br>wird, muss die Option "Schwarz überdrucken" aktiviert sein (siehe Seite 1-10).                                                                                                    |
| Spot-Farbabstimmung<br>Druckerstandard/Ein/Aus<br>(Standardeinstellung des Druckers wird beim<br>Setup oder mit den ColorWise Pro Tools<br>festgelegt.)                                                                          | Bei der Einstellung "Ein" wird die auf dem Fiery EXP5000 definierte Abstim-<br>mung der Spot-Farben mit ihren jeweiligen CMYK-Äquivalenten optimiert.<br>Wenn Sie das Softwarepaket Fiery Graphic Arts Package installiert haben,<br>können Sie diese Entsprechungen der Spot-Farben mit der Komponente<br>Spot-On verwalten und bearbeiten (siehe Seite 3-23). Bei der Einstellung<br>"Aus" gleicht der Fiery EXP5000 die Farbausgabe an ein CMYK-Äquivalent<br>an, das in der Anwendung festgelegt wurde, mit der das Dokument erstellt<br>wurde (siehe Seite 1-11). |
| RGB-Quellprofil<br><u>Druckerstandard/</u> EFIRGB/sRGB (PC)/<br>Apple Standard/Andere/Quelle 1-10/Nein<br>(Standardeinstellung des Druckers wird beim<br>Setup oder mit den ColorWise Pro Tools<br>festgelegt.)                  | Mit dieser Option wird auf RGB-Daten die Definition eines RGB-Quellfarb-<br>raums angewendet (siehe Seite 1-12). Bei der Einstellung "Andere" müssen Sie<br>außerdem mit drei weiteren Optionen spezifische Einstellungen für Ziel-Gamma,<br>Phosphorfarben und Monitor-Weiß festlegen (siehe entsprechende Einträge in<br>dieser Tabelle). Diese Option und die Einstellungen für Ziel-Gamma, Phosphor-<br>farben und Monitor-Weiß sind die einzigen Optionen, die nur für RGB-Daten<br>gelten (im gerätespezifischen oder im kalibrierten RGB-Farbraum).             |
| <b>RGB-Quellprofil = Andere - Ziel-Gamma</b><br><u>Druckerstandard</u> /1,0/1,2/1,4/1,6/1,8/2,0/<br>2,2/2,4/2,6/2,8/3,0<br>(Standardeinstellung des Druckers wird beim<br>Setup oder mit den ColorWise Pro Tools<br>festgelegt.) | Hiermit wird der ausgewählte <b>Gamma</b> wert der Definition des RGB-Quell-<br>farbraums zugeordnet (siehe Seite 1-12). Wählen Sie "Andere" für die Option<br>"RGB-Quellprofil", um auf diese Option zuzugreifen.                                                                                                    |

## 1-5 Farbsteuerung auf dem Fiery EXP5000

| Fiery EXP5000 Farboption                                                                                                    | Funktion                                                                                                    |
|----------------------------------------------------------------------------------------------------|----------------------------------------------------------------------------------------------------|
| RGB-Quellprofil = Andere - Monitor-Weiß<br>Druckerstandard/5000 K (D50)/5500 K/<br>6500 K (D65)/7500 K/9300 K<br>(Standardeinstellung des Druckers wird beim<br>Setup oder mit den ColorWise Pro Tools<br>festgelegt.)                              | Hiermit wird der ausgewählte <b>Weißpunkt</b> wert der Definition des RGB-<br>Quellfarbraums zugeordnet (siehe Seite 1-12). Wählen Sie "Andere" für<br>die Option "RGB-Quellprofil", um auf diese Option zuzugreifen.                                                                                                    |
| RGB-Quellprofil = Andere - Phosphorfarben<br><u>Druckerstandard</u> /Hitachi EBU/<br>Hitachi-Ikegami/NTSC/Radius Pivot/<br>SMPTE/Trinitron<br>(Standardeinstellung des Druckers wird beim<br>Setup oder mit den ColorWise Pro Tools<br>festgelegt.) | Hiermit werden die ausgewählten <b>Phosphor</b> informationen (Monitortyp)<br>der Definition des RGB-Quellfarbraums zugeordnet (siehe Seite 1-12).<br>Wählen Sie "Andere" für die Option "RGB-Quellprofil", um auf diese<br>Option zuzugreifen.                                                                                 |
| CMYK-Simulationsprofil<br><u>Druckerstandard</u> /SWOP-Coated/DIC/<br>Euroscale/Simulation 1-10/ColorWise Aus/<br>Kopiereroptimiert/Nicht<br>(Standardeinstellung des Druckers wird beim<br>Setup oder mit den ColorWise Pro Tools<br>festgelegt.)  | Mit dieser Option werden die CMYK-Farbdaten so angepasst, dass ein<br>Offsetdruckstandard oder ein gerätespezifischer Farb- <b>Gamut</b> simuliert<br>wird. Wählen Sie "Nein", um die Simulation zu umgehen (siehe Seite 1-14).                                                                                                 |
| CMYK-Simulationsverfahren<br>Druckerstandard/Schnell/<br>Komplett (Quell-GCR)/<br>Komplett (Ausgabe-GCR)<br>(Standardeinstellung des Druckers wird beim<br>Setup oder mit den ColorWise Pro Tools<br>festgelegt.)                                   | Bei der schnellen Simulation werden eindimensionale Transferkurven ange-<br>wendet, die nur die Ausgabedichte betreffen. Bei der kompletten Simulation<br>werden durch kolorimetrische Transformationen sowohl der Farbton als<br>auch die Ausgabedichte angepasst (siehe Seite 1-15).                                          |
| Papiersimulation<br>Druckerstandard/Ein/Aus<br>(Standardeinstellung des Druckers wird beim<br>Setup oder mit den ColorWise Pro Tools<br>festgelegt.)                                                                                                | Mit dieser Option wird die Farbausgabe an den Weißpunktwert des simu-<br>lierten Mediums angepasst. So hat z. B. Zeitungspapier einen niedrigeren<br>Weißpunktwert als Feinpostpapier (Bondpapier) und ist somit dunkler.<br>Diese Option ist nur verfügbar, wenn die Software Fiery Graphic Arts<br>Package installiert wurde. |

# 1-6 Fiery EXP5000 Farbmanagement

| Fiery EXP5000 Farboption                                                                                                    | Funktion                                                                                                    |
|----------------------------------------------------------------------------------------------------|----------------------------------------------------------------------------------------------------|
| <b>RGB-Separation</b><br><u>Druckerstandard</u> /Ausgabe/Simulation<br>(Standardeinstellung des Druckers wird beim<br>Setup oder mit den ColorWise Pro Tools                                                                           | Mit dieser Option bestimmen Sie den CMYK- <b>Farbraum</b> , in den die<br>RGB-Originaldaten separiert werden: CMYK für die Digitaldruckmaschine<br>("Ausgabe") oder CMYK für die ausgewählte Simulation ("Simulation").<br>Weitere Informationen finden Sie auf Seite 1-16.                                                                                                    |
| festgelegt.)                                                                                                    | <b>HINWEIS:</b> Bei der Einstellung "Simulation" müssen Sie beachten, dass die Einstellungen der Optionen "CMYK-Simulationsprofil" und "CMYK-Simulationsverfahren" die RGB-Daten beeinflussen.                                                                                                    |
| Ausgabeprofil<br><u>Druckerstandard</u> /Mediumabhängiges Profil/<br>Serverstandard/Ausgabeprofil (Ausgabe-1 –<br>Ausgabe-10)<br>(Standardeinstellung des Druckers wird beim<br>Setup oder mit den ColorWise Pro Tools<br>festgelegt.) | Das <b>Ausgabeprofil</b> wird auf alle Daten angewendet (siehe Seite 1-17).<br>Wählen Sie die Einstellung "Mediumabhängiges Profil", wenn automatisch die<br>vordefinierten Ausgabeprofile für die gewählten Medientypen verwendet werden<br>sollen. Wenn die Einstellung "Mediumabhängiges Profil" hier ausgewählt wird,<br>wird die entsprechende Einstellung in den ColorWise Pro Tools überschrieben.<br>Eigene (anwenderdefinierte) Ausgabeprofile können mit den ColorWise Pro<br>Tools auf den Fiery EXP5000 geladen werden. Weitere Informationen über<br>die ColorWise Pro Tools finden Sie in Kapitel 3. |
| Separationen überdrucken<br>Ein/ <u>Aus</u>                                                                                                    | Hiermit wird angegeben, ob separierte CMYK-Daten als ein integriertes,<br>vierfarbiges Dokument ausgegeben werden sollen (siehe Seite 1-18). Wenn<br>die optionale Komponente Fiery Graphic Arts Package installiert ist, können<br>Sie eine beliebige Anzahl von Spot- <b>Farbseparationen</b> mit den CMYK-<br>Separationen kombinieren.                                                                                                    |
| <b>Bildglättung</b><br><u>Druckerstandard</u> /Automatisch/Aus/Ein/<br>Unter 90-300 ppi<br>(Standardeinstellung des Druckers wird<br>beim Setup oder mit den ColorWise Pro<br>Tools festgelegt.)                                       | Mit der Einstellung "Ein" wird die Druckqualität von Bildern mit niedriger<br>Auflösung verbessert.                                                                                                    |
| Halftone (Raster)<br><u>Druckerstandard</u> /Halbton/Newsprint/<br>Anwendungsdefiniert/Eigenes Raster 1-3<br>(Standardeinstellung des Druckers wird<br>beim Setup oder mit den ColorWise Pro<br>Tools festgelegt.)                     | Hiermit können Sie festlegen, wie das Halftone-Raster für Ihren Auftrag<br>simuliert werden soll.                                                                                                    |
| Trapping (Überfüllen)<br>Druckerstandard/Ein/Aus<br>(Standardeinstellung des Druckers wird beim<br>Setup oder mit den ColorWise Pro Tools<br>festgelegt.)                                                                              | Hiermit können Sie festlegen, ob bei dem Auftrag Text und Grafiken unab-<br>hängig von der Anwendung, in der sie erstellt wurden, überfüllt werden sollen.<br>Das Überfüllen dient dazu, die Fehler zu korrigieren, die durch eine fehlerhafte<br>Registrierung von Farben in CMYK-Bildern entstehen können.                                                                                                    |

| Fiery EXP5000 Farboption  | Funktion                                                             |
|---------------------------|----------------------------------------------------------------------|
| Schwarzerkennung          | Wählen Sie für diese Option die Einstellung "Aus", wenn Ihr Auftrag  |
| <u>Ein/</u> Aus           | reinschwarze Seiten und eine große Anzahl von Farbseiten umfasst.    |
| Texte/Grafiken optimieren | Mit der Einstellung "Ein" wird die Kantenschärfe von Textzeichen und |
| <u>Ein/</u> Aus           | Vektorgrafiken verbessert.                                           |

Detaillierte Informationen über die Auswirkung dieser und anderer Einstellungen auf Ihren Auftrag finden Sie in den folgenden Abschnitten.

## Farbwiedergabearten

Mit der Option "Farbwiedergabe" aktivieren Sie ein CRD für die Konvertierung der Farbdaten. Sie können mit dieser Option die Farbausgabe von Druckbildern beeinflussen, z. B. von Dokumenten aus Büroanwendungen oder von RGB-Fotos aus Adobe Photoshop. Der Fiery EXP5000 unterstützt vier Farbwiedergabearten, die auf ICC-Profilen nach Industriestandard basieren.

| Fiery EXP5000<br>Farbwiedergabeart                                                                                                    | Optimal für                                                                                                    | Entsprechende<br>ICC-Farbwiedergabe  |
|----------------------------------------------------------------------------------------------------|----------------------------------------------------------------------------------------------------|--------------------------------------|
| Foto: Bei der fotorealistischen<br>Wiedergabe erscheinen RGB-<br>Farben außerhalb des Gamuts<br>des Ausgabegeräts weniger<br>gesättigt als bei Verwendung der<br>Option "Präsentation". Die<br>Relationen zwischen den<br>Farben werden in der Ausgabe<br>beibehalten.                                                 | Fotos, Scans und Bilder von<br>Foto-CDs bzw. von digitalen<br>Kameras.                                                                                                    | Bild, Kontrast und<br>Photographisch |
| <b>Präsentation:</b> Diese Farbwieder-<br>gabe eignet sich für leuchtende,<br>gesättigte Farben; die<br>gedruckten Farben werden aber<br>nicht präzise mit den Monitor-<br>farben abgestimmt. Farben im<br>Gamut (z. B. Hautfarben)<br>werden sehr gut und ähnlich<br>wie bei der Einstellung "Foto"<br>wiedergegeben. | Illustrationen und Grafiken für<br>Präsentationen. Diese Art der<br>Wiedergabe eignet sich für<br>Auftragsseiten, die sowohl<br>Präsentationsgrafiken als auch<br>Fotos enthalten. | Sättigung und Grafiken               |

#### 1-8 | Fiery EXP5000 Farbmanagement

| Fiery EXP5000<br>Farbwiedergabeart                                                                                                    | Optimal für                                                                                                    | Entsprechende<br>ICC-Farbwiedergabe |
|----------------------------------------------------------------------------------------------------|----------------------------------------------------------------------------------------------------|-------------------------------------|
| <b>Rel. Farbmetrik:</b> Diese<br>Farbwiedergabe unterstützt<br>die Weißpunkttransformation<br>zwischen den Weißpunktwerten<br>von Quelle und Ziel. Dadurch<br>wird z. B. ein bläuliches Grau<br>auf dem Monitor zu einem<br>neutralen Grau in der Druck-<br>ausgabe. Mit dieser Art der<br>Farbwiedergabe können Sie<br>bei <i>nicht</i> randlos gedruckten<br>Aufträgen sichtbare Ränder<br>vermeiden. | Diese Einstellung sollte benutzt<br>werden, wenn die Farbabstim-<br>mung wichtig ist, weiße Farben<br>im Dokument aber als Papier-<br>weiß gedruckt werden sollen.<br>In Kombination mit dem Post-<br>Script-Farbmanagement kann<br>sie benutzt werden, um CMYK-<br>Daten zu Simulationszwecken<br>zu manipulieren. | Relative Farbmetrik                 |
| <b>Abs. Farbmetrik:</b> Bei dieser<br>Farbwiedergabe erfolgt <i>keine</i><br>Transformation zwischen den<br>Weißpunktwerten von Quelle<br>und Ziel. Dadurch bleibt ein<br>bläuliches Grau auf dem<br>Monitor auch in der Druck-<br>ausgabe ein bläuliches Grau.                                                                                                    | Diese Einstellung sollte benutzt<br>werden, wenn akkurate Farben<br>erzielt werden sollen und sicht-<br>bare Ränder als weniger störend<br>empfunden werden. In Kombi-<br>nation mit dem PostScript-<br>Farbmanagement kann sie<br>benutzt werden, um CMYK-<br>Daten zu Simulationszwecken<br>zu manipulieren.      | Absolute Farbmetrik                 |

## **Reinschwarze Texte und Grafiken**

Mit dieser Option wird die Qualität von schwarzen Texten und Vektorgrafiken optimiert. Im Normalfall können Sie die Einstellung "Ein" für diese Option beibehalten. Wenn Sie die Einstellung "Ein" wählen, wird das in einer Anwendung generierte Schwarz (z. B. RGB = 0, 0, 0; CMYK = 0%, 0%, 0%, 100%; oder K = 100%) mit der maximalen Menge an schwarzem Toner gedruckt, die die Kalibrierungskurve zulässt. Dies verhindert unerwünschte Artefakte bei Halftone-Rastern (sofern die Digitaldruckmaschine richtig kalibriert wurde) sowie Fehler durch eine falsche Registrierung bei schwarzen Text- und Grafikelementen, da diese nur mit einem Toner gedruckt werden. Außerdem wird dadurch die Übersteuerung vermieden.

Für bestimmte Aufträge ist es ratsam, diese Option zu deaktivieren, z. B. für Aufträge mit **Farbverläufen**, für die Schwarz verwendet wird. In der folgenden Tabelle werden die Auswirkungen der Option "Reinschwarze Texte und Grafiken" auf schwarze Daten in verschiedenen Farbräumen beschrieben.

**HINWEIS:** Die Option "Reinschwarze Texte und Grafiken" kann nur für Farbdrucke (nicht für Separationen) verwendet werden.

| Eingabe<br>Schwarz | Reinschwarze Texte & Grafiken |                                                                                                    |  |
|--------------------|-------------------------------|----------------------------------------------------------------------------------------------------|--|
|                    | Ein                           | Aus                                                                                                    |  |
| RGB                | Ausgabe:<br>100% Schwarz      | Mit dem Standardprofil erhalten Sie ein sattes<br>Schwarz, das mit allen vier Tonern erzeugt wird.                                                                                                    |  |
| СМҮК               |                               | Es wird nur mit schwarzer Druckfarbe (100% K<br>Toner) gedruckt, da CMYK-Simulationen den<br>schwarzen Kanal beibehalten. Die tatsächlich<br>aufgetragene Menge an Toner hängt von der<br>aktuellen Simulation und vom Kalibrierungsstatus<br>der Digitaldruckmaschine ab.       |  |
| Spot               |                               | Es wird nur mit schwarzer Druckfarbe (100% K<br>Toner) gedruckt, da Spot-Farbensimulationen den<br>schwarzen Kanal beibehalten. Die tatsächlich<br>aufgetragene Menge an Toner hängt von der<br>aktuellen Simulation und vom Kalibrierungsstatus<br>der Digitaldruckmaschine ab. |  |

**HINWEIS:** Bestimmte PostScript-Anwendungen (z. B. QuarkXPress) konvertieren Elemente, die als RGB = 0,0,0 definiert sind, in ein Vierfarbschwarz (CMYK), bevor Sie den Auftrag an den Fiery EXP5000 senden. Für diese Elemente ist die Option "Reinschwarze Texte und Grafiken" nicht relevant. Weitere Informationen finden Sie in den anwendungsspezifischen Hinweisen. Schwarze Elemente, die in Büroanwendungen wie Microsoft Word als RGB = 0,0,0 definiert werden, werden vom Microsoft PostScript Level 3 Druckertreiber von Windows 2000/XP in ein nur mit einer Farbe erzeugtes Schwarz (CMYK = 0%,0%,0%,100%) konvertiert. Damit dieses mit nur einer Druckfarbe produzierte Schwarz mit der maximalen Tonerdichte der Digitaldruckmaschine gedruckt wird, muss für die Option "Reinschwarze Texte und Grafiken" die Einstellung "Ein" gewählt werden.

## Überdrucken von Schwarz

Mit der Option "Schwarz überdrucken" können Sie festlegen, ob schwarzer Text (definiert als RGB = 0,0,0 oder als CMYK = 0%,0%,0%,100%) als zusätzliche Schicht über den Farbhintergrund gedruckt werden soll.

- **Ein:** Schwarzer Text wird als zusätzliche Schicht über den Farbhintergrund gedruckt, wodurch weiße Zwischenräume vermieden und Lichthofeffekte sowie die Auswirkungen einer fehlerhaften Farbregistrierung reduziert werden.
- Aus: Schwarzer Text wird in einer Schicht mit dem Farbhintergrund gedruckt.

HINWEIS: Bestimmte PostScript-Anwendungen führen eigene Konvertierungen für das Überdrucken von Schwarz aus, bevor sie den Auftrag an den Fiery EXP5000 senden.

Die Funktionsweise dieser Option soll am Beispiel einer Seite mit schwarzem Text auf hellblauem Hintergrund verdeutlicht werden. Das Blau des Hintergrunds hat die Werte CMYK = 40%, 30%, 0%, 0%, der schwarze Text die Werte CMYK = 0%, 0%, 0%, 100%.

- Wenn Sie die Option "Schwarz überdrucken" aktivieren ("Ein"), werden die Textabschnitte der Seite überdruckt, d. h. mit den Farben darunter kombiniert. Hierdurch ergeben sich für den Text die Werte CMYK = 40%, 30%, 0%, 100%. Es gibt auf diese Weise keinen Übergang bei den Tonerfarben Cyan und Magenta und die Qualität der Ausgabe wird gesteigert, da an den Texträndern keine Artefakte entstehen. Die Option funktioniert auch bei Text, der im RGB-Farbraum mit den Werten RGB = 0,0,0 definiert ist.
- Wenn Sie die Option "Schwarz überdrucken" deaktivieren ("Aus"), bilden sich Stoßkanten an den Texträndern, an denen die Tonerfarben Cyan und Magenta (außerhalb des Textes) und die Tonerfarbe Schwarz (des Textes) aneinander grenzen. Diese Übergänge können zu Artefakten führen, da die technischen Möglichkeiten der Digitaldruckmaschine hier an ihre Grenzen stoßen.

**HINWEIS:** Wenn Sie bei der Option "Schwarz überdrucken-Stil" die Einstellung "Text/Grafik" vornehmen und die Option "Schwarz überdrucken" aktivieren, können Farbhintergründe mit schwarzem Text oder Grafiken überdruckt werden (siehe Seite 1-4).

#### Spot-Farbabstimmung

Die Option "Spot-Farbabstimmung" sorgt für die automatische Abstimmung von Spot-Farben mit den bestmöglichen CMYK-Äquivalenten.

- Ein: Bei dieser Einstellung verwendet der Fiery EXP5000 die interne Referenztabelle, um Spot-Farben mit den bestmöglichen CMYK-Äquivalenten zu drucken, die die Digitaldruckmaschine erzeugen kann. (Beim Hinzufügen neuer Ausgabeprofile werden neue Tabellen generiert). Wenn Sie das optionale Softwarepaket Fiery Graphic Arts Package installiert haben, werden auf dem Fiery EXP5000 die von der Komponente Spot-On ermittelten CMYK-Äquivalente verwendet (siehe Seite 3-23).
- Aus: Bei dieser Einstellung verwendet der Fiery EXP5000 die CMYK-Werte, die vom Hersteller der Spot-Farben (z. B. PANTONE) vorgegeben werden. Es handelt sich dabei um die CMYK-Werte, die auch von Anwendungen mit Spot-Farbbiblio-theken verwendet werden.

Für Aufträge mit Spot-Farben muss die Option "Spot-Farbabstimmung" aktiviert werden, es sei denn, Sie drucken Offsetsimulationen. Zum Drucken von Simulationen müssen Sie diese Option deaktivieren ("Aus") und eine geeignete Einstellung für die Option "CMYK-Simulationsprofil" wählen (siehe Seite 1-14).

Bei Aufträgen im PDF-Format, die zwar Spot-Farben beinhalten, die jedoch nicht in der internen Referenztabelle enthalten sind, kann die ursprünglich festgelegte Spot-Farbe durch das Aktivieren der Option "Spot-Farbabstimmung" beibehalten werden. Der Fiery EXP5000 verwendet die interne Referenztabelle, um bestmögliche CMYK-Äquivalente der ursprünglichen Spot-Farben zu erstellen.

**HINWEIS:** Die Option "Spot-Farbabstimmung" kann nur für Farbausdrucke verwendet werden; für Separationen ist die Einstellung ohne Belang.

#### Spot-Farbabstimmung und PANTONE-Farbreferenz für gestrichenes Papier

Die PANTONE-Farbreferenz für gestrichenes Papier (siehe Handbuch *Fiery Farb-referenz*) wird abhängig von der Einstellung der Option "Spot-Farbabstimmung" unterschiedlich gedruckt.

- Ein: Bei dieser Einstellung verwendet der Fiery EXP5000 die interne Referenztabelle bzw. die Spot-On Farbbibliotheken des Pakets Fiery Graphic Arts Package (siehe Seite 3-23), um PANTONE-Farben mit den bestmöglichen CMYK-Äquivalenten der Digitaldruckmaschine zu drucken. Dabei wird die PANTONE-Farbnummer unter jedes Farbfeld gesetzt.
- Aus: Bei dieser Einstellung verwendet der Fiery EXP5000 zum Drucken der Farbfelder die von Pantone, Inc. empfohlenen CMYK-Werte (die in den Anwendungen verwendet werden, die die PANTONE-Bibliotheken bereitstellen). In diesem Fall werden die verwendeten CMYK-Werte und die PANTONE-Farbnummer unter jedes Farbfeld gedruckt. Diese CMYK-Werte werden unter Verwendung der Einstellungen für die Optionen "CMYK-Simulationsprofil" und "Ausgabeprofil" gedruckt.

## **RGB-Quellprofil**

Mit der Option "RGB-Quellprofil" können Sie die Merkmale von RGB-Daten in einem Dokument so definieren, dass auf dem Fiery EXP5000 die korrekte Farbkonvertierung erfolgen kann. Häufig verwendete Monitorfarbräume können Sie über entsprechende Einstellungen im Druckertreiber oder mit dem Profilmanager der ColorWise Pro Tools einstellen. Für spezielle Anwendungszwecke können Sie außerdem mit den ColorWise Pro Tools eigene Monitor- und Scannerprofile auf den Server laden.

Bei allen Einstellungen außer "Nein" werden auf dem Fiery EXP5000 die Angaben und Profile für den **Quellfarbraum** anderer Farbmanagementsysteme überschrieben. Wenn Sie z. B. auf Ihrem Mac OS Computer ein ColorSync Systemprofil gewählt haben, wird dieses Profil durch die Einstellung der Option "RGB-Quellprofil" überschrieben. Wenn Sie *nicht* möchten, dass der zuvor ausgewählte Quellfarbraum überschrieben wird, müssen Sie die Einstellung "Nein" für die Option "RGB-Quellprofil" wählen.

Mit allen Einstellungen außer "Nein" erzielen Sie auch plattformübergreifend konsistente Ausgaben auf dem Fiery EXP5000, da die Farbraumdefinitionen bei allen Einstellungen außer "Nein" überschrieben werden. Nachfolgend werden die Einstellungen für die Option "RGB-Quellprofil" des Fiery EXP5000 aufgeführt.

## 1-13 | Farbsteuerung auf dem Fiery EXP5000

- **EFIRGB**: Mit dieser Einstellung wählen Sie einen von EFI definierten Quellfarbraum; diese Einstellung wird empfohlen, wenn keine detaillierten Informationen über die RGB-Daten vorhanden sind.
- **sRGB (PC)**: Mit dieser Einstellung wählen Sie die Definition nach Industriestandard für einen generischen Windows-Computermonitor.
- Apple Standard: Mit dieser Einstellung wählen Sie die Definition nach Industriestandard f
  ür einen Mac OS Computermonitor.
- Andere: Mit dieser Einstellung aktivieren Sie zusätzliche Optionen zur Festlegung spezifischer Einstellungen für die RGB-Quelle. Wenn Sie diese Einstellung wählen, müssen Sie über die Druckoptionen "(Andere) Ziel-Gamma", "(Andere) Phosphorfarben" und "(Andere) Monitor-Weiß" eigene Einstellungen für das RGB-Quellprofil festlegen.
- Quelle 1-10: Mit diesen Einstellungen wählen Sie Definitionen, die Sie als RGB-Quellprofile geladen haben. Ausführliche Informationen über das Laden von RGB-Quellprofilen finden Sie auf Seite 3-6.

Wenn Sie mit dem PostScript-Treiber für Windows drucken und die bidirektionale Kommunikation aktiviert haben, werden die Namen der geladenen Profile im Menü "RGB-Quellprofil" angezeigt. Wenn Sie mit dem Adobe PostScript-Treiber für Mac OS drucken, werden die geladenen Profile als "Quelle-1" bis "Quelle-10" angezeigt. Weitere Informationen über die bidirektionale Kommunikation finden Sie im *Softwareinstallationshandbuch*.

• Nein: Mit dieser Einstellung weisen Sie den Fiery EXP5000 an, die RGB-Quelle zu verwenden, die Sie an anderer Stelle (z. B. innerhalb Ihrer Anwendung) definiert haben. Bei der Einstellung "Nein" ist das Aussehen der Farben *nicht* unabhängig vom Dateityp. RGB-Dateien im TIFF-Format werden z. B. in anderer Weise ausgegeben als RGB-Dateien im EPS-Format.

Bei der Einstellung "Nein" werden PostScript-RGB-Daten, für die ein Quellfarbraum definiert ist, mit dem CRD konvertiert, das mit der Option "Farbwiedergabe" festgelegt wurde (siehe Seite 1-7). RGB-Daten, die nicht im PostScript-Format vorliegen, und RGB-Daten ohne eine Definition des Quellfarbraums, werden mit einem allgemeinen Verfahren für die **Unterfarbenbeseitigung** konvertiert.

1

### **CMYK-Simulationsprofil**

Die Option "CMYK-Simulationsprofil" ermöglicht es Ihnen, Prepress-Proofs (kurz Proofs) und Simulationen zu drucken. Mit dieser Option legen Sie den Offsetdruckstandard bzw. das Farbausgabegerät fest, den/das Sie simulieren wollen. Diese Option wirkt sich nur auf CMYK-Daten aus.

Die Druckertreiber für Windows können auch eine unbegrenzte Anzahl von eigenen kompletten Simulationen anzeigen, die mit den ColorWise Pro Tools erstellt wurden. Unter Mac OS können Sie bis zu zehn eigene komplette Simulationen anzeigen. Die Anzahl eigener Simulationen, die Sie auf dem Fiery EXP5000 speichern können, ist nur durch den verfügbaren Festplattenbereich beschränkt.

Wenn Sie unter Windows mit dem PostScript-Treiber drucken und die bidirektionale Kommunikation aktiviert ist, werden die Namen der geladenen und eigenen Profile im Menü "CMYK-Simulationsprofil" angezeigt. Wenn Sie mit dem Adobe PostScript-Treiber für Mac OS drucken, werden die geladenen bzw. die eigenen Profile als "Simulation-1" bis "Simulation-10" angezeigt. Weitere Informationen über die bidirektionale Kommunikation finden Sie im *Softwareinstallationshandbuch*.

Mit der Einstellung "Nein" werden Ihre CMYK-Originaldaten an die Digitaldruckmaschine in kalibriertem Zustand gesendet, ohne dass sie zur Simulation eines anderen Ausgabegeräts konvertiert werden. Diese Einstellung wird im Allgemeinen nicht empfohlen, es sei denn, Sie wollen die Konvertierung durch ColorWise umgehen und ein anderes Farbmanagementsystem nutzen.

Für welches CMYK-Simulationsprofil Sie sich entscheiden sollten, hängt von dem Offsetdruckstandard ab, für den die CMYK-Daten separiert wurden.

- Wählen Sie für Bilder, die mit einer eigenen Separation separiert wurden (z. B. für eine mit einem ICC-Profil erzeugte Separation) das Profil auf dem Fiery EXP5000, das der Einstellung der Option "CMYK-Simulationsprofil" entspricht.
- Wählen Sie für Bilder, die für den Offsetdruckstandard SWOP separiert wurden, die Einstellung "SWOP" für die Option "CMYK-Simulationsprofil".

**HINWEIS:** Damit ein Bild, das mithilfe eines ICC-Profils separiert wurde, korrekt simuliert wird, muss das betreffende Profil auch auf dem Fiery EXP5000 verfügbar sein. Weitere Hinweise zum Laden von ICC-Profilen auf den Fiery EXP5000 finden Sie im Abschnitt "Laden von Profilen" auf Seite 3-6.

#### CMYK-Simulationsverfahren

Mit der Option "CMYK-Simulationsverfahren" können Sie das gewünschte CMYK-CMYK-Konvertierungsverfahren festlegen.

- Schnell: Mit dieser Einstellung werden eindimensionale Transferkurven angewendet, die nur die Ausgabedichte der Farbkanäle Cyan, Magenta, Gelb und Schwarz beeinflussen. Mit diesem Verfahren erreichen Sie eine zufriedenstellende Farbausgabe mit der Digitaldruckmaschine, da die Primärfarben nicht durch weitere Farbstoffe "verschmutzt" werden. Obwohl dieses das schnellste Simulationsverfahren ist und sich besonders für Entwürfe eignet, sollten Sie es nicht für endbearbeitete Dokumente verwenden, die als Prepress-Proofs benutzt werden. Andere Verfahren bieten eine höhere CMYK-Simulationspräzision, die beim Erstellen von Proofs vorausgesetzt wird.
- Komplett (Quell-GCR): Mit dieser Einstellung wird durch kolorimetrische Transformationen eine komplette und präzise Simulation erreicht. Die Farbtöne werden beibehalten, auch bei Primärfarben. Die im Originaldokument (Quelle) festgelegte Einstellung für den Unbuntaufbau (GCR) wird ebenfalls beibehalten. Die Einstellung "Komplett Quell-GCR" ist somit ein exzellentes Simulationsverfahren für Anwendungen, mit denen hochqualitative Proofs erstellt werden können.
- Komplett (Ausgabe-GCR): Mit dieser Einstellung wird durch kolorimetrische Transformationen ebenfalls eine komplette und präzise Simulation erreicht. Die Farbtöne werden beibehalten, auch bei Primärfarben. Die im Originaldokument festgelegte Einstellung für den Unbuntaufbau (GCR) wird jedoch nicht beibehalten. Statt-dessen werden sämtliche CMYK-Daten unter Verwendung der im Ausgabeprofil festgelegten GCR-Einstellung nochmals separiert. Dieses Simulationsverfahren ist ähnlich den traditionellen ICC-Verfahren zur Farbabstimmung und eignet sich für die meisten Dokumente, die für den Offsetdruck erstellt, jedoch auf der Digital-druckmaschine wiedergegeben werden.

**HINWEIS:** Wenn Sie die Option "Reinschwarze Texte und Grafiken" aktivieren und "Komplett (Ausgabe-GCR)" als CYMK-Simulationsverfahren angeben, werden schwarze Textelemente und Grafiken in Ihrem Dokument ausschließlich mit schwarzem Toner gedruckt.

#### **RGB-Separation**

Die Option "RGB-Separation" bestimmt, wie RGB- (sowie Lab- und XYZ-) Farben in den CMYK-Farbraum konvertiert werden. Diese Option hat eine beschreibende Bezeichnung. Sie soll zum Ausdruck bringen, dass die Option die Farbräume festlegt, die auf dem Fiery EXP5000 verwendet werden, um RGB-Daten in CMYK-Werte zu "separieren".

Mit den beiden Einstellungen für diese Option können Sie bestimmen, ob RGB-Daten in den vollen Gamut der Digitaldruckmaschine (**Ausgabe**) oder zuvor in den Gamut eines anderen digitalen Ausgabegeräts oder eines Offsetdruckstandards (**Simulation**) konvertiert werden. Mithilfe dieser Funktion können Sie für RGB-Daten mit Ihrem Ausgabegerät das Farbverhalten eines anderen Geräts simulieren. Wenn Ihnen z.B. ein qualitativ gutes ICC-Profil eines anderen Ausgabegeräts zur Verfügung steht, können Sie mit der Digitaldruckmaschine das Verhalten dieses anderen Geräts simulieren.

Die RGB-Separation ist darüber hinaus für Prepress-Anwendungen von Vorteil. Mit ihr können Sie z.B. das Aussehen eines RGB-Scans unter verschiedenen Offsetdruckbedingungen testen, ohne dass Sie die RGB-Daten für jede dieser Bedingungen erneut in CMYK-Daten konvertieren müssen. Wenn die gewünschte Druckbedingung gefunden wurde, können Sie Ihre Datei unter Verwendung des CMYK-Simulationsprofils, das für den Test eingesetzt wurde, in den CMYK-Farbraum konvertieren.

**HINWEIS:** Die Druckoption "RGB-Separation" sollte in Verbindung mit der Option "Ausgabeprofil" oder der Option "CMYK-Simulationsprofil" verwendet werden.

- Ausgabe: Mit dieser Einstellung werden alle RGB-Daten in den CMYK-Farbraum der Digitaldruckmaschine konvertiert (wenn Sie für die Option "Ausgabeprofil" den "Druckerstandard" wählen) oder in einen spezifischen CMYK-Farbraum für die Digitaldruckmaschine (wenn Sie für die Option "Ausgabeprofil" eine der Einstellungen "Ausgabe-1" bis "Ausgabe-10" wählen).
- Simulation: Mit dieser Einstellung werden alle RGB-Daten in den CMYK-Farbraum für die ausgewählte Simulation konvertiert; (wählen Sie daher mit der Option "CMYK-Simulationsprofil" die gewünschte Simulation).

#### Ausgabeprofil

Ein Ausgabeprofil umfasst ein Profil für Ihren Drucker, das dessen Farbeigenschaften beschreibt. Sie können ein Standardausgabeprofil definieren, dass auf alle Druckaufträge angewendet wird, oder festlegen, dass die für die Medientypen in Ihrem Auftrag vordefinierten Ausgabeprofile automatisch angewendet werden sollen (siehe Abschnitt "Verwendung mediumabhängiger Ausgabeprofile" auf Seite 3-5).

In einigen Fällen ist es wünschenswert oder erforderlich, das Standardausgabeprofil mit dem Farbeditor der ColorWise Pro Tools anzupassen, um spezielle Farbeffekte zu erzielen (siehe Seite 3-12). Wenn Sie dies tun, sollten Sie bedenken, dass das angepasste Ausgabeprofil auf alle Daten des Auftrags angewendet wird. Wenn nur das Ausgabeprofil geändert wird, wirkt sich dies nicht auf die zugehörigen Kalibrierungssollwerte aus (da die Sollwerte auf der jeweiligen Digitaldruckmaschine basieren). Bei Bedarf können die D-Max-Werte der Kalibrierungssollwerte aber separat bearbeitet werden (siehe Seite 3-12).

Darüber hinaus ist es möglich, mit dem Profilmanager der ColorWise Pro Tools ein eigenes Ausgabeprofil auf den Fiery EXP5000 zu laden (siehe Seite 3-6). Die geladenen Ausgabeprofile werden zunächst mit den Kalibrierungssollwerten verknüpft, die mit dem standardmäßigen Ausgabeprofil verbunden sind. Wie erwähnt, können die D-Max-Werte der Kalibrierungssollwerte aber separat bearbeitet werden.

Wenn Sie unter Windows mit dem PostScript-Treiber drucken und die bidirektionale Kommunikation aktiviert ist, werden die Namen der geladenen und eigenen Profile im Menü "Ausgabeprofil" wiedergegeben. Wenn Sie mit dem Adobe PostScript-Treiber für Mac OS drucken, werden die geladenen bzw. die eigenen Profile als "Ausgabe-1" bis "Ausgabe-10" angezeigt. Weitere Informationen über die bidirektionale Kommunikation finden Sie im *Softwareinstallationshandbuch*.

### Überdrucken von Separationen

Mit der Option "Separationen überdrucken" bestimmen Sie, wie separierte CMYK-Daten ausgegeben werden. Wenn die optionale Komponente Fiery Graphic Arts Package installiert ist, können Sie eine beliebige Anzahl von Spot-Farbseparationen mit den CMYK-Separationen kombinieren.

Bei dieser Option stehen Ihnen folgende Einstellungen zur Auswahl:

- Aus: Mit dieser Einstellung wird jede Separation einzeln gedruckt.
- Ein: Mit dieser Einstellung werden die Separationen übereinander gelegt und als Farbdruck ausgegeben. Außerdem werden die Einstellungen der nachstehenden Optionen automatisch wie folgt festgelegt: Farbmodus (CMYK), Farbwiedergabe (Nein), Reinschwarze Texte und Grafiken (Aus), Spot-Farbabstimmung (Aus) und Schwarz überdrucken (Aus).

Informationen über die Verwendung der Option "Separationen überdrucken" in Anwendungen wie Photoshop finden Sie im Handbuch *Fiery Farbreferenz*.

## Halftone (Raster)

Um Probleme mit der Farbqualität zu vermeiden, wenn Sie ein Raster verwenden (z. B. dass das gedruckte Bild zuviel Magenta enthält), müssen Sie sicherstellen, dass der Fiery EXP5000 für das von Ihnen verwendete Raster kalibriert ist. Dies ist wichtig, wenn Sie eine Halbtonseite, die auf einem kalibrierten Fiery EXP5000 gedruckt wurde, mit einer Rasterdruckseite vergleichen wollen.

Durch eine Änderung des Rasters ändert sich im Regelfall auch das Farbverhalten des Druckers. Für die meisten Drucker, die mehrere (Standard-) Raster zur Verfügung stellen, können Sie in der Komponente Calibrator der ColorWise das Raster für die Kalibrierung wählen. Für jedes Farbverhalten des Ausgabegeräts, das durch andere Halftone-Raster in Verbindung mit anderen Parametern (z. B. Medium oder Auflösung) erzeugt wird, wird ein Kalibrierungsset mit Messwerten gepflegt. Das beste Farbergebnis wird erzielt, wenn ein kalibriertes Farbverhalten und das zugehörige Ausgabeprofil beim Senden des Druckauftrags mithilfe der entsprechenden Druckoptionen festgelegt werden.

## 1-19 | Farbsteuerung auf dem Fiery EXP5000

Wenn eigene (vom Anwender definierte) Halftone-Raster verwendet werden, liegen dem Fiery EXP5000 keine ausreichenden Informationen über das sich hieraus ergebende Farbverhalten vor. Aus diesem Grund müssen Sie für dieses Halftone-Raster eine separate Kalibrierung durchführen und separate Profile erstellen.

Wenn das von Ihnen verwendete eigene Raster das Farbverhalten des Ausgabegeräts verändert, benötigen Sie ein eigenes (anwenderdefiniertes) Ausgabeprofil. Die folgenden Schritte zur Erstellung eines eigenen Profils müssen Sie nur ein Mal ausführen, auch wenn Sie Ihr System häufiger (z.B. täglich) kalibrieren müssen.

#### FIERY EXP5000 FÜR EIGENE HALFTONE-RASTER KALIBRIEREN

1. Legen Sie das Messinstrument fest, das Sie für die Kalibrierung verwenden wollen.

#### 2. Öffnen Sie den Ordner "CustomHalftonesCalibration".

Dieser Ordner wird auf Ihrem Computer erstellt, wenn Sie bei der Installation des Fiery Graphic Arts Packages die Option zur Installation von Kalibrierungsseiten auswählen. Dieser Ordner enthält Bilder der Kalibrierungsseiten für verschiedene Messinstrumente und Seitengrößen. Wenn Sie Raster nur von Photoshop aus drucken, öffnen Sie den Ordner "Photoshop". Öffnen Sie anderenfalls den Ordner "Other Applications".

## 3. Suchen Sie die Bilddatei, die der Messwerteseite für Ihr Messinstrument und Ihre Papiergröße entspricht.

Diese Bilder wurden mit der Seitengröße des endgültigen Druckbogens vorbereitet. Platzieren Sie sie in einem Dokument Ihrer Anwendung, ohne Ränder zu belassen. Ignorieren Sie die Warnungen, dass das Bild abgeschnitten werden könnte. Führen Sie niemals Funktionen des Farbmanagements für diese Dateien durch, wenn Sie sie öffnen oder drucken.

#### Öffnen Sie ein leeres Dokument in der Anwendung, die Sie zum Generieren gerasterter Druckaufträge verwenden.

#### 5. Fügen Sie das Bild der Kalibrierungsseiten in das Dokument ein.

Dieses Dokument ist nun die eigene (anwenderdefinierte) Kalibrierungsseite.

#### 6. Drucken Sie diese eigene Kalibrierungsseite mit Ihren anwendungsspezifischen Halftone-Rastereinstellungen und den gewünschten Einstellungen für die Druckoptionen des Fiery EXP5000.

Für die Option "CMYK-Simulationsprofil" müssen Sie die Einstellung "ColorWise Aus" wählen, damit eine nicht kalibrierte Messwerteseite erstellt wird.

**TIPPS:** Denken Sie daran, dass Sie CMYK-Farbfelder im unkalibrierten Status der Digitaldruckmaschine erstellen müssen. Die meisten anderen Druckoptionen des Fiery EXP5000 sind nicht relevant und werden ignoriert. Wenn Sie die Geschwindigkeit und Zuverlässigkeit der Kalibrierung steigern wollen, können Sie die eigene Kalibrierungsseite mit den jeweiligen Druckoptionen des Fiery EXP5000 in eine PostScript-Datei drucken. Diese PS-Datei können Sie für spätere Kalibrierungen verwenden, einfach indem Sie sie laden. Sie können die Kalibrierung weiter beschleunigen, indem Sie diese Datei in der Warteschlange "Halten" des Fiery EXP5000 ablegen.

7. Öffnen Sie im Farbeditor der ColorWise Pro Tools ein beliebiges Ausgabeprofil.

Weitere Informationen über den Farbeditor finden Sie in Kapitel 3.

- 8. Speichern Sie das Profil unter einem neuen Namen, der Ihr eigenes (anwenderdefiniertes) Halftone-Raster beschreibt.
- 9. Ordnen Sie dieses Profil mit dem Profilmanager der ColorWise Pro Tools dem richtigen Kalibrierungsset zu.

Informationen über den Profilmanager der ColorWise Pro Tools finden Sie in Kapitel 3.

10. Führen Sie mit der Komponente Calibrator der ColorWise Pro Tools die eigentliche Kalibrierung durch.

Verwenden Sie nicht die Schaltfläche "Drucken", um die Messwerteseite zu generieren. Verwenden Sie statt dessen die soeben von Ihnen erstellte eigene Kalibrierungsseite.

## PROFILE FÜR ANWENDERDEFINIERTE HALFTONE-RASTER DES FIERY EXP5000 ERSTELLEN

- 1. Kalibrieren Sie das Ausgabegerät entsprechend der Anleitung auf Seite 1-19.
- 2. Öffnen Sie mit dem Profileditor der ColorWise Pro Tools das Ausgabeprofil, das Sie in Schritt 9 der Anleitung auf Seite 1-20 gespeichert haben.

- Ändern Sie die D-Max-Sollwerte so, dass Sie den tatsächlich gemessenen D-Max-Werten entsprechen.
- 4. Speichern Sie dieses geänderte Ausgabeprofil unter demselben Namen.
- 5. Drucken Sie mit der Komponente EFI Color Profiler die Messwerteseiten für die Kalibrierung und verwenden Sie dabei die Halftone-Raster, die Sie soeben kalibriert haben.
- 6. Stellen Sie mit dem Profilmanager der ColorWise Pro Tools das in Schritt 4 dieser Anleitung gespeicherte Profil als Standardprofil für das System ein.

Dies ist erforderlich, weil heruntergeladene Profile ihre Kalibrierungsziele vom Standardprofil des Systems übernehmen.

7. Laden Sie das oder die soeben erstellten Profile in den Bereich "Ausgabeprofile".

## PostScript-Druckertreiber für Windows und Mac OS

Damit Sie auf die in diesem Abschnitt beschriebenen Optionen des Druckertreibers zugreifen können, müssen Sie wie folgt vorgehen: Wählen Sie "Start > Einstellungen > Drucker" (Windows 98/Me/NT/2000) bzw. "Drucker und Farbgeräte" (Windows XP/Server 2003), klicken Sie mit der rechten Maustaste auf das Symbol des gewünschten Druckers (**PPD**) und wählen Sie "Eigenschaften" (Windows 98/Me), "Standard-Dokumenteinstellungen" (Windows NT 4.0) bzw. "Druckeinstellungen" (Windows 2000/XP/Server 2003) im eingeblendeten Kontextmenü. Unter Mac OS können Sie auf die Druckoptionen zugreifen, indem Sie "Drucken" im Menü "Datei" bzw. "Ablage" Ihrer Anwendung wählen. Sie können diese Optionen außerdem in den Fenstern "Seite einrichten" oder "Papierformat" Ihrer Anwendung einstellen.

Der Fiery EXP5000 Druckertreiber für Windows ermöglicht es Ihnen, die Einstellungen der Druckoptionen zu speichern und später zu laden. Außerdem haben Sie die Möglichkeit, in Ihrer Anwendung die Druckoptionen für jeden Auftrag individuell einzustellen.

Der Druckertreiber erstellt eine PostScript-Datei, die die von der Anwendung erzeugten Instruktionen und die gewählten Einstellungen der Fiery EXP5000 Optionen enthält. Diese PostScript-Datei wird vom Druckertreiber an den Fiery EXP5000 gesendet. Der Fiery EXP5000 führt die PostScript-Verarbeitung und die Farbkonvertierung aus und leitet die gerasterten Farbdaten an das Ausgabegerät. **HINWEIS:** Die folgenden Abbildungen und Erläuterungen gelten nicht für alle Anwendungen. Viele Anwendungen (z. B. Adobe PageMaker, Photoshop, Adobe Illustrator, QuarkXPress und CorelDRAW) haben zusätzlich zu den im Druckertreiber angebotenen Optionen eigene Farbmanagementoptionen. Hinweise zu einzelnen Anwendungen finden Sie im Handbuch *Fiery Farbreferenz*.

### Einstellen der Farbmanagementoptionen unter Windows

In diesem Abschnitt wird beschrieben, wie Sie mit dem Adobe PostScript-Druckertreiber für Windows die Fiery EXP5000 Farbdruckoptionen einstellen. Bei diesem Treiber handelt es sich um einen PostScript 3 Druckertreiber, der die Farbfunktionen des Fiery EXP5000 optimal nutzt. Führen Sie die folgenden Schritte aus, bevor Sie fortfahren:

- Installieren des Adobe PostScript-Druckertreibers und der PPD-Datei für den Fiery EXP5000 (siehe *Softwareinstallationshandbuch*)
- Konfigurieren des Fiery EXP5000 zum Drucken (siehe Konfigurationshandbuch)
- Installieren des ICC-Ausgabeprofils f
  ür den Fiery EXP5000 auf Ihrem Windows-Computer (siehe Softwareinstallationshandbuch)

#### **D**RUCKOPTIONEN UNTER WINDOWS EINSTELLEN

- 1. Wechseln Sie zu den Druckoptionen im Druckertreiber (siehe Seite 1-21).
- 2. Öffnen Sie die Registerkarte "Fiery Druckfunktionalität" und danach das Einblendfenster "ColorWise", um die auf Seite 1-3 beschriebenen Druckoptionen einzustellen.

| ▶ Ziel                           |  |  | 1 |
|----------------------------------|--|--|---|
| <ul> <li>Papierzufuhr</li> </ul> |  |  |   |
| ▶ Layout                         |  |  |   |
| ▶ ColorWise                      |  |  |   |
| <ul> <li>Bildqualität</li> </ul> |  |  |   |
| ▶ Finishing                      |  |  |   |
| ▶ FreeForm                       |  |  |   |
| ▶ Eigner                         |  |  |   |
|                                  |  |  |   |
|                                  |  |  |   |
|                                  |  |  |   |

Wählen Sie "ColorWise".
#### 3. Klicken Sie auf "Profi-Einstellungen".

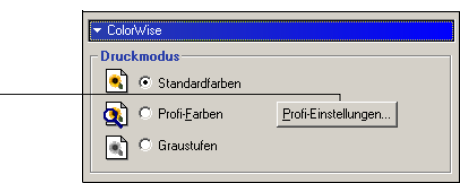

Klicken Sie im Einblend-

fenster "ColorWise" auf

"Profi-Einstellungen".

Das Flussdiagramm mit den Profi-Farbeinstellungen wird angezeigt. In diesem Fenster werden zusätzliche Farbeinstellungen für den Fiery EXP5000 angezeigt. Jede Option hat ein Menü, das geöffnet werden kann, um die Einstellungen für diese Option anzuzeigen.

4. Klicken Sie auf "Aktualisieren", um die aktuellen Einstellungen des Fiery EXP5000 anzuzeigen.

Wenn die Schaltfläche "Aktualisieren" nicht angezeigt wird, wurde möglicherweise die bidirektionale Kommunikation nicht aktiviert (siehe *Softwareinstallationshandbuch*).

5. Wenn Sie eigene Einstellungen für das RGB-Quellprofil festlegen wollen, wählen Sie im Menü "RGB-Quellprofil" die Einstellung "Andere" und klicken Sie anschließend auf "Eigenes Format".

In dem daraufhin eingeblendeten Dialogfenster können Sie eigene Einstellungen für das RGB-Quellprofil festlegen (siehe Seite 1-12).

| Eigene Angaben           | × |
|--------------------------|---|
| (Andere) Ziel-Gamma      |   |
| Druckerstandard          |   |
| (Andere) Monitor-Weiß    |   |
| Druckerstandard 💌        |   |
| (Andere) Phosphor-Farben |   |
| Druckerstandard 💌        |   |
| OK Abbrechen             |   |

Für die meisten Zwecke genügt allerdings die Farbsteuerung mit den Standardeinstellungen. Weitere Informationen über einzelne Optionen finden Sie auf Seite 1-3.

## Adobe PostScript-Druckertreiber für Mac OS

Im Folgenden wird beschrieben, wie Sie die Farbdruckoptionen mit dem AdobePS-Druckertreiber für Mac OS einstellen. Dieser PostScript 3 Druckertreiber erlaubt es Ihnen, die Farbfunktionen des Fiery EXP5000 in vollem Umfang zu nutzen. Außerdem können Sie mit diesem Druckertreiber die Einstellungen der Druckoptionen speichern.

Führen Sie, bevor Sie fortfahren, die folgenden, im *Softwareinstallationshandbuch* beschriebenen Schritte aus:

- Installieren des Adobe PostScript-Druckertreibers und der PPD-Datei für den Fiery EXP5000
- Aktivieren des Fiery EXP5000 in der Mac OS Auswahl und Einrichten mithilfe der PPD-Datei für den Fiery EXP5000
- Installieren des ICC-Ausgabeprofils für den Fiery EXP5000 auf Ihrem Mac OS Computer (siehe *Softwareinstallationshandbuch*)

**HINWEIS:** Die folgenden Abbildungen und Erläuterungen gelten nicht für alle Anwendungen. Viele Anwendungen (z. B. PageMaker, Photoshop, Illustrator, QuarkXPress und CorelDRAW) haben zusätzlich zu den im Druckertreiber angebotenen Optionen eigene Farbmanagementoptionen. Hinweise zu einzelnen Anwendungen finden Sie im Handbuch *Fiery Farbreferenz*.

### Einstellen der Druckoptionen für das Farbmanagement

Legen Sie im Dialogfenster des AdobePS-Druckertreibers auf den jeweiligen Seiten die Einstellungen der Farbdruckoptionen fest. Wählen Sie "Drucken" im Menü "Ablage" oder "Datei" Ihrer Anwendung, um dieses Dialogfenster zu öffnen.

**HINWEIS:** Über das Menü links oben im Dialogfenster "Drucken" des AdobePS-Druckertreibers können Sie die verschiedenen Seiten dieses Fensters öffnen. Auf jeder dieser Seiten finden Sie eine Gruppe verwandter Druckoptionen. Für die Farbanpassung und Farbabstimmung stellt der AdobePS-Druckertreiber folgende Optionen bereit:

- Farbe/Graustufen: Wenn Sie für einen Auftrag, der auf dem Fiery EXP5000 gedruckt werden soll, diese Einstellung wählen, erfolgt die Farbkonvertierung komplett mit ColorWise auf dem Fiery EXP5000. Diese Einstellung wird für Druckausgaben auf dem Fiery EXP5000 empfohlen.
- **PostScript-Farbanpassung:** Diese Option ist für PostScript-Ausgabegeräte (wie den Fiery EXP5000) konzipiert. Sie bewirkt, dass die Farbkonvertierung mit einem CRD (Color Rendering Dictionary) erfolgt, das mit dem Auftrag geladen wird. Dieses Verfahren macht es erforderlich, dass die Datei im EPS-Format gespeichert und die Option für das PostScript-Farbmanagement aktiviert wird.

**HINWEIS:** Wenn Sie die Einstellung "PostScript-Farbanpassung" verwenden, kann es bei bestimmten Anwendungen geschehen, dass der Druckertreiber eine CMYK-Quelldefinition an die CMYK-Daten im Dokument anhängt. Dies führt dazu, dass die CMYK-Daten im Dokument nochmals mit einem CRD des Fiery EXP5000 separiert werden. Der Zielfarbraum für das CRD wird durch die Einstellung der Option "RGB-Separation" bestimmt. Wenn Sie für die Option "RGB-Separation" die Einstellung "Simulation" gewählt haben, werden die CMYK-Daten unter Berücksichtigung aller Einstellungen für die Optionen "CMYK-Simulationsprofil" und "CMYK-Simulationsverfahren" gedruckt. Wenn Sie für die Option "RGB-Separation" die Einstellung "Ausgabe" wählen, werden die CMYK-Daten in den CMYK-Farbraum des gewählten Ausgabeprofils konvertiert.

 ColorSync Farbanpassung: Mit dieser Einstellung erreichen Sie, dass die Farbkonvertierung *auf dem Host-Computer* erfolgt. Diese Option kann für PostScript-Geräte wie den Fiery EXP5000 verwendet werden; sie ist eigentlich aber für PostScript Level 1 Ausgabegeräte gedacht. Wenn Sie diese Einstellung wählen, müssen Sie das ICC-Profil des Fiery EXP5000 als Druckerprofil zuordnen. Von der ColorSync Farbanpassung wird abgeraten, da sie nicht bei allen Anwendungen zu den gewünschten Ergebnissen führt und außerdem das Deaktivieren bestimmter ColorWise Funktionen auf dem Fiery EXP5000 erforderlich macht.

## FARBMANAGEMENTOPTIONEN FÜR FIERY EXP5000 EINSTELLEN

1. Öffnen Sie im Dialogfenster "Drucken" des AdobePS-Druckertreibers die Seite "Farbanpassung".

.

| Wählen Sie "Farbanpassung" in<br>diesem Menü. | Drucker: Aero_Print  Ausgabe: Drucker  Allgemein Kopien:  Sortieren DUmgekehrte Reihenfolge |
|-----------------------------------------------|---------------------------------------------------------------------------------------------|
|                                               | Seiten: @ Alle<br>Q Uon: Bis:                                                               |
|                                               | Papierzufuhr: () Alle Seiten von: (Automatisch auswählen +)                                 |
|                                               | Q trste seite von: Automatisch auswählen ↓<br>Restliche Seiten von: Automatisch auswä… ↓    |
|                                               | Einstellungen sichern Abbrechen Drucken                                                     |

2. Wählen Sie "Farbe/Graustufen" im Menü "Druckfarbe".

| Drucker: Aero_Print 🗢 Ausgabe: Drucker 🜩      |                                                  |
|-----------------------------------------------|--------------------------------------------------|
| Druckfarbe: Farbe/Graustufen 🔷                | Wählen Sie "Farbe/Graustufen"<br>in diesem Menü. |
| Druckerprofil: Drucker Standardeinstellun 💠   |                                                  |
| Einstellungen sichern Kodee Abbrechen Sichern |                                                  |

## 1-27 PostScript-Druckertreiber für Windows und Mac OS

3. Wählen Sie im Einblendfenster "ColorWise" die Einstellungen für die auf Seite 1-3 beschriebenen Druckoptionen. Wenn Sie die gewählten Einstellungen regelmäßig verwenden wollen, können Sie sie für nachfolgende Aufträge speichern.

| 8.7.2 (104) Drucker: Aero_Print \$ Ausgabe: Drucker \$ |
|--------------------------------------------------------|
| ColorWise                                              |
| Farbmodus: CMYK 🗢                                      |
| Separationen überdrucken: 🗛 🗢                          |
| Farbwiedergabe: Druckerstandard 😫                      |
| Helligkeit: Druckerstandard 🗢                          |
| RGB-Quellprofil: Druckerstandard 🗢                     |
| (Andere) Ziel-Gamma: Druckerstandard 💠                 |
| (Andere) Monitor-Weiß: Druckerstandard 💠               |
| (Andere) Phosphor-Farben: Druckerstandard 🗢 🔺          |
| ▼                                                      |
| Einstellungen sichern Köbe Abbrechen Drucken           |

# FARBMANAGEMENTOPTIONEN DES FIERY EXP5000 FESTLEGEN (UNTER MAC OS X v10.2 ODER HÖHER)

1. Öffnen Sie im Dialogfenster "Drucken" die Seite "Druckeroptionen".

|                              | Drucken                                                     |
|------------------------------|-------------------------------------------------------------|
|                              | Drucker: AERO_Print                                         |
|                              | Einstellungen: Standard                                     |
| Wählen Sie "Druckeroptionen" | Kopien & Seiten                                             |
| in diesem Menü.              | Kopien: 1 Sortiert drucken<br>Seiten: Alle<br>Von: 1 Bis: 1 |
|                              | Vorschau     Als PDF sichern     Abbrechen     Drucken      |

2. Wählen Sie im Einblendfenster "Druckeroptionen" die Einstellungen für die auf Seite 1-3 beschriebenen Druckoptionen.

Diese Seite ist absichtlich leer.

## 2-1 Übersicht über Kalibrierung

## Kapitel 2: Farbkalibrierung

Das regelmäßige Kalibrieren des Fiery EXP5000 ist die Voraussetzung für konsistente und exakt prognostizierbare Farbausgaben. In diesem Kapitel werden Ziel und Durchführung der **Kalibrierung** beschrieben. Sie können den Fiery EXP5000 mithilfe der ColorWise Pro Tools in Verbindung mit einem der folgenden Farbmessinstrumente kalibrieren:

- Handmessinstrument EFI Spectrometer<sup>™</sup> ES-1000
- Spektralphotometer X-Rite DTP41 für automatisches Scannen
- Densitometer X-Rite DTP32 für automatisches Scannen

Schließen Sie das Instrument an den seriellen oder USB-Anschluss Ihres Computers an, um damit standardisierte Farbfelder zu messen und die darauf basierenden Kalibrierungsdaten auf den Fiery EXP5000 zu laden.

**HINWEIS:** Zur Nutzung des ES-1000 auf einem Mac OS Computer müssen Sie das Instrument mit einem USB-Anschluss verbinden. Weitere Informationen erhalten Sie von Ihrem Servicetechniker. Informationen über die Einrichtung und Verwendung des DTP41 und des DTP32 finden Sie in Anhang A.

Berücksichtigen Sie bei der Wahl der Kalibrierungsmethode, dass durch das Verwenden eines Farbmessgerät wie dem ES-1000, DTP41 oder DTP32 im Allgemeinen die besten Ergebnisse erzielt werden können. Die Verwendung des ES-1000 ist sehr zu empfehlen: Es kann Messungen sehr akkurat und schnell durchführen, Seiten mit Feldern in Zufallsfolge verwenden, um Drucker zu kalibrieren und Druckerprofile zu erstellen, sowie einzelne Spot-Farben messen und anpassen.

In Kapitel 3 werden weiterführende Kalibrierungs- und Simulationsfunktionen der ColorWise Pro Tools wie die Erstellung und Bearbeitung eigener Profile beschrieben. Das Format, in dem Sie mit anderen **Densitometern** ermittelte Messwerte einlesen und verwenden können, wird in Anhang B beschrieben. **HINWEIS:** Die in diesem Kapitel beschriebenen Verfahren sind für Windows und Mac OS im Wesentlichen identisch. Die Schnittstellenkabel und die für den Anschluss des Messinstruments benutzten Anschlüsse sind bei den verschiedenen Plattformen jedoch unterschiedlich. Die Abbildungen in diesem Kapitel stellen die Windows-Version dar.

**HINWEIS:** Der Begriff *Computer* wird im Folgenden für Computer aller Plattformen benutzt, einschließlich des Fiery EXP5000, auf denen die ColorWise Pro Tools ausgeführt werden können.

## Übersicht über Kalibrierung

Bei der Kalibrierung werden Kurven erstellt, die die Unterschiede zwischen den tatsächlichen Tonerdichten (Messwerten) und dem laut Ausgabeprofil erwarteten Ergebnis oder Verhalten ausgleichen.

- Die Messwerte geben das tatsächliche Farbverhalten der Digitaldruckmaschine wieder.
- Kalibrierungssets sind Gruppen oder Sätze von Messwerten.
- Jedes Ausgabeprofil enthält Kalibrierungssollwerte, die das erwartete Verhalten der Digitaldruckmaschine beschreiben.

Nachdem Sie den Fiery EXP5000 kalibriert haben, wird ein Kalibrierungsset gespeichert. Dieses Kalibrierungsset wird verwendet, wenn Sie es mit einem Ausgabeprofil verknüpfen. Jedem Ausgabeprofil ist ein Kalibrierungsset zugeordnet. Wenn Sie kein Ausgabeprofil wählen, wird das Kalibrierungsset verwendet, das mit dem Standardausgabeprofil verknüpft ist.

Wenn Sie die Kalibrierungseinstellungen nach der Verarbeitung eines Druckauftrags ändern, müssen Sie den Auftrag nicht noch einmal verarbeiten. Die neuen Kalibrierungseinstellungen wirken sich auf den Auftrag aus, ohne dass dieser nochmals verarbeitet werden muss.

**HINWEIS:** Das Ändern der Kalibrierung hat Auswirkungen auf *alle* Aufträge *aller* Anwender; zur Farbkalibrierung sollte daher nur eine begrenzte Anzahl von Personen berechtigt werden. Im Setup-Programm des Fiery EXP5000 können Sie das Administratorkennwort festlegen, um den Zugriff auf die Kalibrierungsfunktion zu steuern (siehe *Konfigurationshandbuch*).

## Zweck der Kalibrierung

Das Standardkalibrierungsset eignet sich für die meisten Anwendungszwecke. Der Fiery EXP5000 bietet aber die Möglichkeit, ein Set zu wählen, mit dem die Kalibrierung spezifisch angepasst wird.

Durch Kalibrieren können Sie:

- die Farbreproduktion des Fiery EXP5000 optimieren
- die Farbkonsistenz über längere Zeiträume sichern
- konsistente Ausgaben auf verschiedenen Fiery EXP5000 Servern sicherstellen
- die Reproduktion von **Spot- oder Schmuckfarben** (z. B. PANTONE-Farben und **benannte Farben** anderer Farbsysteme) entscheidend verbessern
- den Fiery EXP5000 f
  ür die Verwendung von ColorWise Farbwiedergabearten (CRDs), CMYK-Simulationen und ICC-Profilen optimieren

## Funktionsweise der Kalibrierung

Das Erzielen zufrieden stellender Druckergebnisse mit dem Fiery EXP5000 hängt von mehreren Faktoren ab. Zu den wichtigsten zählen das Bestimmen und Einhalten der optimalen Tonerdichten. Die **Dichte** ist das Maß dafür, wie viel Licht eine Oberfläche absorbiert. Durch das sorgsame Regulieren der Tonerdichten können Sie konsistente Farbausgaben sicherstellen.

Doch selbst bei kalibrierten Systemen sind die Tonerdichten Schwankungen unterworfen, die in Faktoren wie Luftfeuchtigkeit, Temperatur und Wartungseinstellungen ihre Ursache haben. Außerdem ist zu beobachten, dass die tatsächlichen Dichten mit der Zeit von den Idealwerten abweichen. Diese Veränderungen können Sie durch regelmäßiges Kalibrieren kompensieren.

Die Kalibrierung basiert auf Kalibrierungskurven, die auf dem Fiery EXP5000 erstellt werden und die Unterschiede zwischen den tatsächlichen (gemessenen) Dichten und den gewünschten Solldichten ausgleichen. Kalibrierungskurven sind grafische Pendants zu Transferfunktionen, die ihrerseits die Änderungen, die an den Originaldaten vorgenommen werden, mit mathematischen Mitteln beschreiben. Transferfunktionen werden häufig als Eingangs- oder Ausgangskurven dargestellt. Der Fiery EXP5000 generiert Kalibrierungskurven, nachdem für jede der vier Tonerfarben die Mess- mit den endgültigen Sollwerten verglichen wurden. Die Sollwerte basieren auf dem gewählten Ausgabeprofil.

### Messwerte

Messwertedateien enthalten numerische Werte, die die mit der Digitaldruckmaschine erzielte Dichte prozentual für jede der vier Tonerfarben Cyan, Magenta, Gelb und Schwarz angeben.

Um eine Messwertedatei zu erstellen, müssen Sie eine Messwerteseite mit standardisierten Farbfeldern drucken. Die Farbfelder dieser Messwerteseite werden danach mit einem Farbmessinstrument, das an einen Computer im Netzwerk angeschlossen ist, oder (falls vorhanden) mit der Scannereinheit des Ausgabegeräts gemessen. Die neuen Messwerte werden automatisch auf den Fiery EXP5000 geladen.

### Ausgabeprofile und Kalibrierungssets

Ausgabeprofile und Kalibrierungssets definieren die Ergebniswerte, die durch die Kalibrierung erzielt werden sollen. Für den Fiery EXP5000 sind mindestens ein Ausgabeprofil und ein Kalibrierungsset verfügbar. Wenn Sie den Fiery EXP5000 kalibrieren, können Sie das Set wählen, das einem für Ihre Druckumgebung typischen Auftrag in optimaler Weise entspricht. Dieses Kalibrierungsset kann mit einem oder mehreren Ausgabeprofilen verknüpft werden. Weitere Informationen über Ausgabeprofile finden Sie auf Seite 1-17.

## Zeitplanung für Kalibrierung

Sie sollten den Fiery EXP5000 abhängig vom Druckvolumen, jedoch mindestens einmal pro Tag kalibrieren. Wenn die Konsistenz der Farben absolut vorrangig ist oder sich die Digitaldruckmaschine in einer Umgebung mit hohen Schwankungen bei der Temperatur und der Luftfeuchtigkeit befindet, sollten Sie ihn alle paar Stunden kalibrieren. Allgemein gilt, dass eine Kalibrierung nötig ist, sobald Sie sichtbare Veränderungen in der Ausgabe bemerken. Wenn Sie einen Auftrag auf zwei oder mehr Stapel aufteilen müssen, ist es unerlässlich, die Kalibrierung vor jedem Stapel zu wiederholen. Auch nach Wartungsarbeiten an der Digitaldruckmaschine sollten Sie den Fiery EXP5000 neu kalibrieren.

**HINWEIS:** Da die Farbausgabe der Digitaldruckmaschine empfindlich auf Veränderungen der Temperatur oder der Luftfeuchtigkeit reagiert, sollten Sie die Digitaldruckmaschine *nicht* direkt vor oder neben einem Fenster, einem Heizkörper oder einer Klimaanlage aufstellen und keinem direkten Sonnenlicht aussetzen. Auch Papier reagiert auf klimatische Veränderungen. Sie sollten Papier daher in einem kühlen Raum mit stabiler Luftfeuchtigkeit und Temperatur aufbewahren und die Verpackung erst unmittelbar vor Gebrauch öffnen.

Drucken Sie die folgenden Farbreferenzseiten zum Überwachen der Druckqualität:

- Farbtabellen über die Anwendung Command WorkStation (siehe Jobmanagementhandbuch)
- Farbreferenzseiten der Anwendersoftware (siehe Softwareinstallationshandbuch)

Alle diese Seiten enthalten Farbkeile für Cyan, Magenta, Gelb und Schwarz, von der gesättigten Farbe bis hin zu einem sehr schwachen Farbton. Fotos mit Hautfarben eignen sich ebenfalls sehr gut als Referenz. Bewahren Sie diese Referenzseiten auf und vergleichen Sie sie regelmäßig mit späteren Ausgaben dieser Seiten. Kalibrieren Sie den Fiery EXP5000, sobald Sie Veränderungen in der Druckausgabe bemerken.

Beachten Sie beim Prüfen der Testseite, dass alle Farbfelder erkennbar sein müssen, auch wenn Sie im Bereich zwischen 2% und 5% u. U. sehr blass erscheinen. Die Felder sollten innerhalb einer Farbe beim Aufhellen von 100% bis 0% einen gleichmäßigen Farbverlauf aufweisen.

Wenn bei den gesättigten Farbfeldern (100% Cyan, Magenta, Gelb bzw. Schwarz) die Sättigung mit der Zeit nachlässt, zeigen Sie die gedruckten Seiten dem Servicetechniker, der für Ihre Digitaldruckmaschine zuständig ist. Er kann Ihnen sagen, ob sich durch eine Justierung der Digitaldruckmaschine die Ausgabequalität verbessern lässt. 

## Ermitteln des Kalibrierungsstatus

Sie können jederzeit prüfen, ob der Fiery EXP5000 kalibriert ist, welches Kalibrierungsset und welches Ausgabeprofil dafür verwendet wurden und wann die Digitaldruckmaschine zuletzt kalibriert wurde. Sie können dies auf folgende Weise tun:

- Drucken Sie mit der Anwendung Command WorkStation eine Konfigurations- oder Testseite.
- Wählen Sie ein Kalibrierungsset in der Komponente Calibrator der ColorWise Pro Tools. Daraufhin werden der Zeitpunkt der letzten Kalibrierung und der Name des Anwenders angezeigt, der sie durchführte.

## Calibrator

ColorWise Pro Tools Mit der Komponente Calibrator der stehen für die Kalibrierung des Fiery EXP5000 mehrere Messverfahren zur Auswahl.

Das Ändern der Kalibrierung hat Auswirkungen auf *alle* Aufträge *aller* Anwender; zur Farbkalibrierung sollte daher nur eine begrenzte Anzahl von Personen berechtigt werden. Sie können ein Administratorkennwort festlegen, um den Zugriff auf die Kalibrierungsfunktion zu steuern (siehe *Konfigurationshandbuch*).

**HINWEIS:** Über die ColorWise Pro Tools können mehrere Anwender gleichzeitig mit einem Fiery EXP5000 verbunden sein. Die Komponente Calibrator kann aber stets nur von einem Anwender ausgeführt werden. Wenn Sie versuchen, eine Kalibrierung vorzunehmen, solange ein anderer Anwender die ColorWise Pro Tools für die Kalibrierung einsetzt, wird eine Fehlermeldung angezeigt.

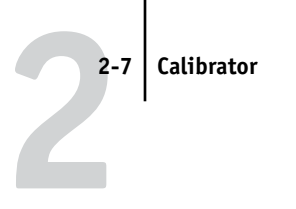

## Starten von Calibrator

Die Komponente Calibrator wird im Hauptfenster der ColorWise Pro Tools gestartet.

## FIERY EXP5000 MIT KOMPONENTE CALIBRATOR KALIBRIEREN

1. Starten Sie die ColorWise Pro Tools und stellen Sie die Verbindung zum Fiery EXP5000 her.

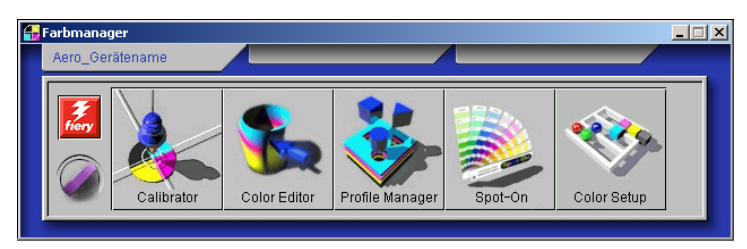

Die Anleitung für die Konfiguration der Verbindung zum Fiery EXP5000 finden Sie im *Softwareinstallationshandbuch*.

**HINWEIS:** Wenn keine Verbindung zwischen dem Fiery EXP5000 und der Anwendung Command WorkStation besteht, die auch den Zugriff auf die ColorWise Pro Tools ermöglicht, können Sie die ColorWise Pro Tools unabhängig von der Anwendung Command WorkStation starten.

## 2. Klicken Sie auf "Calibrator".

3. Mit den Steuerelementen im Fenster "Calibrator" können Sie das gewünschte Kalibrierungsverfahren durchführen.

Die konkreten Schritte für die jeweiligen Kalibrierungsverfahren werden im weiteren Verlauf dieses Kapitels beschrieben.

## **Profi-Modus**

Die Komponente Calibrator unterstützt zwei Modi: den Standardmodus und den Expert- oder Profi-Modus. Sie können alle für die Kalibrierung wesentlichen Aufgaben im Standardmodus ausführen. Im Profi- oder Expert-Modus sind zwei weitere Optionen verfügbar: "Seiten drucken" und "Messwerte anzeigen".

| Calibrator:Aero                                                   | ×                                  |
|-------------------------------------------------------------------|------------------------------------|
|                                                                   | Standard 🔲 Expert                  |
| 1. Messverfahren auswählen                                        | 3. Messwerteseite generieren       |
| EFI Spectrometer ES-1000                                          | Drucken                            |
| 2. Druckeinstellungen prüfen                                      | 4. Messwerte ermitteln             |
| Kalibrierungsset           Raster         200 Punkt, YMCK Gedreht | Messen Aus Datei                   |
| Medium Ungestrichen 75-105g/qm                                    | 5. Seiten drucken (optional)       |
| Gemessen: 19.11.03 14:33:35<br>Anwender: Standard                 | Vergleichsseiten 🔽 Drucken         |
| Verfahren: Standard                                               | 6. Messwerte anzeigen (optional)   |
|                                                                   | Messwertetabelle Anzeigen          |
| Standard aktivieren                                               | In Datei speichern Anwenden Fertig |

Mit der Option "Seiten drucken" können Sie eine Vergleichsseite drucken, die das Ergebnis der neuen Messwerte in Verbindung mit einem Profil zeigt, das mit dem aktuellen Kalibrierungsset verknüpft ist. Sie können eine eigene Vergleichsseite erstellen und sie im Format PostScript oder EPS (Encapsulated PostScript) unter dem Namen "CALIB.PS" speichern. Senden Sie diese Datei aus Ihrer Anwendung an die Warteschlange "Halten" des Fiery EXP5000 oder laden Sie sie mit dem Dienstprogramm Fiery Downloader in diese Warteschlange. Sie können die Datei "CALIB.PS" auch erstellen, indem Sie in der Anwendung Command WorkStation einen Auftrag in der Warteschlange "Halten" in "CALIB.PS" umbenennen (siehe Jobmanagement-Handbuch). Mit der Option "Messwerte anzeigen" können Sie die aktuellen Messwerte in tabellarischer oder grafischer Form anzeigen; in der Grafik werden die Mess- und die Sollwertekurven darstellt.

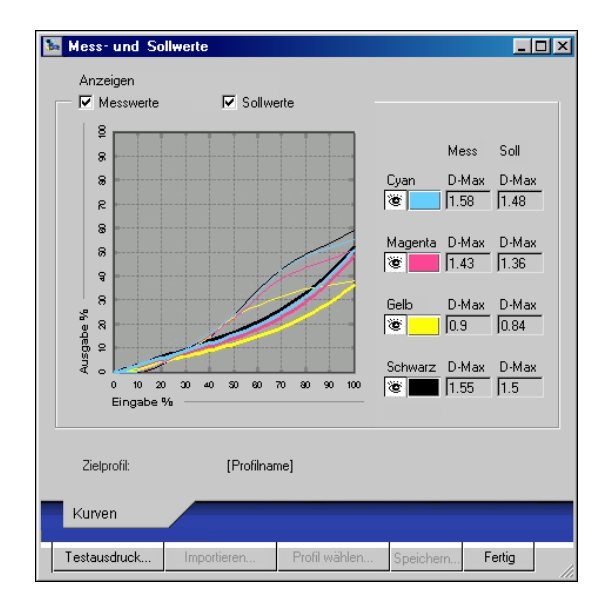

Wenn mehrere Profile dieselben Sollwerte verwenden, wird rechts oben das Menü "Zeichnen relativ zu" angezeigt. In diesem Menü werden alle Ausgabeprofile aufgelistet, die dasselbe Kalibrierungsset verwenden. Wenn Sie in diesem Menü ein Ausgabeprofil wählen, werden die Sollwertekurven für dieses Profil angezeigt. Wenn jedes Ausgabeprofil eindeutige Kalibrierungssollwerte verwendet, ändern sich bei einem Profilwechsel die angezeigten Kurven.

## Wiederherstellen der Standardmesswerte für die Kalibrierung

Der Fiery EXP5000 wird mit Standardmesswerten für die Kalibrierung ausgeliefert. Mit diesen Standardmesswerten können Sie bei bestimmten Kopierern auch ohne eine spezifische Kalibrierung akzeptable Farbergebnisse erzielen. Wenn das von Ihnen verwendete Messinstrument keine Werte liefert, mit denen akzeptable Farbergebnisse erzielt werden, können Sie jederzeit wieder die Standardmesswerte aktivieren.

#### STANDARDMESSWERTE FÜR KALIBRIERUNG WIEDERHERSTELLEN

- 1. Klicken Sie im Hauptfenster der Komponente Calibrator auf "Standard aktivieren".
- 2. Klicken Sie auf "OK", um die Werksstandards für das Kalibrierungsset wiederherzustellen.

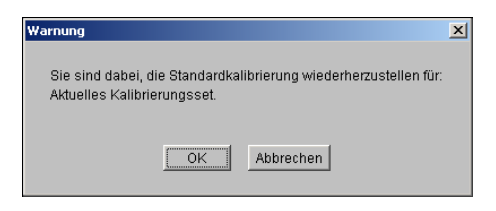

HINWEIS: Die Option "Standard aktivieren" gilt nur für das aktuelle Kalibrierungsset.

## Kalibrieren des Fiery EXP5000 mit dem ES-1000

Sie können den Fiery EXP5000 mit den ColorWise Pro Tools in Verbindung mit dem Messinstrument ES-1000 kalibrieren.

**HINWEIS:** Kalibrieren Sie das Spektralphotometer ES-1000 (siehe Seite A-2), bevor Sie den Fiery EXP5000 mithilfe der ColorWise Pro Tools und dem ES-1000 kalibrieren.

### FIERY EXP5000 MIT MESSINSTRUMENT ES-1000 KALIBRIEREN

1. Starten Sie die Komponente Calibrator.

Die Anleitung zum Starten der Komponente Calibrator finden Sie auf Seite 2-7.

2. Wählen Sie "EFI Spectrometer ES-1000" als Messverfahren.

# 3. Aktivieren Sie im Bereich "Druckeinstellungen prüfen" das Kalibrierungsset, das Sie verwenden wollen.

Wählen Sie das Kalibrierungsset für den Modus und den Medientyp, die für die Kalibrierung verwendet werden sollen.

**HINWEIS:** Damit diese Kalibrierung wirksam wird, müssen Sie das Kalibrierungsset mit einem oder mehreren Ausgabeprofilen verknüpfen. Für das Standardkalibrierungsset brauchen Sie keine neue Verknüpfung zu erstellen, da es bereits mit dem Standardausgabeprofil verknüpft ist.

- Klicken Sie im Bereich "Messwerteseite generieren" auf "Drucken". 4. Das Dialogfenster "Druckoptionen" wird angezeigt.
- Wählen Sie die gewünschten Optionen und klicken Sie auf "Drucken". 5.

| Druckoptionen  |         |           | X |
|----------------|---------|-----------|---|
| Seitentyp      |         |           |   |
| 21 sortierte F | elder   | -         |   |
| Papiergröße    |         |           |   |
| LTR/A4         |         | •         | [ |
| Papierzufuhr   |         |           |   |
| Autom. Ausw    | ahl     | •         |   |
|                |         |           |   |
|                |         |           |   |
|                | Drucken | Abbrechen | ] |

Sie können zwischen der Messwerteseite mit 21 Farbfeldern und der Seite mit 34 Farbfeldern (jeweils sortiert bzw. in Zufallsfolge) wählen. Sortierte Felder werden auf der Seite abgestuft nach Farbton und Sättigung gedruckt. Felder in Zufallsfolge werden auf der Seite ohne eine bestimmte Reihenfolge gedruckt, um unterschiedliche Dichten in unterschiedlichen Seitenbereichen auszugleichen.

Als Papiergröße wird für 21 Felder automatisch "LTR" (bei Konfiguration des Fiery EXP5000 für US-Formate) bzw. A4 (bei Konfiguration des Fiery EXP5000 für metrische Formate) angezeigt. Für 34 Felder wird "11x17" (US) bzw. "A3" (metrisch) angezeigt.

Nehmen Sie die gedruckte Messwerteseite aus der Digitaldruckmaschine. 6.

#### Klicken Sie im Bereich "4. Messwerte ermitteln" auf "Messen". 7.

Daraufhin wird das Dialogfenster mit den Messoptionen angezeigt.

| Messoptionen        | ×   |
|---------------------|-----|
| Seitentyp           |     |
| 21 sortierte Felder | -   |
| Papiergröße         |     |
| LTR/A4              | -   |
|                     |     |
|                     |     |
|                     |     |
| Messen Abbred       | hen |

Als Seitentyp wird automatisch der Typ angezeigt, für den Sie sich in Schritt 5 entschieden haben.

8. Überprüfen Sie die Einstellungen und klicken Sie auf "Messen".

Daraufhin wird das Dialogfenster "Information" angezeigt.

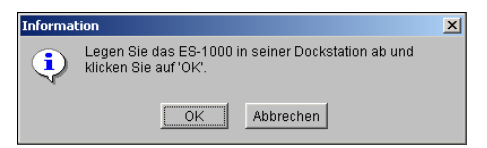

### 9. Legen Sie das ES-1000 in der Schale ab.

Wenn Sie das ES-1000 in die Schale legen, wird die Weißpunktkalibrierung verwendet, um das Messinstrument zu kalibrieren und leichte Abweichungen im Instrument auszugleichen. Stellen Sie sicher, dass sich die Messöffnung vollständig über der weißen Fläche in der Schale befindet. Wenn Sie das Messinstrument nicht richtig in die Schale legen, liefert es keine genauen Messungen.

## 10. Klicken Sie auf "OK".

Daraufhin wird das Dialogfenster für die Messwerte des EFI Spectrometer angezeigt. Im Bereich "Status" werden Anleitungen zur Messung der Farbstreifen und Farbfelder eingeblendet.

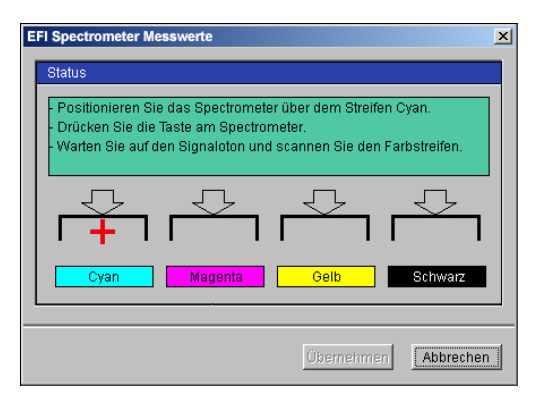

# 11. Um eine genauere Messung zu gewährleisten, legen Sie mehrere weiße Blätter unter die Messseite.

Die zusätzlichen Blätter verhindern, dass darunter liegende Farben vom Instrument gelesen werden.

- 12. Platzieren Sie die Messseite so, dass die Streifen horizontal liegen und der Scan von links nach rechts (durch die Pfeile am Anfang der Streifen angegeben) ausgeführt wird.
- 13. Halten Sie das ES-1000 senkrecht zur Scanrichtung, und legen Sie die Messöffnung auf die weiße Fläche am Anfang der angegebenen Farbe.
- 14. Drücken Sie die Messtaste und halten Sie sie gedrückt, bis Sie einen Signalton hören.

**HINWEIS:** Damit auf einem Windows-Computer der Signalton ausgegeben werden kann, muss der Computer mit einer Soundkarte und mit Lautsprechern ausgerüstet sein. Sie müssen evtl. die Lautstärke Ihres Computers erhöhen, um den Signalton zu hören.

15. Ziehen Sie, wenn Sie den Signalton hören, das ES-1000 langsam, aber gleichmäßig über den Farbstreifen.

Bewegen Sie das Gerät in ca. 5 Sekunden über die gesamte Breite des Streifens.

16. Lassen Sie die Messtaste erst los, nachdem alle Farbfelder des aktuellen Farbstreifens gemessen wurden und Sie den weißen Bereich am Ende des Farbstreifens erreicht haben.

Nachdem ein Farbstreifen erfolgreich gemessen wurde, wird im Dialogfenster die nächste Farbe durch das Fadenkreuz markiert. Wenn der Streifen nicht erfolgreich gemessen wird, fordert Sie eine Nachricht auf, es noch einmal zu versuchen.

17. Wiederholen Sie Schritt 13 bis Schritt 16, bis alle Farbstreifen gemessen wurden.

**HINWEIS:** Sie müssen die Messungen in der Reihenfolge vornehmen, die im Bereich "Status" vorgegeben wird.

- 18. Klicken Sie auf "Übernehmen", wenn alle Farbfelder erfolgreich gemessen wurden.
- **19.** Klicken Sie im Fenster "Calibrator" auf "Anwenden", um die neuen Kalibrierungsmesswerte zu implementieren.
- 20. Klicken Sie im Fenster "Information" auf "OK".

Damit ist die Kalibrierung des Fiery EXP5000 beendet.

## Kalibrieren des Fiery EXP5000 mit dem DTP41

Mit der Komponente Calibrator der ColorWise Pro Tools und dem Spektralphotometer DTP41 können Sie auf einfache Weise die auf der Digitaldruckmaschine gedruckte Messwerteseite messen und die Messwerte auf den Fiery EXP5000 laden.

**HINWEIS:** Kalibrieren Sie das DTP41 (siehe Seite A-6), bevor Sie den Fiery EXP5000 mithilfe der ColorWise Pro Tools in Verbindung mit dem DTP41 kalibrieren.

#### FIERY EXP5000 MIT DTP41 KALIBRIEREN

1. Starten Sie die Komponente Calibrator.

Die Anleitung zum Starten der Komponente Calibrator finden Sie auf Seite 2-7.

- 2. Wählen Sie "X-Rite DTP41" als Messverfahren.
- 3. Aktivieren Sie im Bereich "Druckeinstellungen prüfen" das Kalibrierungsset, das Sie verwenden wollen.

Wählen Sie das Kalibrierungsset für den Medientyp, den Sie am häufigsten verwenden.

**HINWEIS:** Damit diese Kalibrierung wirksam wird, müssen Sie das Kalibrierungsset mit einem oder mehreren Ausgabeprofilen verknüpfen. Für das Standardkalibrierungsset brauchen Sie keine neue Verknüpfung zu erstellen, da es bereits mit dem Standardausgabeprofil verknüpft ist.

4. Klicken Sie im Bereich "Messwerteseite generieren" auf "Drucken".

Das Dialogfenster "Druckoptionen" wird angezeigt.

5. Wählen Sie die gewünschten Optionen und klicken Sie auf "Drucken".

| Druckoptionen       | X         |
|---------------------|-----------|
| Seitentyp           |           |
| 21 sortierte Felder | •         |
| Papiergröße         |           |
| LTR/A4              | •         |
| Papierzufuhr        |           |
| Autom. Auswahl      | •         |
|                     |           |
|                     |           |
| Drucken             | Abbrechen |

# 2-15 Kalibrieren des Fiery EXP5000 mit dem DTP41

Sie können zwischen der Messwerteseite mit 21 sortierten Farbfeldern und der Seite mit 34 sortierten Farbfeldern wählen.

Als Papiergröße wird für die Messwerteseite mit 21 Farbfeldern automatisch die Einstellung "LTR/A4" und für die Messwerteseite mit 34 Farbfeldern die Einstellung "11x17/A3" angezeigt.

Wählen Sie das Fach oder Magazin aus, aus dem das Medium für die Messwerteseite zugeführt werden soll.

- 6. Nehmen Sie die gedruckte Messwerteseite aus der Digitaldruckmaschine.
- 7. Klicken Sie im Bereich "4. Messwerte ermitteln" auf "Messen".

Daraufhin wird das Dialogfenster mit den Messoptionen geöffnet, in dem der angegebene Seitentyp und die gewählte Papiergröße angezeigt werden.

- 8. Klicken Sie auf "Messen".
- 9. Wählen Sie in der Liste "Verfügbare Anschlüsse" ggf. den COM-Anschluss für das DTP41 aus. Klicken Sie auf "Messung starten".

| Start - X-Rite DTP-41                                                                                                    | X                                                                                  |
|----------------------------------------------------------------------------------------------------|------------------------------------------------------------------------------------|
| Anweisungen<br>Wählen Sie den Anschluß, mit dem das<br>DTP-41 verbunden ist, und danach "Messung<br>starten", um die Messwerteseite zu scannen. | Farbfeldinfo<br>34 sortierte Felder<br>11x17/A3<br>Verfügbare Anschlüsse<br>COM1 ▼ |
|                                                                                                    | Messung starten                                                                    |
|                                                                                                    |                                                                                    |
| Dienstprogramme                                                                                                    | Fertig                                                                             |

10. Führen Sie die Messwerteseite in das DTP41 ein; messen Sie als Erstes den Cyan-Farbstreifen.

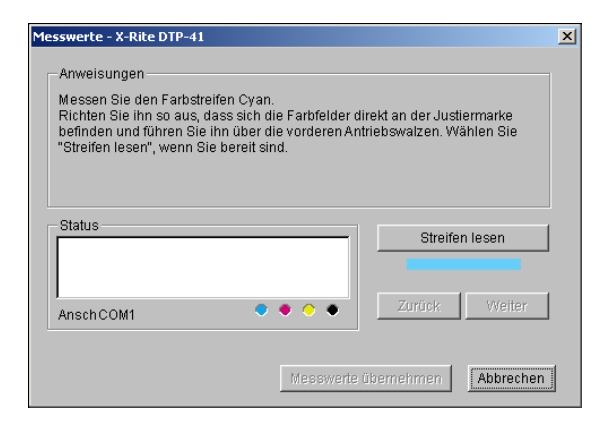

Folgen Sie den auf dem Bildschirm angezeigten Anweisungen, damit die Messwerteseite korrekt ausgerichtet wird.

### 11. Klicken Sie auf "Streifen lesen".

Die Messwerteseite wird nun automatisch durch das DTP41 gezogen.

Nachdem die Messwerteseite gelesen wurde, werden Sie von der Komponente Calibrator aufgefordert, die Messwerteseite für den nächsten zu messenden Farbstreifen auszurichten und zuzuführen.

12. Wiederholen Sie die oben beschriebenen Schritte für die Farbstreifen Magenta, Gelb und Schwarz.

| Messwerte - X-Rite DTP-41                                                                                                    | × |
|----------------------------------------------------------------------------------------------------|---|
| Anweisungen<br>Messen Sie den Farbstreifen Magenta.<br>Richten Sie ihn so aus, dass sich die Farbfelder direkt an der Justiermarke<br>befinden und führen Sie ihn über die vorderen Antriebswalzen. Wählen Sie<br>"Streifen lesen", wenn Sie bereit sind. |   |
| Status Streifen Cyan wurde erfolgreich gelesen.                                                                                                    |   |
| AnschCOM1 Veiter                                                                                                    |   |
| Messwerte übernehmen Abbrechen                                                                                                    |   |

# 2-17 Kalibrieren des Fiery EXP5000 mit dem DTP32

Das runde Farbfeld des zuletzt gemessenen Farbstreifens wird mit einem Häkchen versehen; zugleich erscheint im Feld "Status" eine Bestätigungsmeldung, dass die Messung erfolgreich war.

Klicken Sie auf "Zurück" oder "Weiter" um den letzten bzw. den nächsten Schritt des Messverfahrens anzusteuern.

- 13. Klicken Sie auf "Messwerte übernehmen", wenn im Feld "Status" angezeigt wird, dass alle vier Farbstreifen erfolgreich eingelesen wurden.
- 14. Klicken Sie im Dialogfenster "Messen" auf "OK".
- 15. Klicken Sie im Fenster "Calibrator" auf "Anwenden", um das neue Kalibrierungsset zu implementieren.
- 16. Klicken Sie im Fenster "Information" auf "OK".

Damit ist die Kalibrierung des Fiery EXP5000 beendet.

## Kalibrieren des Fiery EXP5000 mit dem DTP32

Mit dem DTP32 können Sie die Farbfelder der Messwerteseite schnell und mühelos messen und die Messwerte mithilfe der ColorWise Pro Tools auf den Fiery EXP5000 laden.

**HINWEIS:** Kalibrieren Sie das Densitometer DTP32 (siehe Seite A-12), bevor Sie den Fiery EXP5000 mithilfe der ColorWise Pro Tools in Verbindung mit dem DTP32 kalibrieren.

### FIERY EXP5000 MIT DTP32 KALIBRIEREN

1. Starten Sie die Komponente Calibrator.

Die Anleitung zum Starten der Komponente Calibrator finden Sie auf Seite 2-7.

- 2. Wählen Sie "X-Rite DTP32" als Messverfahren.
- 3. Aktivieren Sie im Bereich "Druckeinstellungen prüfen" das Kalibrierungsset, das Sie verwenden wollen.

Wählen Sie das Kalibrierungsset für das Medium, das Sie am häufigsten verwenden.

**HINWEIS:** Damit diese Kalibrierung wirksam wird, müssen Sie das Kalibrierungsset mit einem oder mehreren Ausgabeprofilen verknüpfen. Das Standardkalibrierungsset ist bereits mit dem Standardausgabeprofil verknüpft, so dass sich eine weitere Zuordnung erübrigt.

#### 4. Klicken Sie im Bereich "Messwerteseite generieren" auf "Drucken".

Das Dialogfenster "Druckoptionen" wird angezeigt.

#### 5. Wählen Sie die gewünschten Optionen und klicken Sie auf "Drucken".

Sie können zwischen der Messwerteseite mit 21 oder mit 34 sortierten Farbfeldern wählen.

Als Papiergröße wird für 21 Felder automatisch "LTR" (bei Konfiguration des Fiery EXP5000 für US-Formate) bzw. A4 (bei Konfiguration des Fiery EXP5000 für metrische Formate) angezeigt. Für 34 Felder wird "11x17" (US) bzw. "A3" (metrisch) angezeigt.

Geben Sie das Fach oder Magazin an, aus dem das Medium zugeführt werden soll.

| Druckoptionen         | × |
|-----------------------|---|
| Seitentyp             |   |
| 21 sortierte Felder 🔽 |   |
| Papiergröße           |   |
| LTR/A4                |   |
| Papierzufuhr          |   |
| Autom. Auswahl 📃      |   |
|                       |   |
|                       |   |
| Drucken Abbrechen     |   |

6. Nehmen Sie die gedruckte Messwerteseite aus der Digitaldruckmaschine.

### 7. Klicken Sie im Bereich "Messwerte ermitteln" auf "Messen".

Daraufhin wird das Dialogfenster mit den Messoptionen geöffnet, in dem der angegebene Seitentyp und die gewählte Papiergröße angezeigt werden.

#### 8. Klicken Sie auf "Messen".

Folgen Sie den Anweisungen im Dialogfenster, um die Messwerteseite durch das X-Rite DTP32 zu führen.

Im Feld "Status" werden Anweisungen für die Auswahl des Anschlusses und für das Zuführen der Messwerteseite angezeigt; die Messwerteseite muss einmal für jeden Farbstreifen zugeführt werden (insgesamt also viermal).

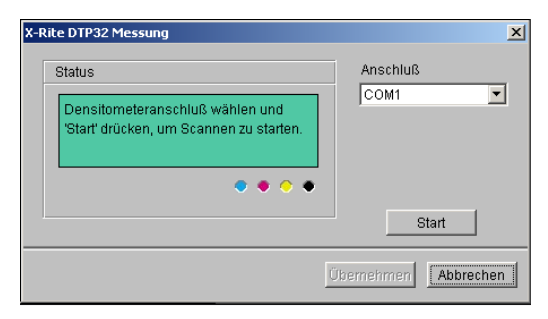

- 9. Klicken Sie auf "Übernehmen", wenn im Feld "Status" die Meldung erscheint, dass die Messungen erfolgreich waren.
- 10. Klicken Sie im Dialogfenster "Messen" auf "OK".
- 11. Klicken Sie im Fenster "Calibrator" auf "Anwenden", um das neue Kalibrierungsset zu implementieren.
- 12. Klicken Sie im Fenster "Information" auf "OK".

Damit ist die Kalibrierung des Fiery EXP5000 beendet.

Diese Seite ist absichtlich leer.

3-1 Profilmanager

## Kapitel 3: ColorWise Pro Tools

Die ColorWise Pro Tools beinhalten die folgenden Anwendungen für das Farbmanagement, mit denen Sie die Farbdruckfunktionalität auf flexible Weise steuern können:

- Calibrator (siehe Kapitel 2)
- Farbeditor
- Profilmanager
- Spot-On (wird angezeigt, wenn das optionale Softwarepaket Fiery Graphic Arts Package auf dem Fiery EXP5000 installiert wurde)
- Farb-Setup

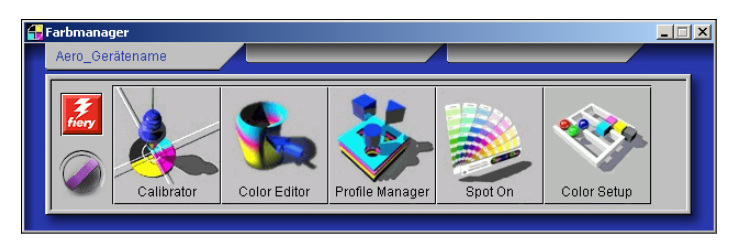

Die Versionen der ColorWise Pro Tools für Mac OS und für Windows sind nahezu identisch; auf Unterschiede zwischen den beiden Versionen werden Sie hingewiesen. Im Folgenden werden die Dialogfenster der Windows-Version gezeigt. Informationen über die Installation und Konfiguration einer Verbindung zu den ColorWise Pro Tools finden Sie im *Softwareinstallationshandbuch*.

**HINWEIS:** Wenn keine Verbindung zwischen dem Fiery EXP5000 und der Anwendung Command WorkStation besteht, die auch den Zugriff auf die ColorWise Pro Tools ermöglicht, können Sie die ColorWise Pro Tools unabhängig von der Anwendung Command WorkStation starten.

## Profilmanager

Mit dem Profilmanager können Sie ICC-Profile verwalten und bearbeiten. Beim Fiery EXP5000 werden RGB-Quellprofile, Simulationsprofile und Ausgabeprofile unterschieden.

• **RGB-Quelle:** Hierzu zählen alle Monitorprofile, die auf dem Fiery EXP5000 resident sind. Mit RGB-Quellprofilen wird der Quellfarbraum für RGB-Farben definiert, die vom Fiery EXP5000 verarbeitet werden.

**HINWEIS:** Wenn Sie mit Photoshop 5.x, 6.x oder 7.x arbeiten, können Sie das Profil für Ihren RGB-Arbeitsfarbraum auf den Fiery EXP5000 laden und als RGB-Quellprofil verwenden. Weitere Informationen hierüber finden Sie im Handbuch *Fiery Farbreferenz*.

- **Simulation:** Hierzu zählen Geräteprofile, mit denen Sie mit Ihrem Fiery EXP5000 andere Ausgabegeräte simulieren können.
- **Ausgabe:** Hierzu zählen Digitaldruckmaschinenprofile, die die Digitaldruckmaschine beschreiben. Weitere Informationen über Ausgabeprofile finden Sie auf Seite 1-17.

**HINWEIS:** Das Ändern der Fiery EXP5000 Standardprofile wirkt sich auf *alle* Aufträge *aller* Anwender aus. Die Anzahl der Personen, die zur Verwendung der ColorWise Pro Tools berechtigt sind, sollte daher durch das Einrichten des Administratorkennworts beschränkt werden.

Im Lieferumfang des Fiery EXP5000 sind folgende Profile enthalten:

### **RBG-Quelle**:

- Apple Standard: Standardquellfarbraum für alle Mac OS Monitore mit älteren Versionen von ColorSync
- sRGB (PC): Quellfarbraum für einen generischen Windows-Computermonitor
- EFIRGB: Vordefinierte Standardeinstellung für den Fiery EXP5000

#### Simulation

- DIC: Japanischer Offsetdruckstandard
- Euroscale: Europäischer Offsetdruckstandard (Euroskala)
- SWOP-Coated: US-amerikanischer Offsetdruckstandard

Darüber hinaus enthält der Fiery EXP5000 ein oder mehrere weitere Ausgabeprofile. Weitere Informationen über Ausgabeprofile finden Sie auf <u>Seite 1-17</u>.

Sie können den EFI Color Profiler verwenden, um Profile für Farbdrucker und Monitore zu erstellen. Folgen Sie den Anweisungen in der Dokumentation, die auf der CD-ROM mit dem EFI Color Profiler enthalten ist.

HINWEIS: Wenn Sie den Profilmanager unter Windows NT ausführen, sollten Sie beachten, dass das Standardfarbverzeichnis beim Installieren der ColorWise Pro Tools nicht immer automatisch erstellt wird. Erstellen Sie den Ordner "Color" ggf. manuell im richtigen Pfad (z. B., "C:\WinNT\system32\Color"); danach kann der Profilmanager Daten in gewohnter Weise aus dem und in das Standardverzeichnis laden.

## Festlegen der Standardprofile

Sie können den Profilmanager verwenden, um ein standardmäßiges RGB-Quellprofil, Simulationsprofil und Ausgabeprofil festzulegen. Die standardmäßigen RGB-Quellund Simulationsprofile werden auf alle Aufträge angewendet, die an den Fiery EXP5000 gesendet werden, sofern kein spezifisches Profil für einen Auftrag gewählt wird. Dasselbe trifft auf das standardmäßige Ausgabeprofil zu, es sei denn, die Option "Mediumabhängiges Profil" bleibt ausgewählt.

Die Option "Mediumabhängiges Profil" bestimmt, ob die für die Medientypen in Ihrem Druckauftrag vorgewählten Ausgabeprofile automatisch angewendet werden oder nicht. Weitere Informationen finden Sie im Abschnitt "Verwendung mediumabhängiger Ausgabeprofile" auf Seite 3-5.

#### STANDARDPROFIL FESTLEGEN

|                                          |          |   | \$5555 |                                           | RGR-Quel                |
|------------------------------------------|----------|---|--------|-------------------------------------------|-------------------------|
| Beschreibung:                            |          | 0 | A      | Beschiehung                               | Im Treiber anzeigen als |
| dobe RGB (1998)                          | <b>A</b> | Ĩ | 8      | Apple Standard                            | Apple Standard          |
| eneric Monitor Adobe1998RGB D65 WP 2.2   | 38       |   | 8      | sRGB (PC)                                 | \$RGB                   |
| Seneric Monitor AppleRGB D65 WP 1.8 Gamm | a        |   | a      | EFIRGB                                    | EFIRGB                  |
| ople RGB                                 |          |   |        |                                           |                         |
| IE RGB                                   |          |   |        |                                           | Circulation             |
| olorMatch RGB                            |          | 0 | a      | Berchiebung                               | Im Treiber anzeigen els |
| liamondTron Monitor G22 D93              |          | 7 | 8      | DIC (EFI)                                 | DIC                     |
| uroscale Coated v2                       |          |   | 8      | Euroscale (EFI)                           | Euroscale               |
| uroscale Uncoated v2                     |          | 0 | ۵      | SWOP-Coated (EFI)                         | SW0P-Coated             |
| eneric Monitor D93 WP 1.8 Gamma          |          |   |        |                                           |                         |
| eneric Monitor D93 WP 2.2 Gamma          |          |   | Med    | liumabhängiges Profil                     | Aucraho                 |
| litachi Monitor G22 D93                  |          |   | a      | Beschreibung:                             | Im Treiber anzeigen a   |
| apan Standard v2                         |          | 7 | A      | Figure Versex Unsegnated 64 90 gere DCE26 | Lineasted 64 90gam      |
| C MultiRune Gommo 1.6 Monitor            | <b>_</b> | 0 | -      | Figure Versex Unsegned Reason DC6262 w    | Uncoated 81 105com      |
|                                          | 2        | - | 0      | Fiery Verox Uncosted 108 125acm DC5       | Uncoated 109 13Eaon     |
| Anzeigen: Beschreibung 💌                 |          |   |        | Fiery Aerok Oncoated 106-135gs11 DC5      | Concoated 100-155gan    |
|                                          |          |   |        |                                           |                         |

1. Starten Sie die ColorWise Pro Tools und klicken Sie auf "Profile Manager".

In der Liste links sehen Sie die ICC-Profile, die sich im Standardverzeichnis Ihrer Workstation befinden. Auf der rechten Seite werden die Profile der drei auf dem Fiery EXP5000 vorhandenen Kategorien aufgelistet.

Das Schlosssymbol () vor einem Profilnamen gibt an, dass das Profil nicht gelöscht und nur bearbeitet werden kann, wenn es anschließend unter einem neuen Namen gespeichert wird. Sie können nur Simulations- und Ausgabeprofile bearbeiten.

Das kleine Sollwertesymbol links vom Profilnamen kennzeichnet das Standardprofil für jede der drei Kategorien (RGB-Quelle, Simulation und Ausgabe). Wenn Sie ein anderes Profil als Standardprofil zuordnen, wird das Symbol automatisch versetzt. Das Symbol, das das Standardprofil für die RGB-Quelle bzw. die Ausgabe markiert, hat das Aussehen einer kleinen Zielscheibe (). Das Symbol für das Standardsimulationsprofil ändert sein Aussehen abhängig davon, ob Sie "Simulation" () oder "Ausgabe" () als Standardeinstellung für die Option "RGB-Separation" festgelegt haben.

- 2. Aktivieren Sie das Profil, das Sie als Standardprofil für die jeweilige Kategorie verwenden wollen, und klicken Sie auf "Profileinstellungen".
- 3. Aktivieren Sie im nachfolgenden Dialogfenster die Option "Standard" und klicken Sie auf "Anwenden".

## 4. Klicken Sie auf "OK".

Im Hauptfenster des Profilmanagers erscheint das Sollwertesymbol nun neben dem neu festgelegten Standardprofil.

## 5. Wiederholen Sie die Schritte 2 bis 4 für jeden Profiltyp.

Wenn Sie für die Option "RGB-Quellprofil" keine Standardeinstellung festlegen, wird die Einstellung "Nein" verwendet. Wenn Sie kein Standardsimulationsprofil festlegen, wird für die Option "CMYK-Simulationsprofil" die Einstellung "Nein" verwendet. Weitere Hinweise zu Druckoptionen finden Sie in Kapitel 1.

Das Ausgabeprofil hat immer ein Standardprofil. Sie können ein vordefiniertes Profil als Standard zuordnen, indem Sie es aktivieren und das Fenster "Profileinstellungen" öffnen. Wenn Sie ein neu erstelltes Profil als Standard zuordnen wollen, müssen Sie ein vordefiniertes Profil wählen und ihm das gewünschte Kalibrierungsset und im Menü "Profilbeschreibung" einen neuen Namen zuweisen.

## Verwendung mediumabhängiger Ausgabeprofile

Anstatt den Profilmanager anzuweisen, ein Standardausgabeprofil auf alle Ihre Druckaufträgen anzuwenden, haben Sie die Möglichkeit, die Option "Mediumabhängiges Profil" zu aktivieren. Mit dieser Option wird automatisch das Ausgabeprofil verwendet, das Sie in Ihrem Druckauftrag für den jeweiligen Medientyp gewählt haben. Wenn der Druckauftrag gemischte Medien enthält, werden mithilfe dieser Option verschiedene vordefinierte Ausgabeprofile für die verschiedenen Medien verwendet.

Die Option "Mediumabhängiges Profil" im Profilmanager ist standardmäßig ausgewählt. Sie gilt für alle Aufträge, die von Anwendern an den Fiery EXP5000 gesendet werden und für die im Druckertreiber keine anders lautenden Einstellungen gewählt werden.

### MEDIUMABHÄNGIGE AUSGABEPROFILE VERWENDEN

- 1. Starten Sie die ColorWise Pro Tools und klicken Sie auf "Profile Manager".
- 2. Aktivieren Sie die Option "Mediumabhängiges Profil" in der Leiste "Ausgabe" des Profilmanagers.

Wenn Sie die Einstellung der Option "Mediumabhängiges Profil" im Profilmanager ändern, wird diese Einstellung automatisch auch in der Komponente Farb-Setup geändert. Weitere Informationen finden Sie im Abschnitt "Farb-Setup" auf Seite 3-36.

## Laden von Profilen

Auf dem Fiery EXP5000 werden im Werk Profile vorinstalliert. Weitere Profile können Sie von jedem mit dem Fiery EXP5000 verbundenen Computer laden.

### **PROFIL LADEN**

## 1. Starten Sie die ColorWise Pro Tools und klicken Sie auf "Profile Manager".

In der Liste links sehen Sie die ICC-Profile, die sich an der Standardspeicherposition Ihres Computers befinden.

Der Pfad lautet bei den einzelnen Betriebssystemen wie folgt:

- Windows 98/Me: Windows\System\Color
- Windows NT 4.0: Winnt\System32\Color
- Windows 2000: Winnt\System32\Spool\Drivers\Color
- Windows XP/Server 2003: Windows\System32\Spool\Drivers\Color
- Mac OS 9.x: Systemordner: Preferences: ColorSync Profile (bei ColorSync 2.0) bzw. Systemordner: ColorSync Profile (bei ColorSync 2.5 oder höher)
- Mac OS X: System: Library: ColorSync: Profile
- 2. Klicken Sie auf "Durchsuchen", wenn das gewünschte Profil nicht aufgeführt wird. Wechseln Sie zum Verzeichnis mit dem gewünschten Profil und klicken Sie auf "OK".
- 3. Aktivieren Sie das gewünschte Profil, wenn es in der Liste im Hauptfenster des Profilmanagers erscheint.

Wenn das Profil mit dem Fiery EXP5000 kompatibel ist, weist ein grüner Rechtspfeil darauf hin, dass das Profil geladen werden kann. Für die Kategorien Simulation und Ausgabe können Sie nur Ausgabegeräteprofile laden. Für die Kategorie RGB-Quelle können Sie nur Eingabegeräteprofile laden.

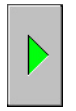

**HINWEIS:** Damit Profile auf einem Windows-Computer aufgelistet werden, müssen sie die Dateinamenerweiterung ".icc" oder ".icm" haben. Auf Mac OS Computern müssen Profile den Dateityp "profile" haben, damit sie aufgelistet werden.

In der Liste im Hauptfenster des Profilmanagers werden *alle* ICC-Profile aufgelistet, die sich im ausgewählten Verzeichnis Ihrer Workstation befinden. Das bedeutet jedoch nicht, dass jedes aufgelistete Profil auf den Fiery EXP5000 geladen werden kann.

Als Simulationsprofile sollten Sie nur Profile von Geräten verwenden, deren Farbverhalten mit dem Fiery EXP5000 simuliert werden soll. Als Ausgabeprofile sollten Sie nur Profile für die Digitaldruckmaschine verwenden, auf dem Sie drucken. CMYK-Geräteprofile können sowohl für die Kategorie Simulation als auch für die Kategorie Ausgabe geladen werden; ihre Verwendungsweise ändert sich aber mit der Kategorie, für die sie geladen werden. Wenn Sie mit dem Fiery EXP5000 die Ausgabe eines anderen Ausgabegeräts simulieren wollen, müssen Sie das Profil dieses Geräts für die Kategorie Simulation laden. Wenn Sie ein eigenes spezielles Profil für die Digitaldruckmaschine haben, auf der Sie drucken, müssen Sie dieses Profil für die Kategorie Ausgabe laden.

# 4. Klicken Sie auf den Pfeil, um das Profil zu laden. Klicken Sie nach Abschluss des Ladevorgangs auf "OK".

Das neue Profil erscheint nun in der Liste der entsprechenden Kategorie rechts im Hauptfenster des Profilmanagers.

Auf Mac OS Computern muss dieses Profil einem der vordefinierten Namen zugeordnet werden ("Quelle-1" bis "Quelle-10" für die Option "RGB-Quellprofil", "Simulation-1" bis "Simulation-10" für die Option "CMYK-Simulationsverfahren" oder "Ausgabe-1" bis "Ausgabe-10" für die Option "Ausgabeprofil") oder als Standardprofil festgelegt werden, damit es verwendet werden kann. Unter Windows werden alle Profile im Druckertreiber mit ihren Profilbeschreibungen aufgeführt (siehe "Definieren von Profilen" auf Seite 3-9).

**HINWEIS:** Wenn Sie ein Ausgabeprofil laden, übernimmt es die Kalibrierungssollwerte des aktuellen Standardausgabeprofils.

## **Bearbeiten von Profilen**

Die Profile auf dem Fiery EXP5000 können gezielt für die Anforderungen und Merkmale der Digitaldruckmaschine angepasst werden. Dazu wird der Farbeditor benötigt, den Sie entweder direkt oder über den Profilmanager starten können. Weitere Informationen über das Bearbeiten von Profilen finden Sie im Abschnitt "Farbeditor" auf Seite 3-12.

## Verwalten von Profilen

Mit dem Profilmanager können Sie Sicherungskopien von Profilen erstellen, um zu verhindern, dass beim Aktualisieren der Software für den Fiery EXP5000 eigene Profile verloren gehen. Sie können auch eine Kopie eines integrierten Fiery EXP5000 Profils auf Ihre Workstation laden, um es in einem ICC-konformen Programm wie Photoshop zu nutzen. Mit dem Profilmanager können Sie außerdem nicht benötigte Profile löschen.

**HINWEIS:** Das Erstellen von Sicherungskopien und das Löschen ist nur für Profile möglich, die im Hauptfenster des Profilmanagers aufgelistet und *nicht* mit einem Schlosssymbol versehen sind. Geschützte Profile können nicht gelöscht werden; von den meisten geschützten Profilen können aber Sicherungskopien erstellt werden.

#### SICHERUNGSKOPIE EINES PROFILS ERSTELLEN

- 1. Starten Sie die ColorWise Pro Tools und klicken Sie auf "Profile Manager".
- 2. Aktivieren Sie das Profil auf dem Fiery EXP5000, das Sie auf Ihre Workstation laden wollen.

Der Pfeil in der Mitte des Hauptfensters wird grün und zeigt nach links. Das gewählte Profil kann nun auf Ihren Computer geladen werden.

# 3. Klicken Sie auf den grünen Pfeil, geben Sie den Dateinamen und den Speicherort für die Sicherungskopie ein und klicken Sie auf "Speichern".

Der Name, den Sie an dieser Stelle eingeben, wird zum Dateinamen des Profils. Die Profilbeschreibung bleibt aber unverändert, d. h. es wird die Originalbeschreibung oder die Beschreibung beibehalten, die Sie im Fenster mit den Profileinstellungen eingegeben haben.

**HINWEIS:** Achten Sie darauf, wenn Sie die Sicherungskopie auf einem Windows-Computer ablegen, dass die Datei die Erweiterung ".icm" hat. Wenn Sie die Erweiterung nicht eingeben, erscheinen weitere Dialogfenster.

# 4. Klicken Sie auf "OK", wenn die Bestätigung erscheint, dass das Profil erfolgreich geladen wurde.

Sie können Profile löschen, um sicherzustellen, dass kein unerwünschtes Profil benutzt wird, oder um Plattenspeicher auf der Festplatte des Fiery EXP5000 freizugeben (obwohl Profile kleine Datenmengen darstellen und wenig Plattenspeicher beanspruchen).

## PROFIL VOM FIERY EXP5000 LÖSCHEN

- 1. Starten Sie die ColorWise Pro Tools und klicken Sie auf "Profile Manager".
- Markieren Sie das Profil, das Sie löschen wollen, und klicken Sie auf "Löschen". Daraufhin erscheint eine Warnung mit der Aufforderung, die Löschanforderung zu bestätigen.

**HINWEIS:** Ab Werk vordefinierte Profile, als Standard festgelegte Profile und Profile, die einem der vordefinierten Namen für eigene Profile zugeordnet sind (z. B. "Simulation-1") können nicht gelöscht werden.

- 3. Klicken Sie auf "Ja", um die Anforderung zu bestätigen und das Profil zu löschen.
- 4. Wenn Sie ein Profil löschen wollen, das als Standard festgelegt ist oder das einem vordefinierten Namen für eigene Profile zugeordnet ist, müssen Sie zuvor im Fenster mit den Profileinstellungen die Option "Standard" deaktivieren.

## **Definieren von Profilen**

Unter Mac OS müssen Sie Profilen, die Sie geladen oder bearbeitet haben, zuerst einen vordefinierten Namen zuordnen oder das Profil als Standard für alle Aufträge definieren, bevor Sie die Profile auf einen Auftrag anwenden können (siehe "Festlegen der Standardprofile" auf Seite 3-3). Für eigene Profile sind zehn vordefinierte Namen verfügbar: "Quelle-11" bis "Quelle-10" für RGB-Quellprofile, "Simulation-11" bis "Simulation-10" für Simulationsprofile und "Ausgabe-11" bis "Ausgabe-10" für Ausgabeprofile.

Unter Windows werden alle Profile im Druckertreiber unter ihren tatsächlichen Namen aufgeführt. Diese festgelegten Namen werden in der PPD-Datei verwendet, damit Profile auch dann für den jeweiligen Auftrag ausgewählt werden können, wenn der verwendete Treiber keine aktualisierte Liste vom Fiery EXP5000 abrufen kann.

**HINWEIS:** Zur Beschreibung dieses Vorgangs wird ein eigenes Simulationsprofil verwendet. Für das Definieren von Ausgabeprofilen gelten dieselben Schritte.

## EIGENES SIMULATIONSPROFIL DEFINIEREN

| Profile Manager:Aero                                                                                                    |                                                                                                    | <u>_0×</u>                                                                 |                                                 |
|----------------------------------------------------------------------------------------------------|----------------------------------------------------------------------------------------------------|----------------------------------------------------------------------------|-------------------------------------------------|
| Durchsuchen: C:WINNT\system32\spool                                                                                                    | Ndrivers 💌                                                                                                    | Löschen Bearb Profileinst                                                  |                                                 |
| Beschreibung:<br>Generic EBU 1.5 Gamma Monitor<br>Generic EBU 1.8 Gamma Monitor<br>Generic EBU 2.2 Gamma Monitor<br>Generic P22 1.5 Gamma Monitor | Apple Standard     Apple Standard     Asset (PC)     A EFIROB                                                                        | RGB-Ouelle<br>Im Trelber anzeigen als.<br>Apple Standard<br>sRGB<br>EFIRGB |                                                 |
| Generic P22 1.8 Gamma Monitor<br>Generic P22 2.2 Gamma Monitor                                                                                    | Beschreibung:     Beschreibung:     Beschreibung:     Beschreibung:     Beschreibung:     Beschreibung:     Beschreibung:     Dichew | Simulation Im Treiber anzeigen a Euroscale SWOP-Coated                     |                                                 |
| Anzeigen: Beschreibung                                                                                                    | Medlumabhängiges Pro     B     Beschreibung:                                                                                         | ni Ausgabe<br>Im Treiber anzeigen a                                        | Eigenes, im<br>Farbeditor<br>erstelltes Profil. |
| Dateiname:<br>Beschreibung:<br>Copyright:                                                                                                    | Geräteklasse: Esstelldatu<br>Letzte And                                                                                              | m:<br>erung: Fertig                                                        |                                                 |

1. Starten Sie die ColorWise Pro Tools und klicken Sie auf "Profile Manager".

In diesem Beispiel wird davon ausgegangen, dass "DIC-new" ein im Farbeditor erstelltes eigenes Simulationsprofil ist. Folglich werden für dieses Profil keine Informationen in der Spalte "Im Treiber anzeigen als" angezeigt.

**HINWEIS:** Sie können nur eigene Profile definieren. Standardprofile sind vordefiniert und können nicht geändert werden.

- 2. Klicken Sie auf den Profilnamen "DIC-new" und wählen Sie "Bearbeiten" oder aktivieren Sie das Profil "DIC-new" durch Doppelklicken.
- Aktivieren Sie die Option "Im Treiber anzeigen als", wählen Sie im Menü einen der vordefinierten Namen für Simulationsprofile ("Simulation-1" bis "Simulation-10") und klicken Sie auf "Anwenden".

**HINWEIS:** Vergewissern Sie sich, dass Sie keinen Namen wählen, der bereits einem anderen Simulationsprofil zugeordnet ist. Sie können nicht zwei Profile mit demselben Namen definieren.
#### 3-11 Profilmanager

**HINWEIS:** Sie können ein vordefiniertes Profil zwar nicht löschen; Sie können aber den Namen eines solchen Profils über die Option "Im Treiber anzeigen als" für ein eigenes Profil verwenden. In diesem Fall wird das eigene Profil anstelle des vordefinierten Profils verwendet, wenn der Profilname gewählt wird.

| Simulationsprofileinstellungen | ×  |
|--------------------------------|----|
| Profilbeschreibung<br>DIC-new  |    |
| ① Standard                     |    |
| Im Treiber anzeigen als        |    |
|                                |    |
|                                |    |
| OK Abbrechen Anwend            | en |

Im oben gezeigten Fenster können Sie für alle nicht geschützten Profile auch die Profilbeschreibung ändern.

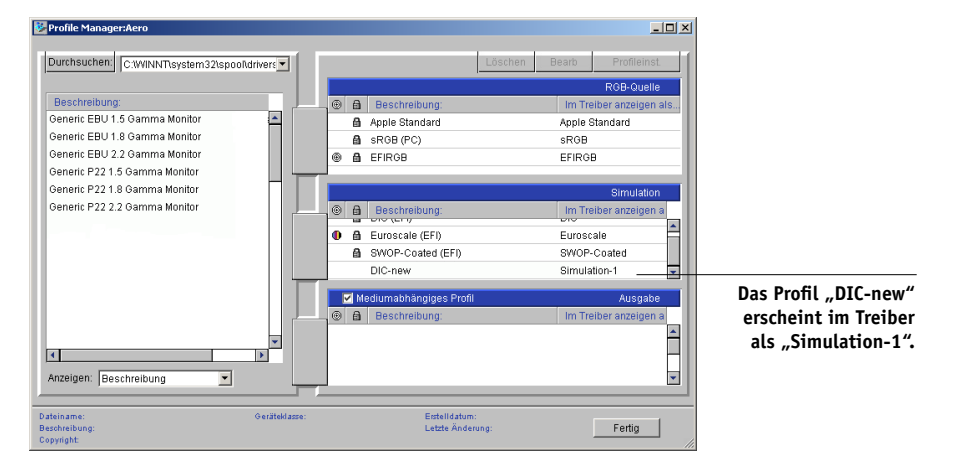

4. Klicken Sie auf "OK".

Für das Profil "DIC-new" erscheint nun in der Spalte "Im Treiber anzeigen als" der Eintrag "Simulation-1". Wenn Sie anschließend im Druckertreiber für einen Auftrag die Einstellung "Simulation-1" für die Option "CMYK-Simulationsprofil" wählen, wird auf den Auftrag die Simulation "DIC-new" angewendet. Wenn Sie kein eigenes Simulationsprofil definieren, wird Ihr Auftrag mit der Einstellung "Nein" für die Option "CMYK-Simulationsprofil" gedruckt. Wenn Sie keine eigenen Profile für die RGB-Quelle und die Ausgabe definieren, werden die jeweiligen Standardprofile verwendet.

### Hinweise für die Definition von Ausgabeprofilen

Die Verfahren für die Definition von Ausgabeprofilen ähneln dem oben beschriebenen Beispiel für die Definition von Simulationsprofilen. Allerdings sind die folgenden Unterschiede zu beachten:

- Für Ausgabeprofile müssen Sie einen der vordefinierten Namen für Ausgabeprofile ("Ausgabe-1" bis "Ausgabe-10") verwenden.
- Wenn Sie die Profileinstellungen für ein Ausgabeprofil festlegen, wird zusätzlich das Menü "Kalibrierungsset verwenden" angezeigt. Damit diese Option wirksam wird, müssen Sie den Fiery EXP5000 mit dem betreffenden Kalibrierungsset kalibrieren. Wenn Sie noch nie Messwerte für das gewählte Kalibrierungsset ermittelt haben, werden Standardmesswerte verwendet. Weitere Hinweise zu Kalibrierungssets finden Sie auf Seite 2-3.

### Farbeditor

Mit dem Farbeditor können Sie Simulationen und Ausgabeprofile anpassen. Sie können den Farbeditor direkt aufrufen, indem Sie im Hauptfenster der ColorWise Pro Tools auf das entsprechende Symbol klicken. Darüber hinaus haben Sie die Möglichkeit, ihn indirekt über den Profilmanager aufzurufen.

### **Bearbeiten von Profilen**

Mit dem Farbeditor können Sie eigene (anwenderdefinierte) Profile erstellen, indem Sie ein vorhandenes Simulations- oder Ausgabeprofil bearbeiten und die neuen Einstellungen als neues Profil speichern. Mit dem Farbeditor können Sie ein Profil auf dem Fiery EXP5000 gezielt für Ihre Umgebung anpassen. Sie können z.B. ein eigenes Profil zum Drucken auf einem bestimmten Medientyp erstellen.

**HINWEIS:** Quellprofile können nicht bearbeitet werden; Sie können nur Simulationsund Ausgabeprofile anpassen. Beim Bearbeiten von Ausgabeprofilen unterstützt der Farbeditor die beiden folgenden Modi:

- **Eigen:** In diesem Modus können Sie ein Ausgabeprofil bearbeiten und als angepasstes eigenes Profil unter einem neuen Namen speichern.
- % Dichte: In diesem Modus können Sie die Kalibrierungssollwerte anzeigen, die Bestandteil eines Ausgabeprofils sind. Sie können in diesem Dialogfenster keine Änderungen an den Kalibrierungssollwerten vornehmen, Sie können aber neue Sollwerte importieren (siehe Seite 2-3).

Beim Bearbeiten von Simulationsprofilen unterstützt der Farbeditor mehrere Modi.

- **Master:** In diesem Modus erstellen Sie eine eigene *Master*-Simulation, die sich auf alle Aufträge, auf die sie angewendet wird, gleich auswirkt, es sei denn, es gibt eine verknüpfte Simulation für die ausgewählte Kombination von Simulationsprofil, Simulationsverfahren und Ausgabeprofil.
- Schnell, Komplett (Quell-GCR) oder Komplett (Ausgabe-GCR): In diesem Modus erstellen Sie eine eigene *verknüpfte* Simulation. Eine verknüpfte Simulation wirkt sich auf einen Auftrag nur aus, wenn die korrespondierende Kombination von Simulationsprofil, Simulationsverfahren und Ausgabeprofil gewählt wird. Wenn Sie ein Ausgabeprofil und ein Simulationsverfahren wählen, für die Sie eine eigene verknüpfte Simulation erstellt haben, wird automatisch diese Simulation auf den betreffenden Auftrag angewendet. Wenn Sie ein Ausgabeprofil oder ein Simulationsverfahren wählen, für das es keine verknüpfte Simulation gibt, wird automatisch die Master-Simulation angewendet. Weitere Informationen zu Simulationsmethoden finden Sie auf Seite 1-15.

**HINWEIS:** Wenn Sie eine Master-Simulation bearbeiten, nachdem Sie eine verknüpfte Simulation erstellt haben, werden die Änderungen nicht auf die verknüpfte Simulation übertragen.

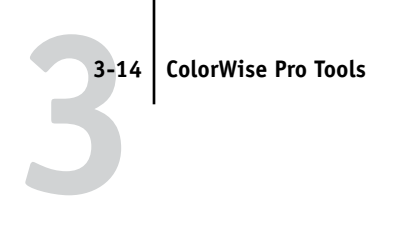

SIMULATIONSPROFIL IM MODUS "MASTER" ODER AUSGABEPROFIL IM MODUS "EIGEN" BEARBEITEN

- 1. Starten Sie die ColorWise Pro Tools und klicken Sie auf "Color Editor".
- 2. Wählen Sie "Simulation" bzw. "Ausgabe" im Menü "Anzeigen".

Bei Auswahl von "Simulation" werden die auf dem Fiery EXP5000 residenten Simulationsprofile aufgeführt, bei Auswahl von "Ausgabe" werden die Ausgabeprofile auf dem Fiery EXP5000 aufgeführt.

| Profil wählen   | _               |                   | ×         |
|-----------------|-----------------|-------------------|-----------|
| Beschreibung    |                 | Geändert          |           |
| DIC (EFI)       |                 | 11.09.03 15:51:10 |           |
| Euroscale (EFI) | )               | 09.09.03 16:10:31 |           |
| SWOP-Coated     | (EFI)           | 11.09.03 09:37:56 |           |
| DIC-new         |                 | 26.07.03 06:19:38 |           |
|                 |                 |                   |           |
|                 |                 |                   |           |
|                 |                 |                   |           |
|                 |                 |                   |           |
| Beschreibung:   | SWOP-Coated (EF | 1)                | Auswählen |
| Anzeigen:       | Simulation      | •                 | Abbrechen |
|                 | ,               |                   |           |
|                 |                 |                   |           |

3. Wählen Sie das Profil, das Sie bearbeiten wollen, und klicken Sie auf "Auswählen".

Sie können ein Profil auch bearbeiten, indem Sie es im Profilmanager markieren und auf "Bearbeiten" klicken.

3-15 Farbeditor

4. Wählen Sie für ein Simulationsprofil im Menü "Editiermodus" die Einstellung "Master". Wählen Sie für ein Ausgabeprofil im Menü "Editiermodus" die Einstellung "Eigen".

Hinweise zum Modus "Schnell", "Komplett (Quell-GCR)" oder "Komplett (Ausgabe-GCR)" finden Sie auf Seite 3-20.

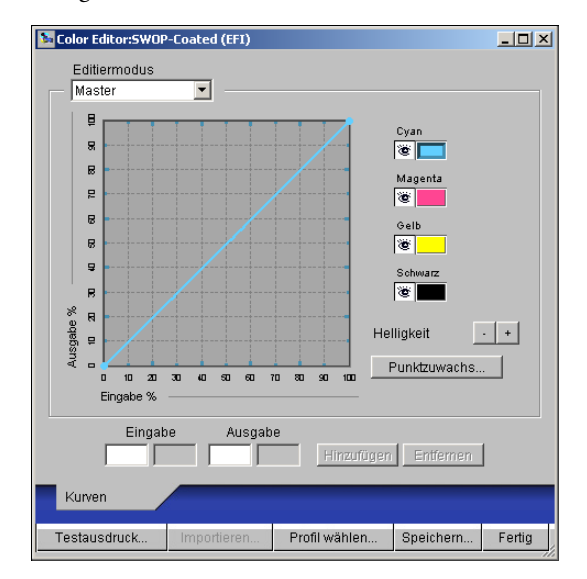

Sie können in diesem Dialogfenster Profile anzeigen und bearbeiten. Im Diagramm können Sie die Farbausgabewerte darstellen und manipulieren.

**HINWEIS:** Beim Bearbeiten eines Ausgabeprofils im Modus "Eigen" können Sie mit der Taste "Importieren" unten im Fenster "Farbeditor" eine Sollwertedatei (Dateierweiterung ".trg") importieren, die auf einem anderen Fiery EXP5000 Server unter Verwendung einer früheren Version von ColorWise erstellt wurde. Bei der aktuellen Version von ColorWise können Sollwerte nicht mehr separat gespeichert werden; sie werden vielmehr zusammen mit dem Ausgabeprofil gespeichert.

### 5. Wählen Sie mithilfe der Kontrollkästchen vor den Farbnamen die Farbkanäle, die Sie bearbeiten wollen.

Das Augensymbol gibt an, ob der betreffende Farbkanal im Diagramm angezeigt wird und von den Änderungen betroffen ist, die Sie an den Kurven und an den Punktzuwachs- und Helligkeitseinstellungen vornehmen. Sie können alle vier Farbkanäle (Cyan, Magenta, Gelb und Schwarz) zusammen anzeigen und bearbeiten oder beliebige Kombinationen dieser Kanäle. Das Einblenden nur eines oder zweier Farbkanäle vereinfacht die Feinabstimmung und die Bearbeitung der Kurven. Wenn Sie einen Farbkanal ausblenden wollen, klicken Sie einfach auf das zugehörige Augensymbol. Im Beispiel unten können die Kanäle Cyan und Magenta bearbeitet werden.

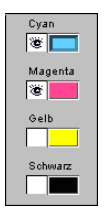

6. Sie können den Punktzuwachswert ändern, um die Ausgabe einer Offsetdruckmaschine zu simulieren; klicken Sie dazu auf "Punktzuwachs".

| Punktzuwachs   |       | ×         |
|----------------|-------|-----------|
| 🔿 Nordamerika  |       |           |
|                | × 0 % |           |
| 4              |       | F         |
| Europa         |       |           |
| Zuwachs bei 80 | % 0%  |           |
| •              |       | Þ         |
| Zuwachs bei 40 | % 0%  |           |
| •              |       | •         |
|                |       |           |
|                |       |           |
|                | 0K    | Abbrechen |

Sie können nun zunächst zwischen dem US-amerikanischen und dem europäischen Offsetdruckstandard wählen. Danach können Sie mithilfe des oder der Regler den gewünschten Punktzuwachs einstellen.

- Beim nordamerikanischen Standard sind für den Eingabewert "50%" Ausgabewerte zwischen "0%" und "50%" gültig.
- Beim europäischen Standard sind für den Eingabewert "40%" Ausgabewerte zwischen "0%" und "59%" und für den Eingabewert "80%" Ausgabewerte zwischen "0%" und "20%" gültig.

Wenn Sie Punktzuwachswerte verwenden wollen, sollten Sie diese Einstellungen zuerst festlegen, so dass die Kurven von der Geraden abweichen. Bearbeiten Sie danach die neuen Kurven. Wenn Sie die Punktzuwachswerte ändern, werden alle vorhandenen Punkte auf den Kurven entfernt. Eine Warnung gibt Ihnen die Möglichkeit, die Übernahme der Punktzuwachseinstellungen abzubrechen, bevor sie tatsächlich auf die Daten angewendet werden.

### 7. Passen Sie die Helligkeit mithilfe der Plus- und der Minustaste an.

Änderungen an der Helligkeitseinstellung schlagen sich im Kurvenverlauf nieder.

### 3-18 | ColorWise Pro Tools

8. Sie können bei Bedarf die angezeigten Kurven auch direkt anpassen; klicken Sie dazu auf einen Kurvenpunkt und bewegen Sie ihn an die gewünschte neue Position, oder geben Sie entsprechende Werte in die Felder "Eingabe" und "Ausgabe" ein.

Im Diagramm werden Ein- und Ausgabewerte prozentual abgebildet. (Diese Prozentangaben beziehen sich auf die Größe der CMYK-Rasterpunkte.) Die gewählte Kurve wird eingeblendet, und auf der Kurve werden Punkte angezeigt, die Sie manipulieren können.

Dieser Kurvenverlauf bewirkt, dass der Farbkanal heller erscheint, da die Dichte bei den Mitteltönen reduziert wird.

Dieser Kurvenverlauf bewirkt, dass der Farbkanal dunkler erscheint, da die Dichte bei den Mitteltönen erhöht wird.

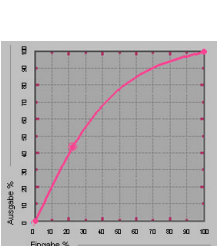

30 40 50 50 70 80 90

m

Dieser Kurvenverlauf erhöht den Kontrast.

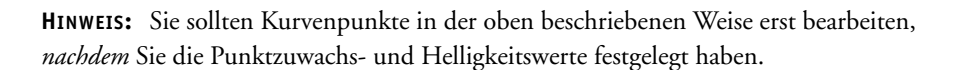

Sie können den Kurvenverlauf präzisieren, indem Sie die gewünschten Prozentwerte in die Felder "Eingabe" und "Ausgabe" eingeben oder ihn mithilfe der Pfeiltasten auf der Tastatur anpassen. Damit Sie die Pfeiltasten verwenden können, müssen Sie durch Klicken auf die Kurve einen Ankerpunkt definieren, der als Referenz dient.

### 9. Legen Sie für ein Ausgabeprofil die maximalen Dichten der Farbkanäle C, M, Y und K fest.

Legen Sie bei Profilen, die die Einstellung der maximalen Dichten (der sog. D-Max-Werte) unterstützen, die Dichte für jeden Farbkanal einzeln fest. Die D-Max-Einstellungen sind nicht verfügbar, wenn Sie ein Simulationsprofil im Modus "Master" bearbeiten.

### 10. Klicken Sie auf "Speichern", nachdem Sie die gewünschten Änderungen vorgenommen haben, und geben Sie einen Namen für das neue Profil ein.

Das neue eigene Profil wird unter dem angegebenen Namen auf dem Fiery EXP5000 gespeichert. Wenn Sie eine der Sollwertedateien für Offsetstandards bearbeiten (z. B. SWOP-Coated, Euroscale oder DIC), sollten Sie den Namen der Originalsimulation in den Namen für die eigene Simulation aufnehmen (z. B. "DIC-Neu"). Auf diese Weise sehen Sie sofort, auf welcher Quelle die eigenen neuen Sollwerte basieren.

**HINWEIS:** Vordefinierte Standardprofile sind geschützt und *müssen* bei einer Änderung unter einem neuen Namen gespeichert werden.

Für Mac OS müssen die eigenen Profile mit einem der 10 vordefinierten Namen für eigene Profile ("Simulation-1" bis "Simulation-10" für die Option "CMYK-Simulationsverfahren" bzw. "Ausgabe-1" bis "Ausgabe-10" für die Option "Ausgabeprofil") verknüpft werden, damit Sie im Druckertreiber aufgerufen werden können. Sie können beliebig viele Profile erstellen; im Druckertreiber können aber immer nur maximal 10 Profile angeboten und ausgewählt werden. Informationen dazu, wie Sie einem eigenen Profil einen vordefinierten Profilnamen zuordnen, finden Sie im Abschnitt "Definieren von Profilen" auf Seite 3-9. Wenn Sie den Druckertreiber für Windows verwenden, werden die eigenen Profile im Treiberfenster angezeigt, ohne dass sie hierfür einem vordefinierten Profilnamen zugeordnet werden müssen.

Wenn Sie ein eigenes Profil als Standardprofil definieren, können Sie dieses Profil im Druckertreiber wählen, auch *ohne* dass Sie es mit einem vorgegebenen Profilnamen verknüpfen. Wählen Sie dazu einfach die Einstellung "Druckerstandard" im Druckertreiber.

### SIMULATION IM MODUS "SCHNELL", "KOMPLETT (QUELL-GCR)" ODER "KOMPLETT (AUSGABE-GCR)" BEARBEITEN

- 1. Starten Sie die ColorWise Pro Tools und klicken Sie auf "Color Editor".
- 2. Wählen Sie "Simulation" im Menü "Anzeigen", markieren Sie das Simulationsprofil, das Sie bearbeiten wollen, und klicken Sie auf "Auswählen".

Sie können ein Simulationsprofil auch bearbeiten, indem Sie es im Profilmanager markieren und auf "Bearbeiten" klicken.

3. Wählen Sie "Schnell", "Komplett (Quell-GCR)" oder "Komplett (Ausgabe-GCR)" im Menü "Editiermodus". Aktivieren Sie danach im Menü "Verknüpfen mit" das Ausgabeprofil, mit dem die bearbeitete Simulation verknüpft werden soll.

Die bearbeitete Simulation wird mit dem Ausgabeprofil verknüpft, das im Menü "Verknüpfen mit" angezeigt wird.

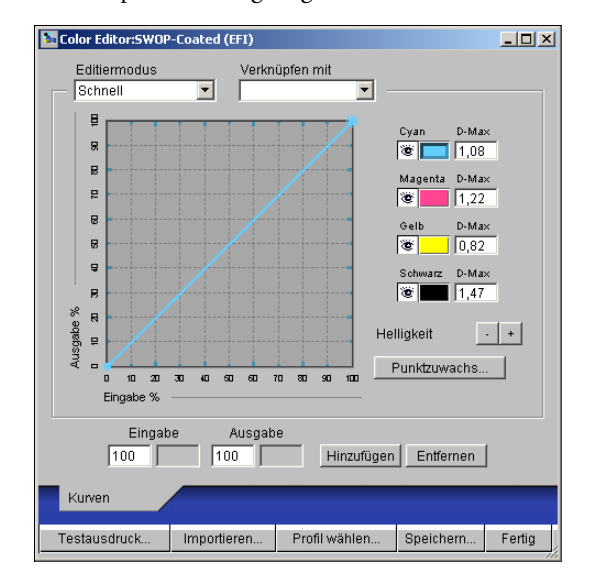

**HINWEIS:** Beim Bearbeiten eines Simulationsprofils im Modus "Schnell" können Sie mit der Taste "Importieren" unten im Fenster "Farbeditor" eine eigene schnelle Simulation importieren, die auf einem anderen Fiery EXP5000 Server unter Verwendung einer früheren Version von ColorWise erstellt wurde. Bei der aktuellen Version von ColorWise können eigene CMYK-Simulationen der Typen "Schnell", "Komplett (Quell-GCR)" und "Komplett (Ausgabe-GCR)" nicht separat gespeichert werden; sie werden vielmehr als Komponenten desselben Profils gespeichert.

### 4. Bearbeiten und speichern Sie die Simulation (siehe Schritte 5 bis 10 auf Seite 3-16).

Damit diese neue Simulation automatisch auf einen Auftrag angewendet wird, müssen die Werte für die Optionen "CMYK-Simulationsprofil", "CMYK-Simulationsverfahren" und "Ausgabeprofil", die Sie für den Auftrag festlegen, mit den Einstellungen identisch sein, die für die Bearbeitung des Profils verwendet wurden. Wenn Sie sich für ein abweichendes CMYK-Simulationsverfahren oder Ausgabeprofil entscheiden, wird die Master-Simulation auf den Auftrag angewendet.

**HINWEIS:** Ein Simulationsprofil kann einen eigenen Master und eine oder mehrere eigene Verknüpfungen haben; das entspricht bis zu drei Verknüpfungen (eine "Schnell"und zwei "Komplett"-Simulationen) für jedes Ausgabeprofil, das auf dem System definiert ist. Beachten Sie bei der Option "CMYK-Simulationsprofil" im Druckertreiber, dass die Option "Master-Datei verwenden" ohne Wirkung bleibt, wenn Sie ein eigenes Profil verwenden, bei dem der Ausgangsfarbwert größer als 0 und der Eingangsfarbwert gleich 0 ist.

### Widerrufen von Änderungen an CMYK-Simulationen

Sie können Änderungen an CMYK-Simulationen (Master- oder verknüpfte Simulationen) auf mehrere Arten rückgängig machen:

- Solange Sie die Änderungen noch nicht gespeichert haben, können Sie auf der Menüleiste des Farbeditors auf "Fertig" klicken und die Frage, ob die Änderungen gespeichert werden sollen, mit "Nein" beantworten.
- Befolgen Sie die Anleitung auf Seite 3-9, wenn Sie die Änderungen als neue Simulation unter einem neuen Namen gespeichert haben und alle Änderungen löschen wollen, die Sie im Modus "Master", "Schnell", "Komplett (Quell-GCR)" oder "Komplett (Ausgabe-GCR)" vorgenommen haben.

## 3-22 ColorWise Pro Tools

### Überprüfen bearbeiteter Profile

Sie können ein gedrucktes Muster für ein Profil anzeigen und ausgeben, bevor Sie das Profil auf dem Fiery EXP5000 speichern. Zur Auswahl stehen:

- Die von den ColorWise Pro Tools bereitgestellte Vergleichsseite: Diese Seite zeigt Bilder und Farbfelder mit und ohne Änderungen im direkten Vergleich.
- Eine eigene (anwenderdefinierte) Datei "CALIB.PS" in der Warteschlange "Halten".

Sie können eine eigene Vergleichsseite erstellen, als PostScript- oder als EPS-Datei (Encapsulated PostScript) unter dem Namen "CALIB.PS" speichern und sie aus der Anwendung an die Warteschlange "Halten" des Fiery EXP5000 senden oder sie mit dem Dienstprogramm Fiery Downloader in diese Warteschlange laden (siehe Seite 2-8).

### PROFIL ÜBERPRÜFEN

1. Klicken Sie im Fenster des Farbeditors auf "Testausdruck".

| E P |                                                             | _ |
|-----|-------------------------------------------------------------|---|
|     | Vergleichsseite                                             |   |
|     | Papiergröße<br>LTR/A4                                       |   |
| -   | Bildmusterseite<br>(CALIB.PS in WS Halten)<br>Ausgabeprofil |   |
| 5   | Drucken Abbrechen                                           | 1 |

- Hier wird der Name des jeweiligen Ausgabeprofils angezeigt.
- Wählen Sie die zu druckende Seite. Wählen Sie die Papiergröße, wenn Sie sich für die Vergleichsseite entschieden haben. Wählen Sie ein Ausgabeprofil, wenn Sie sich für die eigene (anwenderdefinierte) Seite entschieden haben. Klicken Sie danach auf "Drucken".

### Spot-On (Fiery Graphic Arts Package)

Mit der ColorWise Option "Spot-Farbabstimmung" werden die Spot-Farben automatisch mit ihren besten CMYK-Äquivalenten abgeglichen und können dadurch mit CMYK-Tonern auf der Digitaldruckmaschine simuliert werden. Es empfiehlt sich jedoch, zur Erzielung einer höheren Übereinstimmung in Ihrer konkreten Druckumgebung die standardmäßigen CMYK-Äquivalente anzupassen.

Die Komponente Spot-On bietet Ihnen die Möglichkeit, Listen von Spot-Farben und deren CMYK-Äquivalente anzupassen und zu verwalten. Die Abgleichungslisten von Spot-Farben und CMYK-Werten werden als "Spot-Farbbibliotheken" bezeichnet. Spot-On erlaubt Ihnen die Verwaltung mehrerer Spot-Farbbibliotheken: eine pro Ausgabeprofil auf dem Fiery EXP5000.

**HINWEIS:** Sie müssen die Option "Spot-Farbabstimmung" aktivieren, um die von Spot-On bereitgestellten CMYK-Äquivalente verwenden zu können (siehe Seite 1-11).

**HINWEIS:** Sie benötigen die Software "Fiery Graphic Arts Package", die als optional für den Fiery EXP5000 verfügbar ist, um Spot-On verwenden zu können.

### Starten von Spot-On

Sie können Spot-On über die ColorWise Pro Tools starten. Damit Sie Spot-On einsetzen können, müssen Sie das Ausgabeprofil angeben, das mit der Spot-Farbbibliothek verknüpft ist, die Sie bearbeiten wollen. Sie können jedoch bei der Arbeit mit Spot-On jederzeit zu einem anderen Ausgabeprofil wechseln.

**HINWEIS:** Es kann immer nur ein (1) Anwender über Spot-On mit dem Fiery EXP5000 verbunden sein.

### SPOT-ON STARTEN

1. Starten Sie die ColorWise Pro Tools und klicken Sie auf "Spot-On".

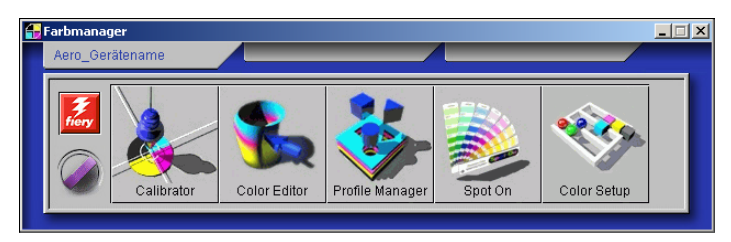

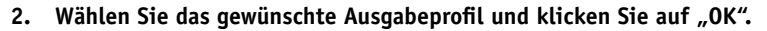

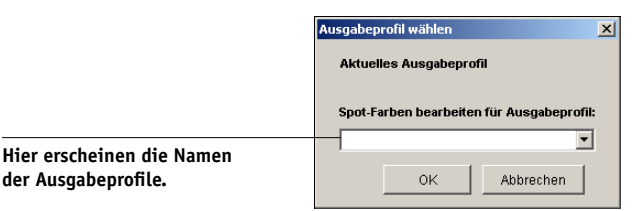

Daraufhin wird das Hauptfenster der Komponente Spot-On angezeigt. Die CMYK-Werte in diesem Fenster werden bezogen auf das gewählte Profil ermittelt.

### Spot-On Hauptfenster

Im Spot-On Hauptfenster wird eine Liste von Farbgruppen angezeigt, die Bibliotheken der auf dem Fiery EXP5000 vorhandenen Spot-Farben darstellen. Im oberen Fensterbereich werden Symbole für die Arbeit mit Farben eingeblendet.

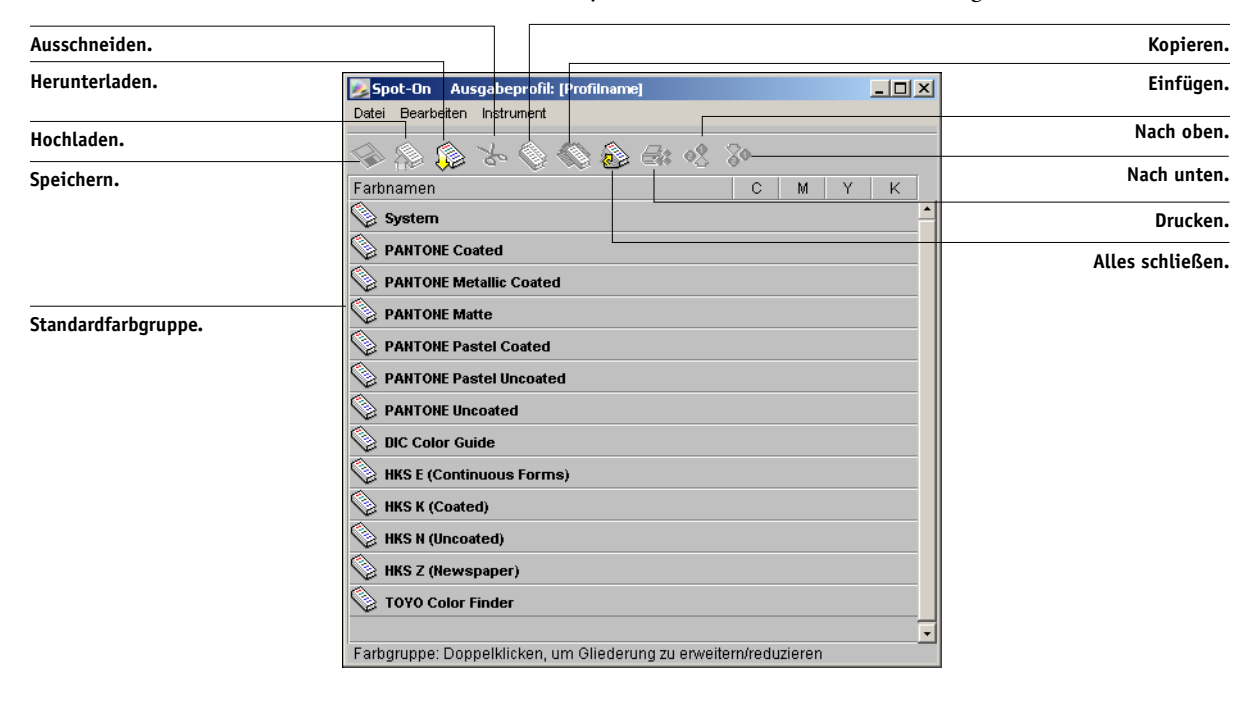

### 3-25 Spot-On (Fiery Graphic Arts Package)

Standardmäßig befinden sich auf dem Fiery EXP5000 neben einer Systembibliothek mehrere PANTONE-Bibliotheken. Die Bibliotheken DIC, HKS und TOYO sind Bestandteil des Softwarepakets Fiery Graphic Arts Package. Diese werkseitigen Standardbibliotheken sind mit dem Symbol für Standardgruppen () gekennzeichnet.

Sie können im Spot-On Hauptfenster auch eigene Farbgruppen und Farben hinzufügen (siehe Seite 3-28). Hinzugefügte Gruppen sind mit dem Symbol für eigene Gruppen () gekennzeichnet. Sie können Standardgruppen ebenso wie eigene Gruppen öffnen und die darin enthaltenen Farben anzeigen.

### FARBGRUPPE ÖFFNEN UND SCHLIESSEN

1. Klicken Sie zum Öffnen einer Farbgruppe auf das Symbol links vom Gruppennamen.

Sie können eine Gruppe auch öffnen, indem Sie in den leeren Bereich rechts neben dem Gruppennamen doppelklicken.

Beim Öffnen einer Gruppe werden all ihre Farben angezeigt und das Gruppensymbol verändert sich.

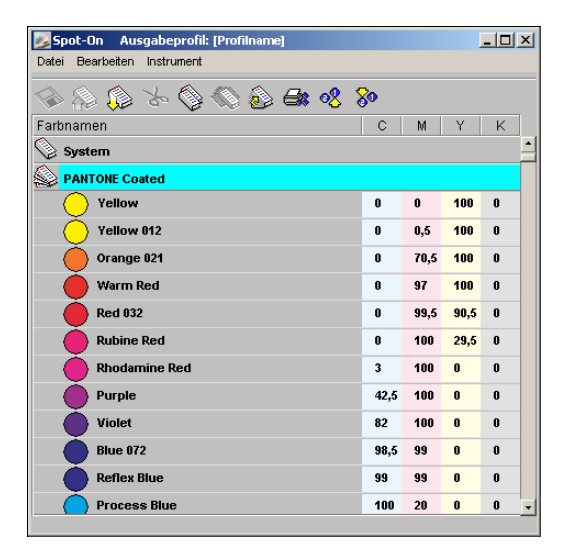

2. Klicken Sie zum Schließen einer Farbgruppe auf das Symbol links vom Gruppennamen oder doppelklicken Sie in den leeren Bereich rechts neben dem Namen. 3. Wählen Sie "Alles schließen" im Menü "Bearbeiten", um alle Farbgruppen in der Liste zu schließen.

Sie können alle Farbgruppen auch durch Klicken auf das Symbol "Alles schließen" über der Farbliste schließen.

### Arbeiten mit vorhandenen Farben

In Spot-On können Sie die auf dem Fiery EXP5000 vorhandenen Farbgruppen anzeigen und verwalten. Außerdem können Sie in der Spot-On Liste nach bestimmten Farben suchen.

Die Farbgruppen im Spot-On Hauptfenster werden nach Ihrer Priorität sortiert. Die Farbgruppen mit der höchsten Priorität stehen oben in der Liste. Wenn beispielsweise zwei Farben aus verschiedenen Farbgruppen denselben Namen haben, verwendet der Fiery EXP5000 die Farbe aus der weiter oben stehenden Gruppe und lässt die andere Farbe unbeachtet. Diese Art des Umgangs mit Farbprioritäten macht es Ihnen möglich, für eine Spot-Farbe mehrere CMYK-Äquivalente zu speichern.

### FARBPRIORITÄTEN NEU ORDNEN

1. Wenn Sie eine ganze Farbgruppe neu einordnen wollen, aktivieren Sie die gewünschte Gruppe.

Wenn Sie eine einzelne Farbe neu ordnen wollen, aktivieren Sie die gewünschte Farbe.

Die einzelnen Spot-Farben werden durch farbige Kreise symbolisiert.

2. Klicken Sie zum Verschieben der Auswahl in der Symbolleiste auf "Nach oben" bzw. "Nach unten".

### 3-27 Spot-On (Fiery Graphic Arts Package)

3. Klicken Sie zum Einfügen der Auswahl an einer anderen Listenposition in der Symbolleiste auf "Ausschneiden" bzw. "Kopieren".

HINWEIS: Die Option "Ausschneiden" wird nur für eigene Farben angeboten.

4. Klicken Sie in der Liste auf die Position, an der Sie die ausgeschnittene oder kopierte Auswahl einfügen wollen, und klicken Sie in der Symbolleiste auf "Einfügen".

Wenn Sie eine Standardfarbe oder -farbgruppe einfügen, werden Sie in einer Warnmeldung aufgefordert, die Auswahl umzubenennen. Wählen Sie mithilfe der Menüs das gewünschte Präfix und Suffix für den neuen Namen und klicken Sie auf "OK". Die eingefügte Auswahl wird mit dem angegebenen Namen zu einer neuen eigenen Farbe oder Farbgruppe.

| Farbe umbenennen                                    |                                 | × |
|-----------------------------------------------------|---------------------------------|---|
| Die einzufügen<br>mehrere Präfix-<br>Suffixangaben. | de Farbe/Gruppe hat<br>und/oder |   |
| Prāfix<br>PANTONE                                   | Suffix                          |   |
|                                                     | OK Cancel                       |   |

#### **FARBE SUCHEN**

1. Wählen Sie "Suchen" im Menü "Bearbeiten".

Daraufhin wird das Dialogfenster "Suchen" angezeigt.

2. Geben Sie den Namen der gesuchten Farbe ein und klicken Sie auf "OK".

Spot-On durchsucht die Farbliste von oben nach unten nach der Farbe. Wenn die Farbe gefunden wird, wird sie in der Farbliste hervorgehoben.

3. Wenn Sie weitere Farben nach denselben Kriterien suchen wollen, können Sie "Weitersuchen" im Menü "Bearbeiten" wählen.

### Erstellen eigener Farben

In Spot-On sind einige Standardfarbgruppen in der Farbliste enthalten, beispielsweise PANTONE und DIC. Sie können Ihre eigenen Spot-Farben und Farbgruppen zu der Liste hinzufügen.

### NEUE FARBE ODER FARBGRUPPE HINZUFÜGEN

- 1. Aktivieren Sie die Zeile in der Gruppen- oder Farbliste, in der Sie die Einfügung vornehmen wollen.
- 2. Wählen Sie "Neue Gruppe" bzw. "Neue Farbe" im Menü "Bearbeiten", um eine neue Farbgruppe bzw. Farbe einzufügen.

Ein neuer Eintrag für eine Farbe oder Gruppe wird als "Ohne Titel" gekennzeichnet.

### EIGENE FARBE ODER FARBGRUPPE UMBENENNEN

1. Aktivieren Sie den Farbnamen oder die Farbe, die Sie bearbeiten wollen.

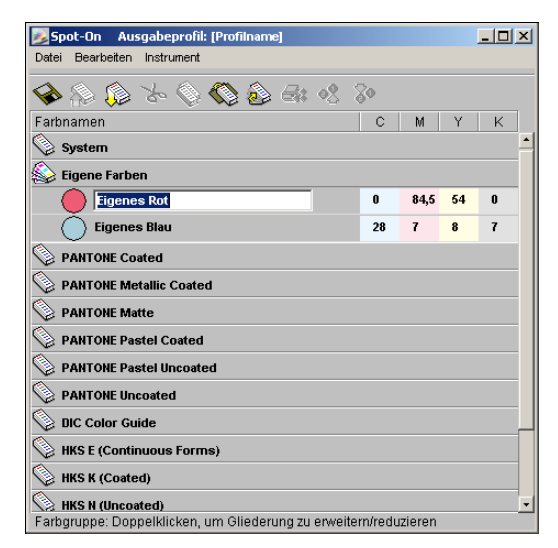

2. Geben Sie den neuen Namen genau in der Schreibweise ein, wie er in den Druckaufträgen angezeigt wird. Beachten Sie Leerzeichen sowie Groß- und Kleinschreibung.

**HINWEIS:** Standardfarben oder -farbgruppen wie PANTONE können nicht umbenannt werden.

## 3-29 Spot-On (Fiery Graphic Arts Package)

### Herunterladen eigener Farbgruppen

Sie können eigene Farbgruppen von Ihrem Computer auf den Fiery EXP5000 herunterladen. Die heruntergeladenen Gruppen werden als eigene Gruppen zu der Spot-On Farbliste hinzugefügt und sofort zur Verwendung auf dem Fiery EXP5000 aktiviert.

### EIGENE FARBGRUPPEN HERUNTERLADEN

- 1. Aktivieren Sie die Zeile in der Farbliste, in der Sie die geladene Gruppe einfügen wollen.
- 2. Wählen Sie "Herunterladen" im Menü "Datei".

Daraufhin wird das Dialogfenster "Datei wählen" angezeigt.

|                       | ? ×                 |
|-----------------------|---------------------|
| se Pro Tools 💌 🗸      | - 🗈 💣 🎟             |
| A EFIDensitometer 100 | 🔊 jspWinRnia.DLL    |
| 🔊 ES1000_Library.dll  | 🔺 monitorProfile    |
| 🔊 EyeOne.dll          | PlatformSpecific.dl |
| 🔊 jspWin.DLL          | Preferences - Spot  |
| 🔊 jspWinNm.DLL        | 🔊 unicows.dll       |
| 🔊 jspWinRni.DLL       |                     |
|                       |                     |
|                       | •                   |
|                       | Ö <u>f</u> fnen     |
| n (*.*)               | Abbrechen           |
|                       | e Pro Tools         |

### 3. Wählen Sie die gewünschte Farbgruppe und klicken Sie auf "Öffnen".

Die Gruppe wird an der angegebenen Stelle in die Spot-On Liste eingefügt. Wenn Sie keine Position angeben, wird die Gruppe oben in die Liste eingefügt.

Wenn die geladene Gruppe denselben Namen hat wie eine bereits vorhandene Gruppe in der Liste, werden Sie aufgefordert, die geladene Gruppe umzubenennen.

### Hochladen eigener Farbgruppen

Sie können eigene Farbgruppen vom Fiery EXP5000 als ICC-Dateien auf Ihren Computer laden. Diese Funktion ermöglicht Ihnen die gemeinsame Verwendung einer Gruppe durch die Erstellung einer lokalen Kopie, die Sie Ihrerseits auf einen anderen Fiery EXP5000 herunterladen können.

Bevor Sie eine Farbgruppe auf Ihren Computer hochladen können, müssen Sie sie auf dem Fiery EXP5000 speichern. Bevor Sie eine werkseitige Standardgruppe hochladen können, müssen Sie sie kopieren und als neue eigene Gruppe einfügen. Danach können Sie die Gruppe wie gewünscht laden.

### EIGENE FARBGRUPPEN HOCHLADEN

- 1. Aktivieren Sie den Namen der Farbgruppe, die Sie hochladen wollen.
- 2. Wählen Sie "Hochladen" im Menü "Datei".

Daraufhin wird das Dialogfenster "Speichern unter" angezeigt.

| Speichern unter: |                      | <u>? ×</u>          |
|------------------|----------------------|---------------------|
| Spejchern 🔂 Co   | lorWise Pro Tools    | ⇐ 🗈 💣 🎟+            |
| 🗀 com            | 🔺 EFIDensitometer100 | 🔊 jspWinRnia.DLL    |
| libraries        | 🔊 ES1000_Library.dll | 🔺 monitorProfile    |
| ProfileCache     | 🔊 EyeOne.dll         | PlatformSpecific.dl |
| 🔂 ColorWisePro   | 🔊 jspWin.DLL         | Preferences - Spot  |
| 📓 ColorWisePro   | 🔊 jspWinNm.DLL       | 🔊 unicows.dll       |
| 🔊 cwicc.dll      | ispWinRni.DLL        |                     |
|                  |                      |                     |
|                  |                      | <u> </u>            |
| Dateiname: Eiger | e Farben             | Speichern           |
| Dateityp: Alle [ | )ateien (*.*)        | Abbrechen           |

3. Wechseln Sie zu dem Ordner, in dem Sie die Datei ablegen möchten, geben Sie einen Dateinamen ein und klicken Sie auf "Speichern".

### Bearbeiten von Farbwerten

Mit der Farbsuchfunktion von Spot-On können Sie die genauen CMYK-Toneräquivalente ermitteln, die für die Simulation einer gewünschten Spot-Farbe auf der Digitaldruckmaschine erforderlich ist. Wenn eine vorhandene Spot-Farbe nicht wie erwartet gedruckt wird, können Sie die Farbwerte so ändern, dass das gewünschte Ergebnis erzielt wird. Wählen Sie eine ähnliche Farbe als Basis und ändern Sie die Werte für Farbton, Sättigung und Helligkeit, bis Sie die gewünschte Übereinstimmung erreichen.

### FARBE MIT SUCHFUNKTION FÜR SPOT-ON-FARBEN ANPASSEN

1. Aktivieren Sie ein Farbsymbol einer Gruppe und wählen Sie "Farbe suchen" im Menü "Bearbeiten".

Daraufhin wird das Fenster "Spot-On Farbe suchen" angezeigt. Sie können dieses Fenster auch durch Doppelklicken auf ein Farbsymbol in der Farbliste anzeigen.

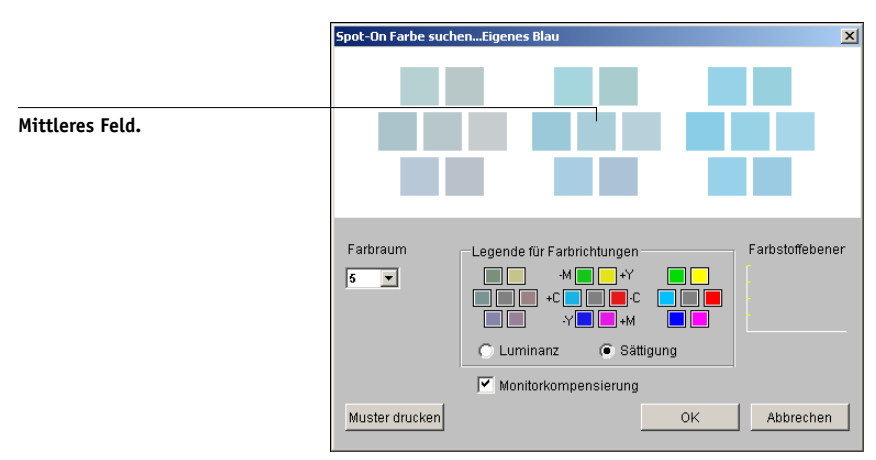

Die aktuelle Farbe wird im mittleren Feld des Fensters angezeigt.

2. Wenn Sie das mittlere Feld mit einer benachbarten Farbe aktualisieren wollen, die dem Sollwert näher kommt, klicken Sie auf das entsprechende Nachbarfeld.

Nachbarfelder sind Variationen des mittleren Feldes, die gewählt werden können, wenn Sie der gewünschten Farbe ähnlicher sind. Wenn Sie auf eines dieser Felder klicken, wird dessen Farbe in das mittlere Feld übernommen und die Nachbarfarben werden entsprechend angepasst. Je nach der im nächsten Schritt aktivierten Option sind diese Felder Nachbarn in Bezug auf Luminanz oder Sättigung.

**HINWEIS:** Bei der Auswahl bestimmter Farben wird u. U. ein Ausrufezeichen rechts oben im Fenster eingeblendet. Es weist darauf hin, dass sich die Farbe im mittleren Feld im Grenzbereich des druckbaren Gamuts der Digitaldruckmaschine befindet und möglicherweise nicht reproduziert werden kann. In solchen Fällen empfiehlt es sich, einen Sollwert innerhalb statt außerhalb des Gamuts zu verwenden.

Sie können auch auf das mittlere Feld klicken und die CMYK-Werte direkt eingeben. Weitere Informationen finden Sie auf Seite 3-34.

### 3. Gehen Sie wie folgt vor, um die Generierung der benachbarten Farbfelder zu steuern:

### Wählen Sie "Luminanz" oder "Sättigung" im Bereich "Legende für Farbrichtungen".

Bei der Einstellung "Luminanz" werden die Nachbarfelder auf Basis von helleren bzw. dunkleren Schattierungen der Ausgangsfarbe generiert. Diese Variation wird von links nach rechts angezeigt, wobei die Ausgangsfarbe im Zentrum der mittleren Gruppe bleibt.

Bei der Einstellung "Sättigung" werden die Nachbarfelder auf Basis von mehr oder weniger gesättigten Varianten der Ausgangsfarbe generiert. Diese Variation wird von links nach rechts angezeigt, wobei die Ausgangsfarbe im Zentrum der mittleren Gruppe bleibt.

### Wählen Sie im Menü "Farbraum" einen Wert für die Nähe der Nachbarfelder.

Je höher dieser Wert ist, desto stärker weichen die generierten Nachbarfelder von der Farbe in der Mitte ab. Je näher sie der gesuchten Farbe kommen, desto geringer sollte der Wert für den Farbabstand sein.

### Aktivieren Sie die Option "Monitorkompensierung", um die Darstellung der Bildschirmfarbfelder im Ausdruck auf Papier zu simulieren.

Diese Simulation richtet sich nach dem Monitorprofil, mit dem der Bildschirm konfiguriert wurde. Wählen Sie zur Angabe des Monitorprofils im Menü "Bearbeiten" des Spot-On Hauptfensters die Option "Voreinstellungen".

Wenn Sie den Monitor der erweiterten Controllerschnittstelle (Fiery Advanced Controller Interface) verwenden, wählen Sie das hierfür installierte Monitorprofil. Falls Sie einen anderen Monitor benutzen, wählen Sie ein Profil, das den Merkmalen dieses Monitors entspricht.

4. Setzen Sie die Anpassung der Steuerelemente f
ür die Farbfelder und die Auswahl der Nachbarfelder so lange fort, bis im mittleren Feld die gew
ünschte Farbe angezeigt wird. Klicken Sie auf "Muster drucken". 5. Legen Sie die Einstellungen für den Ausgabestil, die Papiergröße und das Papierfach fest.

| Druc | er einrichten        | × |
|------|----------------------|---|
|      | Ausgabestil          |   |
|      | Muster für Farbsuche |   |
|      | Papiergröße          |   |
|      | LTR/A4               |   |
|      | Papierfach           |   |
|      | Autom. Auswahl 💌     |   |
|      | ,                    |   |
|      | OK Abbreche          | n |

Bei der Option "Ausgabestil" stehen die Einstellungen "Muster für Farbsuche" und "Muster für Farbnachbar" zur Verfügung. Bei der Auswahl von "Muster für Farbsuche" werden die Felder entsprechend dem Muster gedruckt, das im Fenster "Farbe suchen" angezeigt wird. Bei der Auswahl von "Muster für Farbnachbar" werden die Felder in drei Spalten mit je acht Zeilen gedruckt.

Wählen Sie mit der Option "Papiergröße" das Format des Papiers, auf dem die Felder ausgegeben werden sollen.

Wählen Sie mit der Option "Papierfach" das Zufuhrfach für das gewünschte Papier.

### 6. Klicken Sie auf "OK", um die Farbfelder zu drucken.

Die Testseite mit den Farbmustern enthält folgende Angaben:

- CMYK-Wert des mittleren Farbfelds
- Farbraum
- Gewählte Farbnachbarn in Bezug auf Luminanz oder Sättigung
- Gewähltes Ausgabeprofil

Das Ziel bei einer Farbsuche in Spot-On besteht darin, diejenigen Farbwerte zu finden, bei denen ein gedrucktes Farbfeld mit einem Sollwert übereinstimmt, nicht mit dessen Simulation am Bildschirm. Die Ausgabe eines Druckmusters der benachbarten Farbfelder gibt Ihnen die Möglichkeit, die gedruckten Muster mit der gewünschten Farbe zu vergleichen. Wenn Sie beim Vergleich im Ausdruck das ähnlichste Farbfeld identifiziert haben, können Sie das entsprechende Feld am Bildschirm auswählen.

### 7. Klicken Sie auf "OK", nachdem Sie die gewünschte Farbe im Fenster "Spot-On Farbe suchen" gewählt haben.

Nun wird die bearbeitete Farbe in der Farbliste im Spot-On Hauptfenster angezeigt.

### FARBE MIT EXAKTEN CMYK-WERTEN ANPASSEN

### 1. Klicken Sie im Fenster "Spot-On Farbe suchen" auf das mittlere Feld.

Das Dialogfenster "Farbe für Feld im Zentrum festlegen" wird angezeigt.

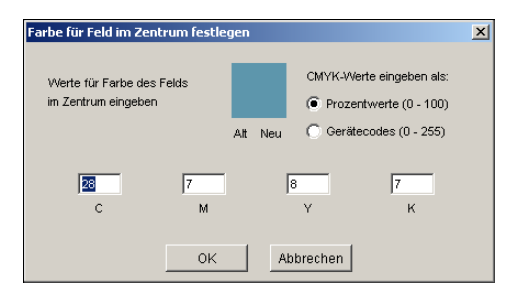

### 2. Bestimmen Sie, wie Sie die CMYK-Werte eingeben wollen.

Bei der Option "Prozentwerte" können Sie Farbwerte von 0% bis 100% eingeben (in Abstufungen von 0,5%). Werte mit abweichenden Abstufungen werden auf den nächsten vollen bzw. halben Prozentpunkt gerundet.

Bei der Option "Gerätecodes" können Sie Farbwerte von 0 bis 255 eingeben. Diese Option berücksichtigt in vollem Umfang die auf dem Fiery EXP5000 reproduzierbaren Farbwerte und bietet daher eine feinere Farbabstufung als die Prozentwerte.

### 3. Geben Sie die Werte für C, M, Y und K der gewünschten Farbe in die Felder ein.

Springen Sie mit der Tabulatortaste zu den einzelnen Feldern. Bei der Eingabe eines neuen Werts wird die Vorschau des Felds aktualisiert und Sie sehen den Unterschied zwischen der alten und der neuen Farbe.

### 4. Klicken Sie auf "OK".

Die neue Farbe wird im Fenster "Spot-On Farbe suchen" im mittleren Feld angezeigt.

### Anpassen von Farben mittels Messinstrument

Wenn Sie das optionale EFI Densitometer ES-1000 erworben haben, können Sie gemessene Farbwerte direkt in Spot-On importieren. Diese Funktion bietet die Möglichkeit, Farbanpassungen auf der Basis von Farben konkreter Objekte vorzunehmen, z.B. von einem rot gedruckten Logo oder einer gelben Verpackung.

## 3-35 Spot-On (Fiery Graphic Arts Package)

Um optimale Ergebnisse zu erzielen, sollten Sie alle Messdaten, die Sie mit dem ES-1000 offline gesammelt haben, herunterladen und speichern. Spot-On löscht beim Verbinden mit dem Messinstrument automatisch alle gespeicherten Daten. Anleitungen zum Herunterladen gespeicherter Daten vom ES-1000 finden Sie in der Dokumentation zum Messinstrument.

### FARBMESSWERTE IN SPOT-ON IMPORTIEREN

1. Installieren und konfigurieren Sie das ES-1000 für die Verwendung mit Ihrem Computer.

Die Installations- und Konfigurationsanleitungen finden Sie in der Dokumentation zum jeweiligen Instrument.

2. Wählen Sie "Starten" im Menü "Instrument".

Daraufhin wird das Dialogfenster "Anschluss wählen" angezeigt.

3. Wählen Sie im Menü "Instrument" das Instrument aus, mit dem Sie die Messungen vornehmen wollen. Wählen Sie im Menü "Anschluss" den seriellen Anschluss für das Messinstrument. Klicken Sie auf "OK".

Die Betriebsanzeige blinkt einige Male, während die Verbindung mit Spot-On hergestellt wird. Wenn das Blinken aufhört, ist das Instrument für die Messung bereit.

### 4. Positionieren Sie das ES-1000 über der gesuchten Farbe. Dabei muss sich die Messöffnung mittig über dem Farbfeld befinden. Drücken Sie die Taste Messen, um die Messung auszulösen.

Die gemessenen CMYK-Werte werden wie folgt in Spot-On importiert:

- Wenn eine einzelne Farbe in der Farbliste ausgewählt ist, wird sie mit der gemessenen Farbe aktualisiert.
- Wenn eine Farbgruppe in der Farbliste ausgewählt ist, wird eine neue Farbe mit den gemessenen Werten in der Gruppe erstellt.
- Wenn das Fenster "Spot-On Farbe suchen" geöffnet ist, wird das mittlere Farbfeld mit den Messwerten aktualisiert; anschließend werden die Nachbarfelder angepasst.
- Wenn das Dialogfenster "Farbe für Feld im Zentrum festlegen" geöffnet ist, werden die Messwerte in die Eingabefelder für C, M, Y und K importiert.

5. Wenn Sie die Farbmessungen abgeschlossen haben, klicken Sie im Menü "Instrument" auf "Stoppen".

Spot-On beendet die Verbindung zum Messinstrument.

### Speichern von Änderungen und Beenden von Spot-On

Um Spot-Farbabstimmungen auf dem Fiery EXP5000 verwenden zu können, müssen Sie Ihre Änderungen speichern, bevor Sie Spot-On beenden. Dadurch wird sichergestellt, dass Ihre Änderungen an den Spot-On Farbdefinitionen auf dem Fiery EXP5000 gespeichert werden und beim Drucken von Dokumenten mit Spot-Farben verfügbar sind.

Folgende Änderungen werden auch ohne Speichern wirksam:

- Neuordnen der Priorität von Farbgruppen
- Herunterladen von Farbgruppen
- Entfernen oder Löschen von Farbgruppen

### SPOT-ON FARBLISTE SPEICHERN

- 1. Wählen Sie "Speichern" im Menü "Datei".
- 2. Klicken Sie auf das Schließfeld rechts oben im Spot-On Hauptfenster, um das Dienstprogramm zu beenden.

### **Farb-Setup**

Mit der Komponente Farb-Setup können die ColorWise Standardeinstellungen für den Fiery EXP5000 festgelegt werden. Klicken Sie auf das entsprechende Symbol im Hauptfenster der ColorWise Pro Tools, wenn Sie auf die Komponente Farb-Setup zugreifen wollen.

### Festlegen der ColorWise Standardoptionen

Mit der Komponente Farb-Setup können Sie die Standardeinstellungen für das Fiery EXP5000 Farbmanagement festlegen. Diese Einstellungen gelten für alle Aufträge, die von Anwendern an den Fiery EXP5000 gesendet werden und für die im Druckertreiber keine anders lautenden Einstellungen gewählt werden. Diese Standardeinstellungen können in der Anwendung Command WorkStation und mit dem Dienstprogramm Fiery Spooler überschrieben werden. Die Komponente Farb-Setup unterhält eine ständige Verbindung zum Fiery EXP5000, so dass Änderungen im Profilmanager automatisch angezeigt werden. Die mit der Komponente Farb-Setup festgelegten Standardwerte werden automatisch auch in anderen Tools für den Fiery EXP5000 angezeigt, in denen Standardeinstellungen aufgelistet werden.

Die Anordnung der Optionen im Fenster "Farb-Setup" veranschaulicht den Ablauf des Farbverarbeitungsprozesses auf dem Fiery EXP5000. Mit der Taste "Werksstandards" links unten im Dialogfenster "Farb-Setup" können Sie den Fiery EXP5000 auf die im Werk voreingestellten Standardwerte zurücksetzen.

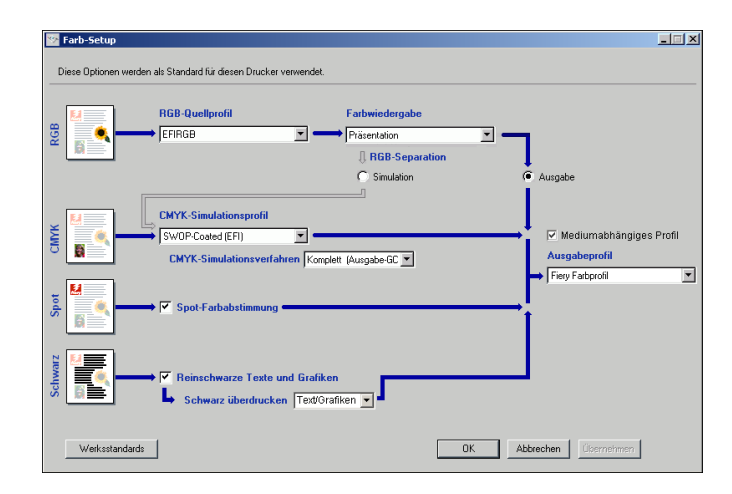

Wählen Sie bei Farboptionen, für die mehrere Einstellungen zur Auswahl stehen, im jeweiligen Menü die gewünschte Einstellung. Wählen Sie für die Option "RGB-Separation" die gewünschte Einstellung, indem Sie sie aktivieren. Klicken auf die Kontrollkästchen neben dem Optionsnamen, um andere Optionen zu aktivieren.

# 3-38 ColorWise Pro Tools

Klicken Sie auf "OK" oder auf "Anwenden", wenn Sie alle Änderungen vorgenommen haben, damit diese Änderungen wirksam werden. Mit "OK" legen Sie die neuen Standardeinstellungen fest und schließen das Fenster "Farb-Setup". Mit "Anwenden" legen Sie ebenfalls die neuen Standardeinstellungen fest, das Fenster "Farb-Setup" bleibt aber geöffnet. Durch Klicken auf "Abbrechen" schließen Sie das Fenster "Farb-Setup", ohne dass die geänderten Standardeinstellungen berücksichtigt werden. In aller Regel sorgen die im Werk voreingestellten Standardwerte für eine optimale Farbausgabe.

### A-1 Instrumente zur Farbmessung

### Anhang A: Instrumente zur Farbmessung

In diesem Anhang wird beschrieben, wie Sie die folgenden Farbmessinstrumente einrichten und kalibrieren:

- Handgerät EFI Spectrometer ES-1000
- Spektralphotometer X-Rite DTP41 für automatisches Scannen
- Densitometer X-Rite DTP32 für automatisches Scannen

### **EFI Spectrometer ES-1000**

Das EFI Spectrometer ES-1000 ist ein als Handgerät ausgelegtes **Spektralphotometer**, das das **Spektrallicht** misst, das von einer bedruckten Papierfläche oder einem anderen farbigen Material reflektiert wird, und die **Dichte** der zum Drucken verwendeten Tinten und Toner ermittelt. Diese Dichtemesswerte werden verwendet, um den Fiery EXP5000 auf effiziente Weise zu kalibrieren.

### Einrichten des ES-1000

Um mit dem ES-1000 kalibrieren zu können, müssen Sie es zunächst so einrichten, dass es mit Ihrem Computer kommunizieren kann. Folgen Sie den Anweisungen, die mit dem ES-1000 geliefert werden, und verbinden Sie das ES-1000 mit Ihrem Windowsoder Mac OS-Computer, indem Sie das USB-Kabel mit einem freien USB-Anschluss oder einem USB-Hub mit einer eigenen Stromversorgung verbinden.

Auf Grund der Stromanforderungen funktioniert das ES-1000 nicht, wenn Sie es mit dem USB-Anschluss Ihrer Tastatur verbinden.

### A-2 Instrumente zur Farbmessung

Die folgende Abbildung zeigt die verschiedenen Elemente des ES-1000.

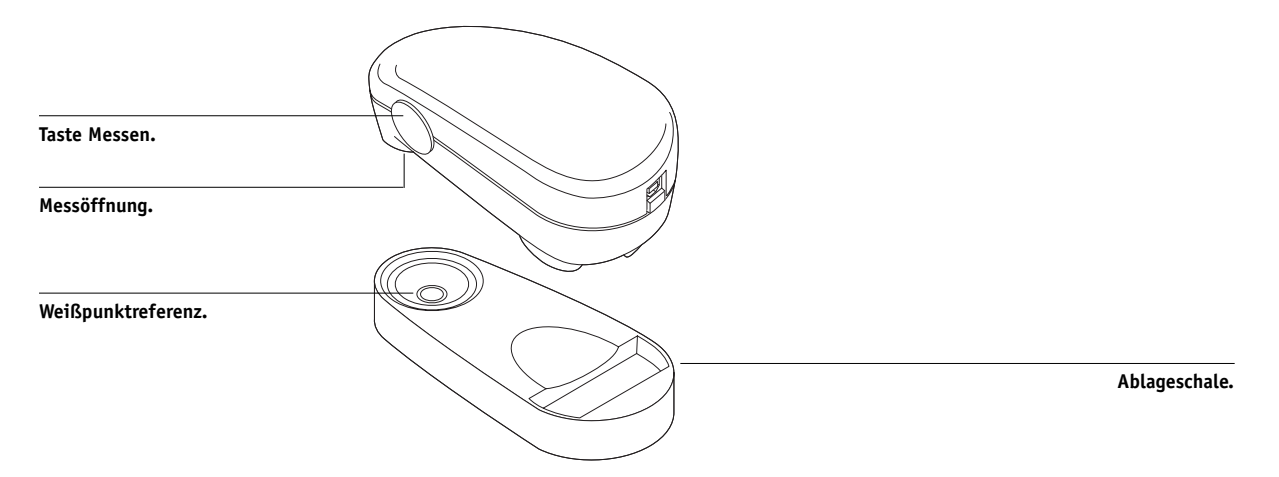

### Kalibrieren des ES-1000

Wenn Sie das ES-1000 in die Schale legen, wird die Weißpunktkalibirierung verwendet, um das Messinstrument zu kalibrieren. Stellen Sie sicher, dass sich die Messöffnung vollständig über der weißen Fläche in der Schale befindet.

### Verwenden des Spektralphotometers X-Rite DTP41

Die Komponente Calibrator der ColorWise Pro Tools unterstützt das Spektralphotometer X-Rite DTP41, ein Messgerät zur Erfassung von Dichte- und Farbdaten. Das DTP41 kommuniziert direkt mit der Komponente Calibrator der ColorWise Pro Tools und sendet die Messwerte automatisch an den Fiery EXP5000.

### Einrichten des DTP41

Damit Sie den Fiery EXP5000 mit dem Spektralphotometer kalibrieren können, müssen Sie das Messinstrument an den Computer anschließen, konfigurieren und kalibrieren. Weitere Informationen über das Einrichten und den Einsatz des DTP41 finden Sie in der Dokumentation zu Ihrem Densitometer.

### A-3 Instrumente zur Farbmessung

### X-RITE DTP41 AN COMPUTER ANSCHLIESSEN

- 1. Schalten Sie Ihren Computer aus.
- 2. Packen Sie das X-Rite DTP41 aus und nehmen Sie den Transportschutz aus dem Führungsschlitz für die Messwerteseite.
- 3. Stecken Sie den rechteckigen Stecker (er ähnelt dem Stecker an einem Telefonkabel) in den seriellen Anschluss am X-Rite DTP41.

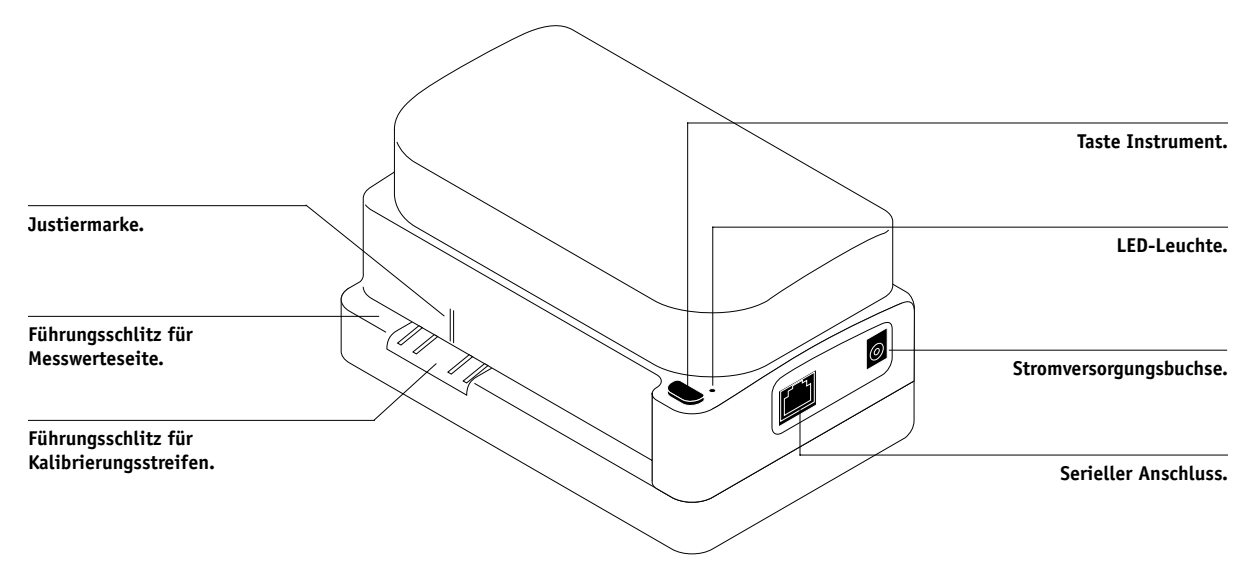

### A-4 Instrumente zur Farbmessung

#### 4. Schließen Sie den Stecker an den Computer an.

Verbinden Sie bei einem Windows-Computer den 8-poligen DIN-Ministecker am Schnittstellenkabel mit dem Adapterkabel mit dem 9-poligen DB9-Stecker. Stecken Sie den 9-poligen Stecker in den Anschluss COM1 oder COM2 Ihres Computers und ziehen Sie die Schrauben fest. Hat Ihr Computer einen 25-poligen Anschluss, müssen Sie einen 8/25-Adapter verwenden.

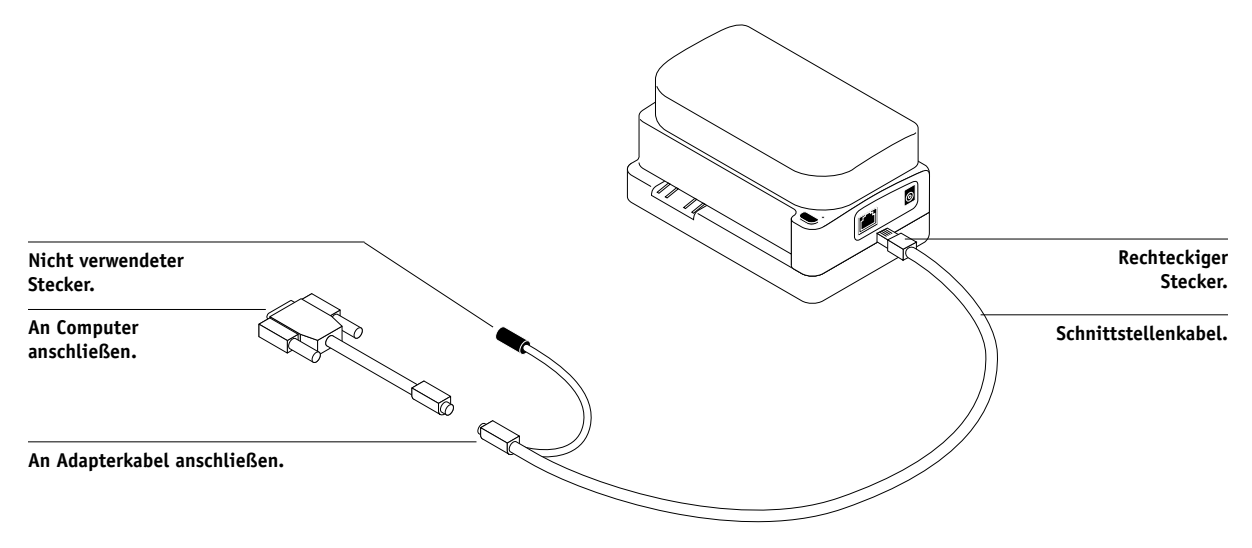

### A-5 Instrumente zur Farbmessung

Schließen Sie bei einem Mac OS Computer den 8-poligen DIN-Ministecker direkt an den seriellen Anschluss an.

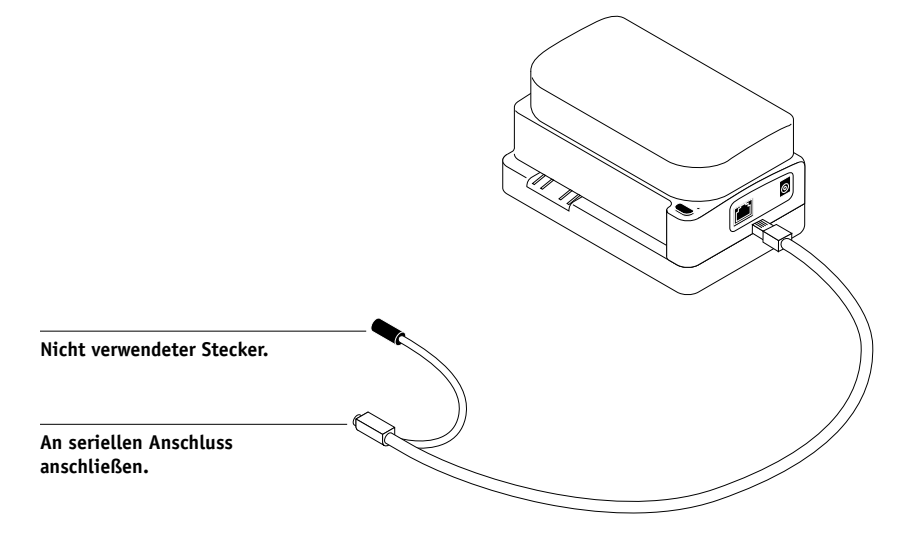

**HINWEIS:** Wenn Ihr Mac OS Computer einen USB-Anschluss hat (z. B. ein iMac), benötigen Sie einen Adapter, um das DTP41 anschließen zu können. Informationen über unterstützte Adapter finden Sie auf der Website von X-Rite, Inc. (www.x-rite.com).

### 5. Versorgen Sie das Densitometer über das Netzteil mit Strom.

Stecken Sie den kleinen Stecker am Adapterkabel in die Stromversorgungsbuchse am X-Rite DTP41 und stecken Sie das Netzkabel in die Buchse am Netzteil ein. Stecken Sie das Netzkabel in eine geerdete Steckdose.

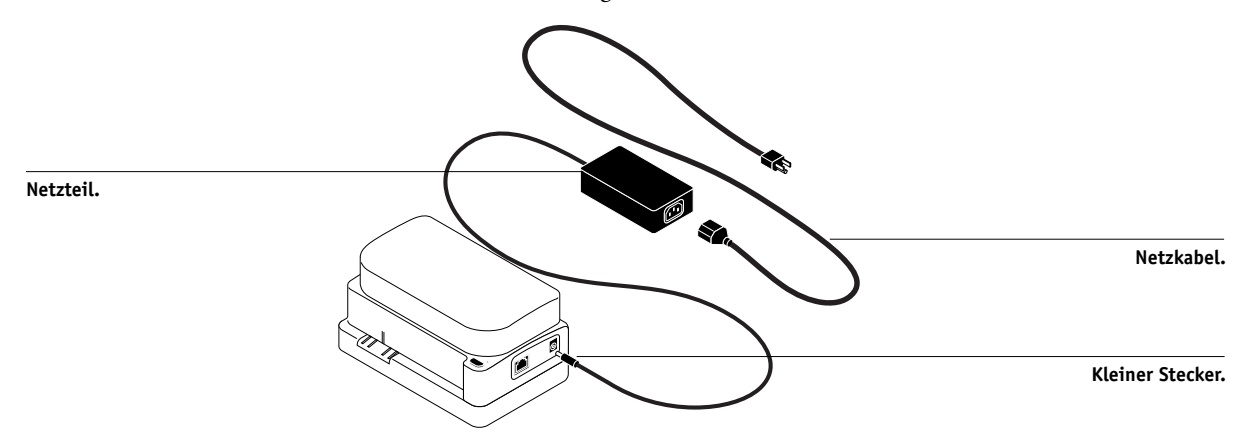

- 6. Schalten Sie den Computer ein.
- 7. Kalibrieren Sie das X-Rite DTP41 mit den ColorWise Pro Tools (siehe nächsten Abschnitt).
- 8. Kalibrieren Sie den Fiery EXP5000 mithilfe der ColorWise Pro Tools in Verbindung mit dem DTP41 (siehe Seite 2-14).

### Kalibrieren des DTP41

Sie sollten das Spektralphotometer X-Rite DTP41 stets kalibrieren, bevor Sie damit den Fiery EXP5000 kalibrieren, um die maximale Farbpräzision sicherzustellen. Sie können die Kalibrierung des DTP41 im Zuge der Kalibrierung des Fiery EXP5000 in der Komponente Calibrator der ColorWise Pro Tools starten. Sie werden u. U. auch von Ihrem System darauf hingewiesen, dass das Spektralphotometer kalibriert werden muss.

Sie können die Kalibrierung des DTP41 auch starten, indem Sie auf dem DTP41 die Taste Instrument drücken. Weitere Informationen über diese Art der Kalibrierung des Messgeräts finden Sie in der Dokumentation zum X-Rite DTP41.

Über die ColorWise Pro Tools können mehrere Anwender mit dem Fiery EXP5000 verbunden sein; die Komponente Calibrator kann aber stets nur von einem Anwender ausgeführt werden. Wenn Sie versuchen, eine Kalibrierung vorzunehmen, solange ein anderer Anwender die ColorWise Pro Tools für die Kalibrierung einsetzt, wird eine Fehlermeldung angezeigt.

Für die Kalibrierung des Spektralphotometers benötigen Sie den Farbreferenzstreifen (Color Reflection Reference), der mit dem Spektralphotometer geliefert wird. Nehmen Sie den Streifen aus der Schutzhülle; fassen Sie ihn dabei nur an den Kanten an. Achten Sie stets darauf, dass der Farbreferenzstreifen frei von Staub und Schmutz ist. Bewahren Sie ihn daher stets in seiner Schutzhülle auf.

### X-RITE DTP41 KALIBRIEREN

- 1. Schließen Sie das Spektralphotometer an den Computer an und schalten Sie die Geräte ein (siehe Seite A-3).
- 2. Starten Sie die Komponente Calibrator.

Die Anleitung zum Starten der Komponente Calibrator finden Sie auf Seite 2-7.

- 3. Wählen Sie "DTP41" als Messverfahren.
- 4. Klicken Sie im Bereich "4. Messwerte ermitteln" auf "Messen".
- 5. Klicken Sie im Dialogfenster "Messoptionen" auf "Messen".

| Seitentyp        |     |      |
|------------------|-----|------|
| 34 sortierte Fel | der | •    |
| Papiergröße      |     |      |
| 11x17/A3         |     | -    |
|                  |     |      |
|                  |     |      |
|                  |     | <br> |

6. Wählen Sie den COM-Anschluss, mit dem das X-Rite DTP41 verbunden ist.

Der Bereich "Anweisungen" enthält eine Anleitung zum weiteren Vorgehen.

| Start - X-Rite DTP-41                                                                                                    | ×                                                                                  |
|----------------------------------------------------------------------------------------------------|------------------------------------------------------------------------------------|
| Anweisungen<br>Wählen Sie den Anschluß, mit dem das<br>DTP-41 verbunden ist, und danach "Messung<br>starten", um die Messwerteseite zu scannen. | Farbfeldinfo<br>34 sortierte Felder<br>11x17/A3<br>Verfügbare Anschlüsse<br>COM1 ✓ |
|                                                                                                    | Messung starten                                                                    |
| Dienstprogramme                                                                                                    | Fertig                                                                             |

### A-8 | Instrumente zur Farbmessung

### 7. Klicken Sie auf "Dienstprogramme".

Daraufhin wird das Dialogfenster "Dienstprogramme" angezeigt.

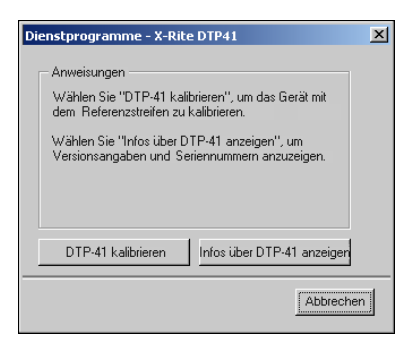

Klicken Sie auf "Infos über DTP-41 anzeigen", wenn Sie die Versionsinformationen, die Seriennummer und ähnliche Informationen anzeigen wollen. Wenn Sie fertig sind, klicken Sie auf "Fertig".

### 8. Klicken Sie auf "DTP41 kalibrieren".

Daraufhin wird das Dialogfenster "Gerätekalibrierung" angezeigt.

| Gerätekalibrierung - X-Rite DTP41                                                                                                    | X                                                                                  |
|----------------------------------------------------------------------------------------------------|------------------------------------------------------------------------------------|
| Anweisungen<br>Nehmen Sie die Referenz "Color Reflective Reference<br>Sie das richtige Ende an der Justiermarke, und führen<br>Antriebswalzen, bis sie an die hinteren Walzen stößt (c<br>danach "Referenz Iesen". | " aus der Hülle, zentrieren<br>Sie sie über die vorderen<br>a. 7-8 cm). Wählen Sie |
| Status<br>Anschluss: CDM2                                                                                                    | Referenz lesen                                                                     |
|                                                                                                    | Fertig                                                                             |

9. Entfernen Sie den Transportschutz aus dem Führungsschlitz für die Messwerteseite, falls Sie dies noch nicht getan haben.
#### A-9 | Instrumente zur Farbmessung

10. Führen Sie den Farbreferenzstreifen in den Führungsschlitz des DTP41. Zentrieren Sie den Streifen dabei an der Justiermarke (siehe Abbildung auf Seite A-3) und führen sie ihn in das DTP41 ein, bis Sie einen Widerstand bemerken.

#### 11. Klicken Sie im Dialogfenster "Gerätekalibrierung" auf "Referenz lesen".

Der Farbreferenzstreifen (Kalibrierungsstreifen) wird nun automatisch durch das X-Rite DTP41 gezogen.

Wenn die Kalibrierung abgeschlossen ist, wird im Bereich "Status" eine entsprechende Meldung angezeigt.

#### 12. Klicken Sie auf "Fertig".

#### 13. Schließen Sie das Fenster "Dienstprogramme".

Die Kalibrierung des DTP41 ist damit beendet.

Wenn das DTP41 kalibriert werden muss, wird eine entsprechende Meldung angezeigt. Klicken Sie, wenn das Fenster mit der Meldung erscheint, auf "Jetzt kalibrieren", und fahren Sie danach mit Schritt 8 auf Seite A-8 fort.

Kalibrieren Sie den Fiery EXP5000 (siehe Seite 2-14), nachdem Sie die Kalibrierung des DTP41 abgeschlossen haben.

# Verwenden des Densitometers X-Rite DTP32

Die ColorWise Pro Tools sind für das Auflichtdensitometer X-Rite DTP32 ausgelegt. Bei dieser Konfiguration werden die mit dem Densitometer gemessenen Farbwerte automatisch auf den Fiery EXP5000 transferiert.

**HINWEIS:** Messwerte, die Sie mit anderen Densitometern ermitteln, können Sie im ASCII-Format einlesen (siehe Anhang B).

#### Einrichten des DTP32

Damit Sie den Fiery EXP5000 mit dem X-Rite DTP32 kalibrieren können, müssen Sie das Densitometer an den Computer anschließen, konfigurieren und kalibrieren, um es für das Messen der Farbfelder vorzubereiten (siehe "Kalibrieren des DTP32" auf Seite A-12). Weitere Informationen über das Einrichten und den Einsatz des Densitometers finden Sie in der Dokumentation zu diesem Instrument.

#### DENSITOMETER X-RITE DTP32 AN COMPUTER ANSCHLIESSEN

- 1. Schalten Sie Ihren Computer aus.
- 2. Stecken Sie den rechteckigen Stecker (er ähnelt dem Stecker eines Telefonkabels) in den E/A-Anschluss rechts am Densitometer.

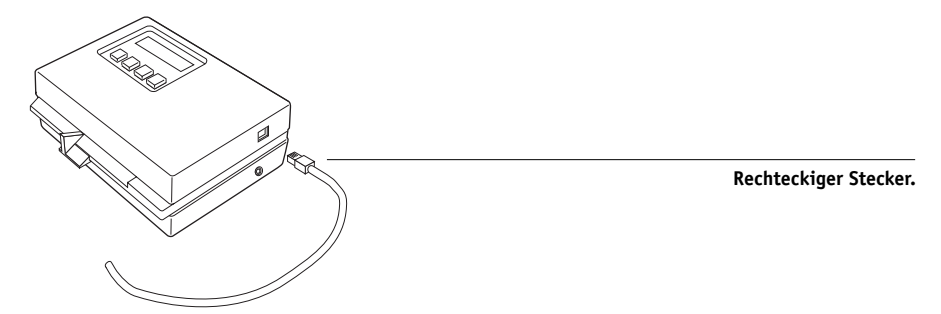

#### 3. Schließen Sie den Stecker an den Computer an.

Verbinden Sie bei einem Windows-Computer den 8-poligen DIN-Ministecker am Schnittstellenkabel mit dem 9-poligen DB9-Stecker des Adapterkabels. Stecken Sie den 9-poligen Stecker in den Anschluss COM1 oder COM2 Ihres Computers und ziehen Sie die Schrauben fest. Hat Ihr Computer einen 25-poligen Anschluss, müssen Sie einen 8/25-Adapter verwenden.

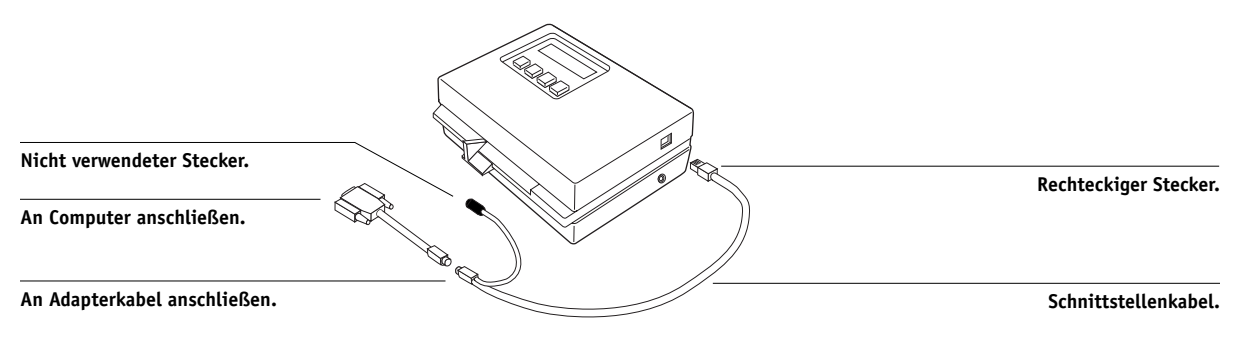

## A-11 | Instrumente zur Farbmessung

Schließen Sie bei einem Mac OS Computer den 8-poligen DIN-Ministecker direkt an den seriellen Anschluss an.

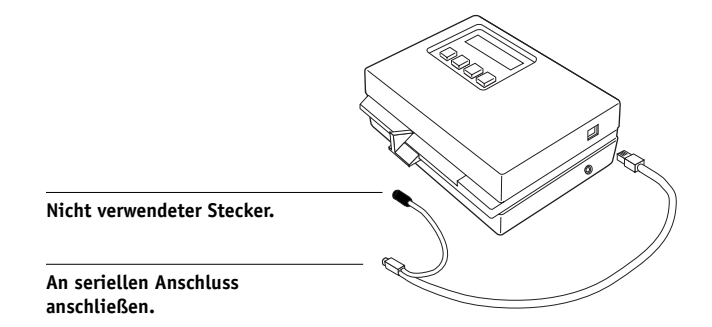

**HINWEIS:** Wenn Ihr Mac OS Computer einen USB-Anschluss hat (z. B. ein iMac), benötigen Sie einen Adapter, um das DTP32 anschließen zu können. Informationen über unterstützte Adapter finden Sie auf der Website von X-Rite, Inc. (www.x-rite.com).

4. Stecken Sie den kleinen Stecker des Netzteilkabels in die Buchse rechts am Densitometer X-Rite DTP32 und das Netzteil selbst in eine Steckdose.

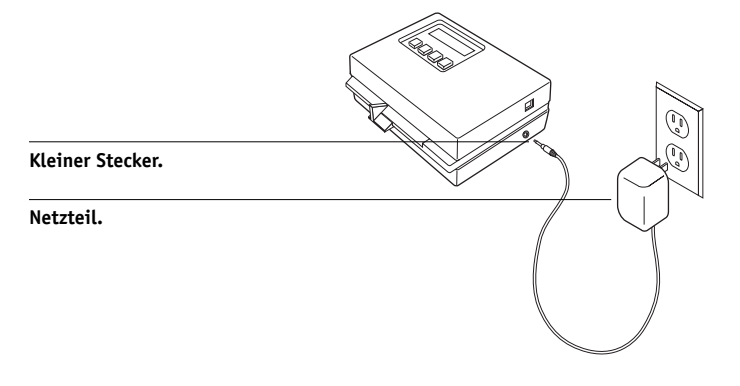

- 5. Schalten Sie den Computer ein.
- 6. Kalibrieren Sie das DTP32 (siehe nächsten Abschnitt).
- Kalibrieren Sie den Fiery EXP5000 mithilfe der ColorWise Pro Tools in Verbindung mit dem DTP32 (siehe Seite 2-17).

#### A-12 | Instrumente zur Farbmessung

# Kalibrieren des DTP32

Für die Kalibrierung des Densitometers benötigen Sie den S/W-Teststreifen "Auto-Cal", der von X-Rite mit dem Densitometer geliefert wird. Die ColorWise Pro Tools sind zum Kalibrieren des Densitometers nicht erforderlich.

#### X-RITE DTP32 KALIBRIEREN

- 1. Schließen Sie das Densitometer an den Computer an und sorgen Sie für die Stromversorgung (siehe Seite A-10).
- 2. Drücken Sie bei Anzeige von "MAIN MENU" auf dem Densitometer einmal die Taste p1, um zur Anzeige "p2" zu gelangen.
- 3. Drücken Sie die Taste cal.

Auf dem Display erscheint die Meldung "Calibrating motor speed" und danach "INSERT CAL STRIP".

#### Führen Sie den Streifen "Auto-Cal" mit dem Pfeil voran in den 35-mm-Führungsschacht an der Vorderseite des X-Rite DTP32 ein, bis Sie einen Widerstand bemerken oder er vom Densitometer erfasst und transportiert wird.

Es wird kurz die Meldung "Reading" angezeigt. Danach erscheinen die Dichtewerte sowie die Meldung "CALIBRATION OK". Im Anschluss daran erscheint automatisch wieder die Anzeige "MAIN MENU".

Falls die Meldung "UNRECOGNIZABLE STRIP" angezeigt wird, müssen Sie den Streifen reinigen (die Anleitung dazu enthält die Dokumentation Ihres Densitometers).

Das DTP32 sollte mindestens einmal pro Monat kalibriert werden. Wenn die Farbpräzision vorrangig ist, sollten Sie das Densitometer immer kalibrieren, bevor Sie den Fiery EXP5000 kalibrieren. Es ist auch möglich, dass Sie vom DTP32 daran erinnert werden, es zu kalibrieren.

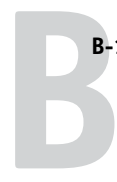

# Anhang B: Importieren von Densitometermesswerten

Im Folgenden wird das Dateiformat "Simple ASCII File Format" beschrieben, mit dem Sie Dichtemesswerte von unterschiedlichen Messinstrumenten importieren können. Wenn Sie eigene Messwerte verwenden wollen, die Sie mit einem alternativen Messinstrument ermittelt haben, müssen Sie die gemessenen Werte in einer Textdatei erfassen, deren Struktur unten beschrieben wird.

# Simple ASCII Import File Format (SAIFF)

Dieses Format beschreibt **Status T**-Messwerte; es wird für den Import in die Komponente Calibrator der ColorWise Pro Tools verwendet. Es gibt drei unterstützte Dateiformate:

- 1D Status T-Dichte für EFI Messwerteseiten mit 34 Farbfeldern (EFI 21)
- 1D Status T-Dichte für EFI Messwerteseiten mit 21 Farbfeldern (EFI 21)
- 1D Status T-Dichte für andere Seiten (mit maximal 256 Farbfeldern pro Druckfarbe)

Das Dateiformat ist ASCII, und es werden keine Tabulatoren verwendet. Als Begrenzungszeichen sind ein oder mehrere Leerzeichen zulässig. Leerzeilen sind nicht zulässig. Jede Zeile in der Datei repräsentiert vier Farbfelder (C, M, Y, K) des jeweiligen Druckfarbwerts. Kommentarzeilen können an jeder Stelle in die Datei eingefügt werden; sie müssen mit dem Zeichen # beginnen, auf das ein Leerzeichen folgt. Eine Zeile, in der auf das Anfangszeichen # ein anderes Zeichen als das Leerzeichen folgt, ist reserviert. Jeder Kommentar muss innerhalb einer Zeile abgeschlossen sein.

Jede Datenzeile enthält fünf Werte. Die erste Zahl ist die fortlaufende Farbfeldnummer (bei EFI 34 und EFI 21 Seiten) oder der prozentuale Druckfarbwert (bei anderen Seiten). Die nachfolgenden vier Werte sind die Dichten für C, M, Y und K im jeweiligen Farbfeld. Die Zeilen können aufsteigend entweder nach den fortlaufenden Farbfeldnummern oder nach den prozentualen Farbwerten angeordnet werden.

Unter Windows muss die Textdatei die Dateinamenerweiterung ".cm1" erhalten. Für Mac OS muss die Datei den Dateityp "TEXT" haben. Bei EFI 34 und EFI 21 sind die Messwerte papierabhängig. Korrespondiert bei anderen Seiten die erste Zeile der Textdatei mit dem Druckfarbwert 0 (Null), geht die Komponente Calibrator von absoluten Messwerten aus und passt sie so an, dass auch sie papierabhängig werden; dazu werden die Dichtewerte in der ersten Zeile von den Dichtewerten der nachfolgenden Farbfelder subtrahiert.

## Beispiel: 1D Status T-Dichte für EFI 34

Mit diesem Dateiformat werden die Status T-Dichtemesswerte für die EFI Messwerteseite mit 34 Farbfeldern (EFI 34) beschrieben. Der Wert in der ersten Spalte ist die Nummer des jeweiligen Farbfelds. Das erste Farbfeld muss die Nummer 1, das letzte Farbfeld die Nummer 34 haben.

```
#!EFI 3
# EFI ColorWise 2.0 Data
type: 1DST34
# Cyan Magent Yellow Black
1 0.0300 0.0400 0.0200 0.0400
2 0.0600 0.0700 0.0800 0.0700
3 0.1000 0.1000 0.1000 0.1000
(...weitere Daten...)
33 1.6700 1.3400 0.8900 1.6700
34 1.7200 1.4300 0.9300 1.7500
```

#### Beispiel: 1D Status T-Dichte für EFI 21

Mit diesem Dateiformat werden die Status T-Dichtemesswerte für die EFI Messwerteseite mit 21 Farbfeldern (EFI 21) beschrieben. Der Wert in der ersten Spalte ist die Nummer des jeweiligen Farbfelds. Das erste Farbfeld muss die Nummer 1, das letzte Farbfeld die Nummer 21 haben.

```
#!EFI 3
# EFI ColorWise 2.0 Data
type: 1DST21
# Cyan Magent Yellow Black
1 0.0300 0.0400 0.0200 0.0400
2 0.0600 0.0700 0.0800 0.0700
3 0.1000 0.1000 0.1000 0.1000
(...weitere Daten...)
20 1.6700 1.3400 0.8900 1.6700
21 1.7200 1.4300 0.9300 1.7500
```

#### Beispiel: 1D Status T-Dichte für andere Seite

Mit diesem Dateiformat werden die Status T-Dichtemesswerte für eine anwenderdefinierte Farbfeldseite beschrieben. Der Wert in der ersten Spalte ist der prozentuale Tinte/Toner-Anteil am jeweiligen Farbfeld. Der erste Prozentwert muss 0 (Null), der letzte Prozentwert 100 lauten. Die Prozentwerte dazwischen müssen ansteigen.

```
#!EFI 3
# EFI ColorWise 2.0 Data
type: 1DST
# percnt Cyan Magent Yellow Black
0.0000 0.0300 0.0400 0.0200 0.0400
0.3922 0.0600 0.0700 0.0800 0.0700
1.1765 0.1000 0.1000 0.1000 0.1000
(...weitere Daten...)
98.0000 1.6700 1.3400 0.8900 1.6700
100.0000 1.7200 1.4300 0.9300 1.7500
```

Diese Seite ist absichtlich leer.

# Index

# A

Absolute Farbmetrik, Farbwiedergabe 1-8 Andere, Einstellung für RGB-Quellprofil 1-13 Apple Standard, Einstellung für RGB-Quellprofil 1-13, 3-2 Ausgabeprofil, Option 1-6 Ausgabeprofile Kalibrierungssets 2-4, 3-12

#### B

Bidirektionale Kommunikation 1-13, 1-14, 1-17 Bild, ICC-Farbwiedergabe 1-7 Bildglättung, Option 1-6

#### С

CALIB.PS, Datei 3-22 Calibrator Drucken einer Vergleichsseite 2-8 Ermitteln von Messwerten 2-9 Profi-Modus 2-8 Verwenden 2-6 bis 2-10 Wiederherstellen der Standardwerte 2-10 CMYK-Simulationsprofil, Option 1-5, 1-14 CMYK-Simulationsverfahren, Option 1-5, 1-15 Color Rendering Dictionary (CRD) xiii, 1-3, 1-7, 1-25 ColorSync Farbanpassung, Option 1-25 ColorWise Druckoptionen 1-3 bis 1-12, 3-36 Schlüsselfunktionen xii, 3-36 ColorWise Workflow-Diagramm 1-2

ColorWise Pro Tools Calibrator 2-6 bis 2-10 Farbeditor 3-12 bis 3-22 Farb-Setup 3-36 Profilmanager 3-2 bis 3-12 ColorWise Pro Tools Ermitteln des Kalibrierungsstatus 2-6

# D

Densitometer DTP32 2-17 bis 2-19, A-9 bis A-12 DIC, Einstellung für CMYK-Simulation 3-2 Dichtewerte Importieren B-1 bis B-3 Infos über 2-3, 2-5 Drucken von Farben 1-6, 1-9, 1-11, 1-18 Druckertreiber Bidirektionale Kommunikation 1-13, 1-14, 1-17 Mac OS 1-24 bis 1-27 Windows 1-22 bis 1-23 Druckmodus, Option 1-3 Druckoptionen ColorWise 1-3 bis 1-12 Festlegen der Standardeinstellungen 3-36 Mac OS 1-24 bis 1-27 Windows 1-22 bis 1-23 DTP32 Einrichten A-9 Instrumentkalibrierung A-12 Kalibrieren mit 2-17 DTP41 Einrichten A-3 Instrumentkalibrierung A-6 Kalibrieren mit 2-14

## Ε

EFI Spectrometer, *siehe* ES-1000 EFIRGB, Einstellung für RGB-Quellprofil 1-13, 3-2 Eigene Simulationen 1-14 ES-1000 Einrichten A-1 Importieren von Messwerten 3-35 Instrumentkalibrierung A-2 Kalibrieren mit 2-10 Euroscale, Einstellung für CMYK-Simulation 3-2

#### F

Farbeditor Bearbeitungsmodi 3-13 Importieren von Kalibrierungssollwerten 3-15 Punktzuwachsanpassung 3-16 Widerrufen von Änderungen an Simulationen 3-21 Farbfelder, Seite 2-4 Farbmanagementsystem (CMS) xii Farbmodus, Option 1-3 Farbprofile, siehe ICC-Profile Farbraum 1-2, 1-3, 1-6 Farbreferenzseiten 2-5 Farbseparationen, siehe Separationen Farb-Setup 3-36 Farbwiedergabe, Option 1-3 Farbwiedergabearten 1-3, 1-7 Foto, Farbwiedergabeart 1-7

#### G

Grafiken, ICC-Farbwiedergabe 1-7 Graphic Arts Package Papiersimulation 1-5 Spot-On 1-4, 1-11, 3-23 bis 3-36 unbegrenzte Anzahl von Separationen 1-6, 1-18

## Η

Helligkeit, Option 1-3

#### Ι

ICC-Profile Bearbeitung 3-12 bis 3-22 Beschreibung 3-2 Definieren xiii, 3-10 Farbwiedergabearten 1-7 Festlegen der Standardeinstellungen 3-4 Laden und Drucken 3-5, 3-6 Löschen 3-9 Sichern 3-8 Standardverzeichnis 3-6

#### Κ

Kalibrierung DTP32 2-17 DTP41 2-14 Ermitteln des Status 2-6 Ermitteln von Messwerten 2-9 ES-1000 2-10 Farbfelder 2-4 Importieren der Sollwertedatei 3-15 Importieren von Dichtemesswerten B-1 bis B-3 Kurven 2-3, 2-9 Messwerte 2-2 Messwerteseite 2-4 Sollwerte 2-2, 2-4 Übersicht 2-2 bis 2-6 Vergleichsseite 2-8 Wiederherstellen der Standardwerte 2-10 Zeitplanung 2-4 Kennwörter für Kalibrierung 2-2, 2-6 für Profilverwaltung 3-2 Komplett (Ausgabe-GCR), Einstellung für CMYK-Simulationsverfahren 1-15

Komplett (Quell-GCR), Einstellung für CMYK-Simulationsverfahren 1-15 Konfigurationsseite 2-6 Kontrast, ICC-Farbwiedergabe 1-7

#### М

Mac OS Farbmanagementoptionen 1-24 bis 1-27 Messwerteseite 2-4 Monitor-Weiß, Option 1-5

#### Ν

Nein, Einstellung für RGB-Quellprofil 1-13

#### P

PANTONE-Referenz für gestrichenes Papier 1-12 Papiersimulation, Option 1-5 Phosphorfarben, Option 1-5 Photographisch, ICC-Farbwiedergabe 1-7 PostScript-Farbanpassung, Option 1-25 PostScript-Farbmanagement 1-25 PostScript-Farbsteuerung 1-3, 1-9, 1-10, 1-13 PPD 1-22, 1-24 Präsentation, Farbwiedergabeart 1-7 Profile, siehe ICC-Profile Profilmanager Definieren von Profilen 3-10 Festlegen der Standardeinstellungen 3-4 Laden von Profilen 3-5, 3-6 Löschen von Profilen 3-9 Sichern von Profiles 3-8 Punktzuwachs ändern 3-16

#### Q

Quelle 1-10, Einstellung für RGB-Quellprofil 1-13

#### R

Reinschwarze Texte und Grafiken, Option 1-4, 1-8 Relative Farbmetrik, Farbwiedergabe 1-8 RGB-Daten Festlegen des Quellprofils 1-12, 3-2 PostScript- und Nicht-PostScript-Konvertierung 1-13 RGB-Quellprofil, Option 1-2, 1-4, 1-12 RGB-Separation, Option 1-6, 1-16

#### S

SAIFF. Format B-1 bis B-3 Sättigung, ICC-Farbwiedergabe 1-7 Schnell, Einstellung für CMYK-Simulationsverfahren 1-15 Schwarz überdrucken - Stil, Option 1-4 Schwarz überdrucken, Option 1-4, 1-10 Schwarzerkennung, Option 1-7 Separationen Drucken 1-6, 1-9, 1-11, 1-18 Zielfarbraum 1-6, 1-16 Separationen überdrucken, Option 1-6, 1-18 Setup, Standardfarbeinstellungen 1-3 Simulationen, eigene 1-14 Sollwerte für Kalibrierung 2-4 Spektralphotometer DTP41 2-14 bis 2-17, A-2 bis A-9 Spektrometer, siehe Spektralphotometer Spot-Farbabstimmung, Option 1-4, 1-11 Spot-Farben, Abstimmung mit CMYK-Äquivalenten 1-11, 3-23 bis 3-36 Spot-On 1-4, 1-11, 3-23 sRGB, Einstellung für RGB-Quellprofil 1-13, 3-2 Standardfarbeinstellungen beim Setup 1-3 Status T B-1 SWOP, Einstellung für CMYK-Simulationsprofil 1-14, 3-2

I-4 Index

# Т

Testseite 2-6 Texte/Grafiken optimieren, Option 1-7 Transferfunktionen 2-3 Trapping (Überfüllen), Option 1-6 Treiber, *siehe* Druckertreiber

# U

Unterfarbenbeseitigung (UCR) 1-13

# ۷

Vergleichsseite 2-8, 3-22

## W

Wiedergabearten xiii Wiedergabearten, *siehe* Farbwiedergabearten Windows-Farbmanagementoptionen 1-22 bis 1-23

# Ζ

Ziel-Gamma, Option 1-4